# **Graduatorie Permanenti**

# Domande on line

# **Istruzioni Operative**

## per il personale docente ed educativo

Nella guida è descritta la procedura da seguire per effettuare correttamente l'aggiornamento per gli aa.ss. 2005-2006 e 2006-2007 della posizione assunta nelle graduatorie permanenti e per l'acquisizione delle sedi per l'inclusione nelle graduatorie di circolo e d'istituto per l'a.s 2005/2006.

Gli aspiranti che già si erano registrati negli anni scolastici precedenti dovranno ripetere la registrazione.

Non è consentito presentare domande via internet agli aspiranti inclusi in graduatorie speciali per ciechi e per sordomuti, anche se nel seguito del documento tali sezioni sono illustrate, in quanto non gestite dal Sistema Informativo.

L'aspirante docente può compilare via internet:

- il modello 1, per il trasferimento/aggiornamento o permanenza delle posizioni in graduatoria permanente;
- il modello 3, per la scelta delle sedi per l'inclusione nelle graduatorie d'istituto, destinato da quest'anno anche agli aspiranti di nuova inclusione.

Il modello o i modelli acquisiti via internet dovranno essere inoltrati al C.S.A. destinatario, nei termini previsti della normativa, dopo la produzione, tramite l'applicazione, della stampa dei modelli, che saranno contraddistinti dall'intestazione "modello inserito tramite www.istruzione.it". Si ricorda che è obbligatorio spedire o consegnare a mano ciascun modello stampato e sottoscritto dall'interessato.

#### Simboli usati nella guida e descrizione

| <b>E</b> | Accanto alla lente sono riportati approfondimenti.                                                                                     |
|----------|----------------------------------------------------------------------------------------------------|
| STOP     | Accanto allo STOP sono riportati aspetti cui prestare attenzione.                                                                      |
|          | Ogni volta che compare il simbolo di divieto di transito, accanto ad esso sono indicate le operazioni non permesse.                    |
|          | Ogni volta che compare l'uomo che legge il giornale, accanto ad esso sono<br>indicate notizie utili al miglioramento dell'operatività. |

## INDICE

| INTRODUZIONE                                                                    | 3  |
|---------------------------------------------------------------------------------|----|
| 1 FASE DI REGISTRAZIONE                                                         | 4  |
| 1.1 REGISTRAZIONE DELL'ASPIRANTE                                                | 4  |
| 1.2 CAMBIO DELLA PASSWORD                                                       | 8  |
| 1.3 RECUPERARE LA PASSWORD                                                      | 10 |
| 2 GESTIONE MODELLI                                                              |    |
| 3 MODELLO 3                                                                     | 16 |
| 3.1 AGGIUNGERE UNA NUOVA SEDE                                                   |    |
| 3.2 SOSTITUIRE UNA SEDE                                                         | 21 |
| 3.3 ELIMINARE UNA SEDE                                                          | 24 |
| 3.4 AGGIORNARE I DATI DI RECAPITO                                               |    |
| 3.5 STAMPA DEL MODELLO 3                                                        | 27 |
| 4 MODELLO 1                                                                     |    |
| 4.1 MODIFICA DEI DATI DI RECAPITO E SEZIONI "B" E "I"                           |    |
| 4.2 GRADUATORIE DI CUI SI CHIEDE L'AGGIORNAMENTO (sezione C)                    |    |
| 4.2.1 Graduatorie da aggiornare                                                 |    |
| 4.2.2 Elenco del Sostegno/Speciali e Metodi Differenziati                       |    |
| 4.2.3 Elenchi per l'insegnamento della Lingua Straniera nelle scuole Elementari | 40 |
| 4.3 DICHIARAZIONE DEI TITOLI VALUTABILI (sezioni D, F)                          | 43 |
| 4.3.1 Dichiarazione Titoli Valutabili (sezione D)                               | 44 |
| 4.3.2 Dichiarazione Titoli Valutabili (sezione F)                               | 49 |
| 4.4 DICHIARAZIONE NUOVI TITOLI DI SERVIZIO (SEZIONI E, G)                       | 54 |
| 4.4.1 SEZIONE E - Dichiarazione titoli di Servizio (fascia I e II)              | 55 |
| 4.4.2 SEZIONE G - Dichiarazione dei titoli di servizio (fascia III)             | 57 |
| 4.5 SEZIONE H - ALTRE DICHIARAZIONI                                             | 62 |
| 4.5.1 H1 - Titoli di Riserva                                                    | 63 |
| 4.5.2 H2 - Titoli di Preferenza                                                 | 65 |
| 4.5.3 H3 - Altre informazioni                                                   |    |
| 4.6 RIEPILOGO E STAMPA DEL MODELLO 1                                            | 68 |

## INTRODUZIONE

La presente guida rappresenta uno strumento informativo e di supporto all'utilizzo della procedura di aggiornamento delle graduatorie permanenti e/o d'istituto per gli aa.ss. 2005/2006 e 2006/2007, disponibile via Internet pubblica, sul sito **http://www.istruzione.it**.

Si precisa che coloro che chiedono per la prima volta l'inclusione nelle graduatorie permanenti dovranno presentare il modello 2 al proprio C.S.A. (Centro Servizi Amministrativi) di riferimento, in formato cartaceo e non potranno usufruire di tale servizio. Gli stessi aspiranti potranno però acquisire e stampare il modello 3 tramite questa applicazione.

#### Prerequisiti

Per usufruire del servizio è necessario:

- disporre di un pc dotato di collegamento alla Internet pubblica
- disporre di una casella di posta
- conoscere il proprio codice fiscale
- per il solo modello 1 essere già incluso nelle graduatorie permanenti in almeno una graduatoria
- conoscere alcuni aspetti normativi

Per completare l'operazione ed effettuare l'inoltro dei modelli al Centro Servizi Amministrativi (CSA) è necessario disporre di una **stampante** o, in alternativa, poter effettuare il **download** del file pdf che riproduce i modelli di domanda e salvarlo dove si desidera. La stampa aggiornata del modello può essere comunque effettuata in un secondo momento e da un altro pc che abbia una stampante collegata.

Il processo si articola nelle seguenti fasi principali:

- 1 registrazione (per l'accesso al servizio)
- 2 gestione del modello 1 e/o del modello 3
- 3 stampa dei modelli compilati e confermati e registrati; consegna dei modelli cartacei stampati, datati e firmati (ultima versione) al CSA di riferimento, tramite posta o consegna a mano.

# **1 FASE DI REGISTRAZIONE**

La fase di registrazione consente lo svolgimento delle seguenti attività :

#### Registrarsi

• Cambiare la password

STOP

• Recuperare la password

### 1.1 REGISTRAZIONE DELL'ASPIRANTE

Per accedere alla fase di registrazione è necessario accedere al sito **www.istruzione.it** e attivare il link corrispondente presente sull'Home Page.

Verrà successivamente prospettata la pagina d'ingresso dalla quale è possibile procedere con la fase di Registrazione.

| Fare clic sul tasto<br><b>Registrati</b> | Non sei registrato<br>Registrati                   | Prima di inserire i dati è opportuno leggere con attenzione le Istruzioni operative<br>Nota bene: per l'acquisizione delle domande è indispensabile <u>registrarsi</u> .                   |
|------------------------------------------|----------------------------------------------------|----------------------------------------------------------------------------------------------------|
|                                          | Vuoi cambiare la                                   | Graduatorie permanenti - domande on line                                                                                                    |
|                                          | Cambio Password                                    | Inserisci il codice fiscale e il codice di registrazione per accedere all'applicazione                                                                                                    |
|                                          | Hai dimenticato la<br>password ?<br>Reset Password | Codice Fiscale :<br>Codice di registrazione :                                                                                                    |
|                                          | Preleva i plug-in :                                | Accedi Indietro                                                                                                    |
|                                          |                                                    | Per qualunque dubbio operativo o problema durante l'utilizzo delle funzionalità Graduatorie<br>Permanenti - domande on line, vi consigliamo di consultare le <u>Istruzioni operative</u> . |
|                                          |                                                    |                                                                                                    |

Gli aspiranti docenti che si erano già registrati per gli aa.ss. precedenti dovranno ripetere la registrazione.

In risposta comparirà la seguente pagina dove occorre digitare **tutte** le informazioni richieste. **Ogni campo**, esclusa la "domanda personalizzata", è obbligatorio.

| I dati richiesti sono:                                     | Graduatorie permanenti - domande on ince                                          |
|------------------------------------------------------------|-----------------------------------------------------------------------------------|
| Cognome                                                    | Cognome :                                                                         |
| Nome                                                       | Nome :                                                                            |
| Data di nascita                                            | Data nascia : GG 01 💌 MM 01 💌 AAAA 1990 💌<br>Stato di nastita : Italia 💿 Estero O |
| Stato di nascita                                           | Comune di Nastita : Provincia :                                                   |
| Comune di     nascita                                      | Codice Fiscale : Sesso : M& F C<br>E-mail :                                       |
| <ul> <li>Provincia di<br/>nascita</li> </ul>               | Domanda : QUALE E' IL COGNOME DA NUBILE DI TUA MADRE?                             |
| Sesso                                                      | Domanda personalizzata :                                                          |
| Codice Fiscale                                             | Risposta :                                                                        |
| <ul> <li>Indirizzo di<br/>posta<br/>elettronica</li> </ul> | Registrati I Chiudi                                                               |

Selezionare una domanda alla quale dobbiamo rispondere tenendo conto che la risposta al quesito produrrà la password da utilizzare per accedere al servizio.

Infine fare clic sul tasto Registrati.

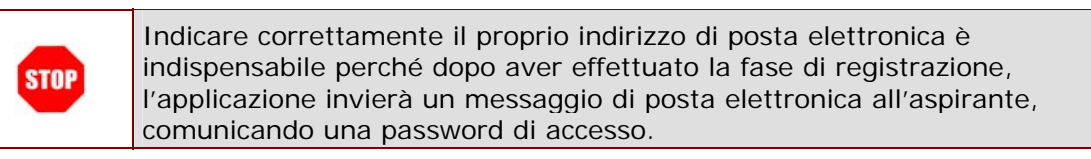

|      | Nella fase di registrazione di un aspirante di nazionalità estera è importante<br>che il 12° carattere del codice fiscale sia uguale a "Z" altrimenti il<br>programma prospetterà il messaggio di errore prospettato di seguito:<br>Fare clic su OK per tornare alla pagina iniziale. |  |  |
|------|----------------------------------------------------------------------------------------------------|--|--|
| STOP | Microsoft Internet Explorer                                                                                                    |  |  |
|      | Per lo Stato di nascita estero il 12° carattere del codice fiscale PNGRS060H49D762G deve essere uguale a Z                                                                                                    |  |  |
|      | ОК                                                                                                    |  |  |

| STOP | La risposta fornita al quesito selezionato, deve essere conservata in quanto utile per il recupero della password di accesso in caso di dimenticanza. |
|------|----------------------------------------------------------------------------------------------------|
|      |                                                                                                    |
| R    | Generazione personalizzata della password<br>E' possibile impostare una domanda diversa da quelle presenti nella casella<br>di selezione.             |

|        | La ricerca del comune è attiva esclusivamente per aspiranti nati in Italia                                                                                                    |  |  |  |  |
|--------|----------------------------------------------------------------------------------------------------|--|--|--|--|
|        | Per attivare la ricerca del Comune di nascita è necessario cliccare sul link<br>corrispondente presente nella pagina iniziale.                                                                                                    |  |  |  |  |
| R      | Comune di Nascita :                                                                                                    |  |  |  |  |
| CE-Q   | Al clic verrà prospettata una pagina di ricerca del Comune che può essere<br>effettuata per<br>codice o per descrizione.                                                                                                    |  |  |  |  |
|        | Per effettuare la ricerca per codice è necessario:                                                                                                    |  |  |  |  |
|        | Fare elic in corrispondenza del pallino "Ricerca per Codice Comune"                                                                                                    |  |  |  |  |
|        | 2. Insertre il codice del Comune                                                                                                    |  |  |  |  |
|        | 3 Far <del>e cie su Ricerc</del> a                                                                                                    |  |  |  |  |
|        | Diserca per provincia e descritione Comune                                                                                                    |  |  |  |  |
|        | Contraction 0345                                                                                                    |  |  |  |  |
|        | Ricerca Annulla                                                                                                    |  |  |  |  |
|        |                                                                                                    |  |  |  |  |
|        | Descrizione Comune L'AQUILA Codice Comune A345<br>Provinta AQ                                                                                                    |  |  |  |  |
|        | Gelezione                                                                                                    |  |  |  |  |
|        | Dal risultato della Ricerca fare clic sul tasto. Seleziona in corrispondenza del codice                                                                                                    |  |  |  |  |
|        | d'interesse                                                                                                    |  |  |  |  |
|        | Per effettuare la ricerca per descrizione è necessario:                                                                                                    |  |  |  |  |
| -      |                                                                                                    |  |  |  |  |
|        | 1. Fare clic in corrispondenza del pallino "Ricerca per Provincia e<br>descrizione<br>Comune"                                                                                                    |  |  |  |  |
| 1      | <ol> <li>Fare clic in corrispondenza del pallino "Ricerca per Provincia e descrizione<br/>Comune"</li> <li>Selezionare II cod. della provincia</li> </ol>                                                                                                    |  |  |  |  |
| )<br>I | <ol> <li>Fare clic in corrispondenza del pallino "Ricerca per Provincia e<br/>descrizione<br/>Comune"</li> <li>Selezionare II cod. della provincia</li> <li>Eventualmente inserire il nome del Comune o parte di esso</li> </ol>                                                                                                    |  |  |  |  |
|        | <ol> <li>Fare clic in corrispondenza del pallino "Ricerca per Provincia e<br/>descrizione<br/>Comune"</li> <li>Selezionare II cod. della provincia</li> <li>Eventualmente inserire il nome del Comune o parte di esso</li> <li>Fare clic sul pulsante di Ricerca</li> </ol>                                                                                                    |  |  |  |  |
| 3      | Fare clic in corrispondenza del pallino "Ricerca per Provincia e<br>descrizione<br>Comune"     Selezionare II cod. della provincia     Eventualmente inserire il nome del Comune o parte di esso     Fare clic sul pulsante di Ricerca     Picerca er provincia e descrizione Comune     Seconda e descrizione Comune                                                                                                    |  |  |  |  |
| 3      | <ul> <li>Fare clic in corrispondenza del pallino "Ricerca per Provincia e descrizione Comune"</li> <li>Selezionare II cod. della provincia</li> <li>Eventualmente inserire il nome del Comune o parte di esso</li> <li>Fare clic sul pulsante di Ricerca</li> <li>Ricerca re provincia e descrizione Comune</li> <li>Ricerca per Codice Comune</li> </ul>                                                                                                    |  |  |  |  |
|        | <ul> <li>Fare clic in corrispondenza del pallino "Ricerca per Provincia e descrizione Comune"</li> <li>Selezionare II cod. della provincia</li> <li>Eventualmente inserire il nome del Comune o parte di esso</li> <li>Fare clic sul pulsante di Ricerca</li> <li>Ricerca rer provincia e descrizione Comune</li> <li>Ricerca per Codice Comune</li> <li>Province:</li> </ul>                                                                                                    |  |  |  |  |
|        | <ul> <li>Fare clic in corrispondenza del pallino "Ricerca per Provincia e descrizione Comune"</li> <li>Selezionare II cod. della provincia</li> <li>Eventualmente inserire il nome del Comune o parte di esso</li> <li>Fare clic sul pulsante di Ricerca</li> <li>Ricerca rer provincia e descrizione Comune</li> <li>Province:</li> <li>Province:</li> <li>Irescati</li> <li>Ricerca</li> <li>Annulla</li> </ul>                                                                                         |  |  |  |  |
|        | <ul> <li>Fare clic in corrispondenza del pallino "Ricerca per Provincia e descrizione Comune"</li> <li>Selezionare II cod. della provincia</li> <li>Eventualmente inserire il nome del Comune o parte di esso</li> <li>Fare clic sul pulsante di Ricerca</li> <li>Ricerca er provincia e descrizione Comune</li> <li>Ricerca per Codice Comune</li> <li>Provinte:</li> <li>Descritore:</li> <li>Annulis</li> </ul>                                                                                        |  |  |  |  |
|        | <ul> <li>Fare clic in corrispondenza del pallino "Ricerca per Provincia e descrizione Comune"</li> <li>Selezionare II cod. della provincia</li> <li>Eventualmente inserire il nome del Comune o parte di esso</li> <li>Fare clic sul pulsante di Ricerca</li> <li>Ricerca rer provincia e descrizione Comune</li> <li>Ricerca rer provincia e descrizione Comune</li> <li>Provinte:</li> <li>Interca di Trascati</li> <li>Ricerca Annulla</li> </ul>                                                      |  |  |  |  |
|        | <ul> <li>Fare clic in corrispondenza del pallino "Ricerca per Provincia e descrizione Comune"</li> <li>Selezionare II cod. della provincia</li> <li>Eventualmente inserire II nome del Comune o parte di esso</li> <li>Fare clic sul pulsante di Ricerca</li> <li>Picerca er provincia e descrizione Comune</li> <li>Picerca per Codice Comune</li> <li>Provinte:</li> <li>Descrizione:</li> <li>Annulis</li> <li>Descrizione Comune FRASCATI</li> <li>Codice Comune D773</li> <li>Provinda RM</li> </ul> |  |  |  |  |
|        | <ul> <li>Fare clic in corrispondenza del pallino "Ricerca per Provincia e descrizione Comune"</li> <li>Selezionare II cod. della provincia</li> <li>Eventualmente inserire il nome del Comune o parte di esso</li> <li>Fare clic sul pulsante di Ricerca</li> <li>Ricerca rer provincia e descrizione Comune</li> <li>Ricerca per Codice Comune</li> <li>Province:</li> <li>Insectiones:</li> <li>Annulla</li> </ul>                                                                                      |  |  |  |  |

Dopo aver premuto **Accetta** comparirà il messaggio di **"registrazione effettuata correttamente"** 

| Fare clic sul tasto                                                                                     | Graduatorie permanenti - domande on line                                                                                                    |
|----------------------------------------------------------------------------------------------------|----------------------------------------------------------------------------------------------------|
| Indietro per<br>accedere alla<br>funzione che<br>consente di gestire i<br>modelli di domanda(1<br>e 3). | Registrazione effettuata correttamente.<br>La password verrà comunicata all'indirizzo e-mail da voi comunicato.<br>Cognome<br>Nome<br>Codice fiscale<br>Data di nascita<br>Comune di Nascita<br>Sesso<br>Email |

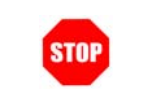

E' consigliabile conservare l'e-mail con la password di accesso comunicata dal servizio per l'eventuale consultazione.

## 1.2 CAMBIO DELLA PASSWORD

Dalla pagina di accesso occorre:

| Fare clic sul tasto<br>Cambio Password | Non sei registrato ?<br>Registrati !               | Prima di inserire i dati è opportuno leggere con attenzione le Istruzioni operative<br>Nota bene: per l'acquisizione delle domande è indispensabile <u>registrarsi</u> .                                   |
|----------------------------------------|----------------------------------------------------|----------------------------------------------------------------------------------------------------|
|                                        | Vuoi cambiare la                                   | Graduatorie permanenti - domande on line                                                                                                    |
|                                        | password ?<br>Sambio Password                      | Inserisci il codice fiscale e il codice di registrazione per accedere all'applicazione                                                                                                    |
|                                        | Hai dimenticato la<br>password ?<br>Reset Password | Codice Fiscale :<br>Codice di registrazione :                                                                                                    |
|                                        | Preleva i plug-in :                                | Accedi Indietro<br>Per qualunque dubbio operativo o problema durante l'utilizzo delle funzionalità Graduatorie<br>Permanenti - domande on line, vi considiamo di consultare le <b>Istruzioni operative</b> |

Nella pagina che segue comparirà il messaggio di conferma di cambio della password:

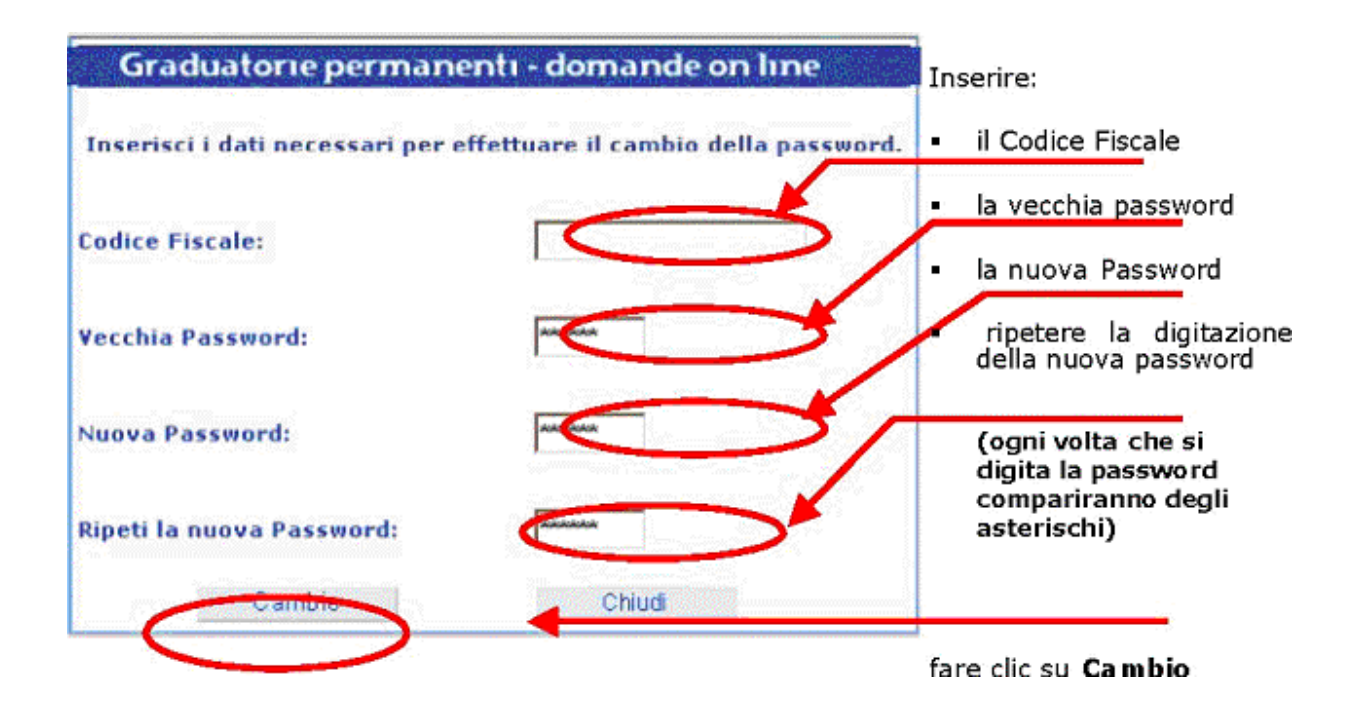

Nel caso sia stata digitata la Password da modificare non valida, comparirà il seguente messaggio:

Fare clic su Chiudi

## 1.3 RECUPERARE LA PASSWORD

Questa attività potrebbe aiutare, nel caso in cui l'aspirante abbia dimenticato la password, a recuperarla. Questa stessa funzione potrebbe essere utilizzata anche per la ridefinizione dell'indirizzo di posta elettronica, qualora questo sia stato digitato in modo errato e non permetta la ricezione della password.

| Grad | duatorie permanenti - domande on line |
|------|---------------------------------------|
|      | Vecchia Password non valida.          |
|      | Chiudi Indietro                       |

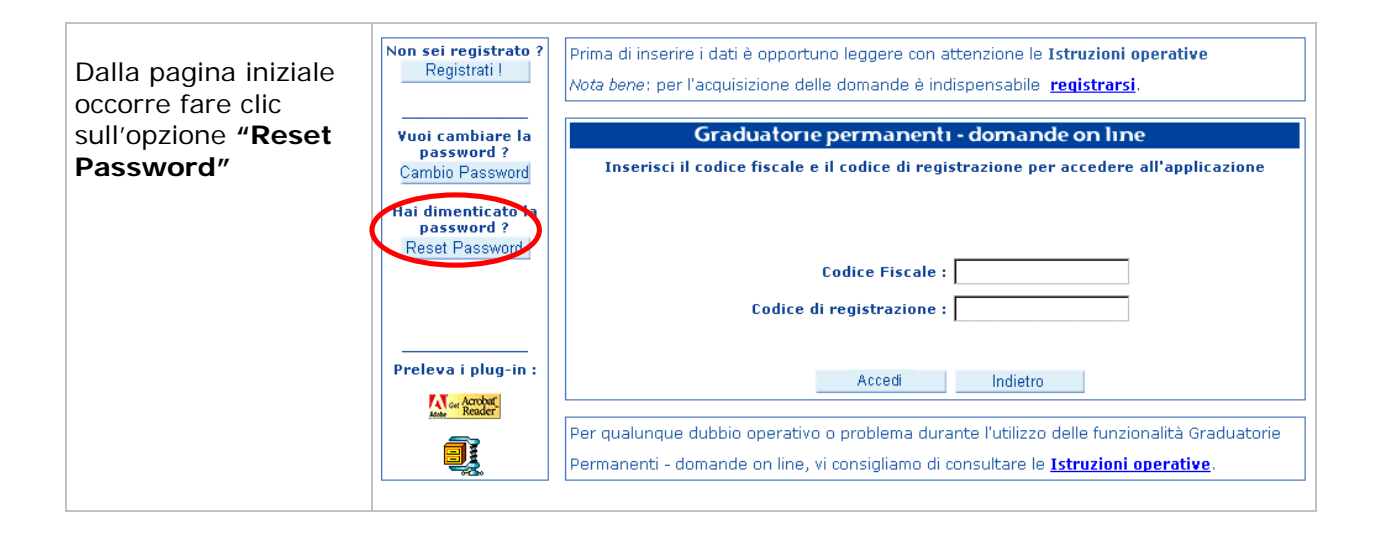

Verrà prospettata la seguente schermata:

| Inserire il <b>Codice</b>    | Graduatorie permanenti - domande on line                            |  |  |
|------------------------------|---------------------------------------------------------------------|--|--|
| Fiscale.                     | Inserisci il codice fiscale per effettuare il reset della password. |  |  |
| Fare clic sul tasto<br>Invia | Codice Fiscale:<br>Invia Chiudi                                     |  |  |

Comparirà una pagina dove all'interno è ripetuta la domanda scelta nella fase di Registrazione.

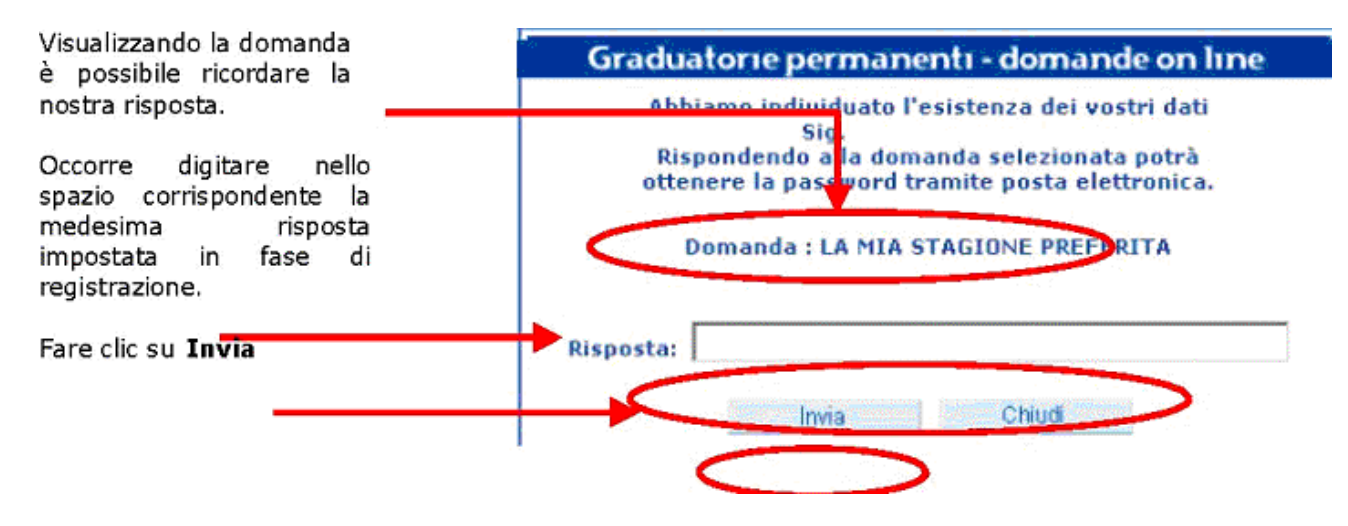

#### Nella schermata successiva

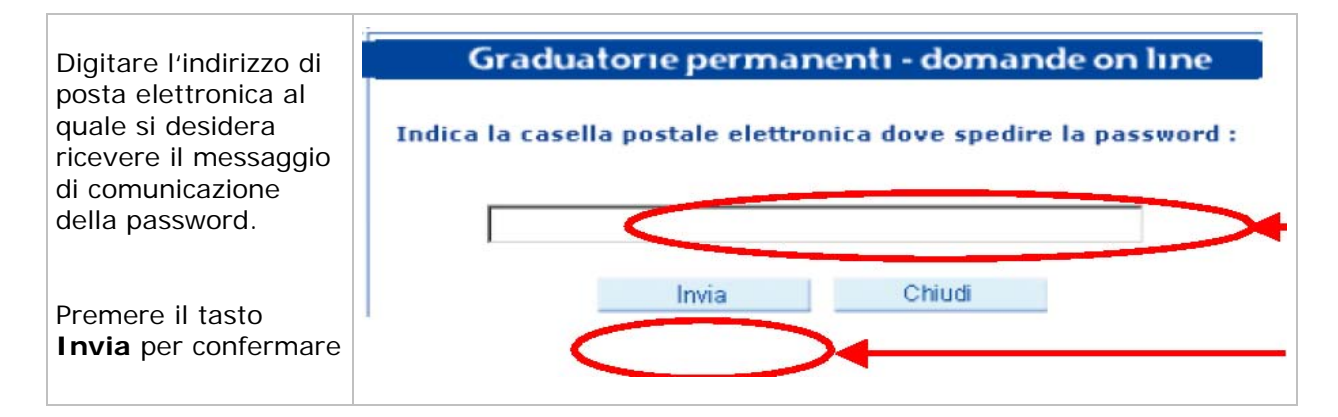

Infine

| Fare clic sul tasto<br><b>Chiudi</b> per terminare<br>la procedura | Graduatorie permanenti - domande on line             |
|--------------------------------------------------------------------|------------------------------------------------------|
|                                                                    | La tua password è stata di nuovo spedita a<br>Chiudi |
|                                                                    |                                                      |

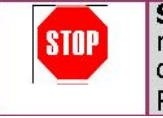

**Se si è dimenticata sia la password sia la risposta alla domanda** non è più possibile recuperare la password neanche utilizzando la funzione di "Reset Password"; pertanto **è necessario** contattare il numero verde.

# 2 GESTIONE MODELLI

Dalla schermata riportata di seguito è possibile accedere al servizio di compilazione on line dei modelli 1 e 3.

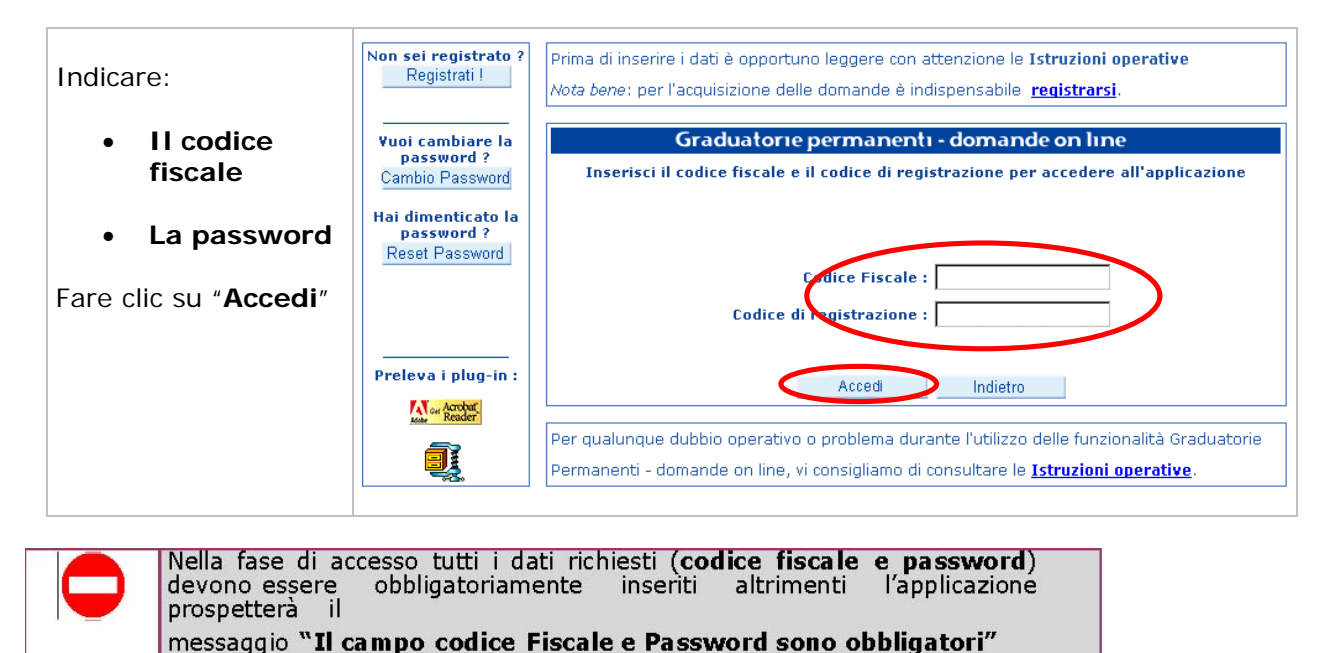

Solo la prima volta che l'utente effettua il login viene richiesta l'autorizzazione al trattamento dei dati personali, secondo il D.Lgs. n. 196 del 30/6/2003:

|                                                                                                    | Graduatorie permanenti - domande on line                                                                                                    |
|----------------------------------------------------------------------------------------------------|----------------------------------------------------------------------------------------------------|
| Cognome:                                                                                                    | Nome:                                                                                                    |
| Data nascita:                                                                                                    | Provincia di nascita:                                                                                                    |
| Comune di Nascita:                                                                                                    | Codice Fiscale:                                                                                                    |
|                                                                                                    |                                                                                                    |
|                                                                                                    | Non sono state espresse graduatorie                                                                                                    |
| Il MIUR garantisce che il trattamento dei dat<br>specificato nella seguente nota informativa.                                                                               | i, acquisiti tramite l'applicazione web, è conforme a quanto previsto dalla normativa sulla privacy come meglio                                                                                                    |
|                                                                                                    | Nota informativa                                                                                                    |
| D.Lgs.n'                                                                                                    | Trattamento dei dati personali<br>° 196 del 30 giugno 2003 - Codice in materia di protezione dei dati personali                                                                                                    |
| La informiamo che i dati da Lei forniti sa<br>dell'Università e della Ricerca (MIUR). I da<br>Legislativo n. 196 del 30 giugno 2003 e dall<br>di cui alla presente domanda. | aranno trattati con modalità elettronica e registrati nelle banche dati di proprietà del Ministero dell'Istruzione,<br>ati personali saranno utilizzati dal MIUR nel rispetto dei principi di protezione della privacy stabiliti dal Decreto<br>le altre norme vigenti in materia, solo per fini istituzionali e necessari per l'espletamento della procedura concorsuale |
| Per la suddetta finalità il conferimento del co                                                                                                    | insenso al trattamento dati è obbligatorio, in assenza di esso non sarà possibile fornire il servizio da Lei richiesto.                                                                                                    |
| litolare del trattamento dei dati è il MIUR.                                                                                                    |                                                                                                    |
| In relazione all'attività di predetto trattar<br>dell'esistenza di dati che la riguardano, l'a<br>dati, per motivi legittimi.                                               | nento, Lei potrà esercitare i diritti previsti dall'art. 7 del D.lgs.196/2003, tra i quali ad esempio: la conferma<br>ggiornamento, la rettificazione, l'integrazione, la cancellazione o la trasformazione in forma anonima o il blocco dei                                                                                                    |
| ada, por moarriegianini                                                                                                    |                                                                                                    |

Premere Accetta per proseguire

L'autorizzazione viene data apponendo il segno di spunta accanto alla voce "Autorizzo al trattamento dei dati personali".

| Graduatorie perman                                                              | entı - domande on lıne |
|---------------------------------------------------------------------------------|------------------------|
|                                                                                 |                        |
| Cognome:                                                                        | Nome:                  |
| Data nascita:                                                                   | Provincia di nascita:  |
| Comune di Nascita:                                                              | Codice Fiscale:        |
|                                                                                 |                        |
| Per negare il consenso al trattamento dei dati personali premere il tasto Esci. |                        |
| 🗹 Autorizzo al trattamento dei dati personali                                   |                        |
| Conferma                                                                        | Esci                   |

Premere Conferma per proseguire

STOP

Se non si accettano le condizioni sopra riportate, tramite il tasto "Esci" non sarà possibile accedere all'applicazione Dopo che il sistema ha verificato il codice fiscale e la password di accesso verrà prospettata una pagina in cui sono visualizzati i dati anagrafici e le graduatorie in cui l'aspirante risulta incluso. Da questa stessa pagina è possibile accedere al Modello 3 e al Modello 1.

Qui sono evidenziati:

| l <b>dati anagrafici</b><br>dell'aspirante                                                                   | Martedi, 12-4-2005       .: Organizzazione - Pubblicazioni - Scrivici - Forum - Accessi - Personalizza :.                                                                                                    |
|----------------------------------------------------------------------------------------------------|----------------------------------------------------------------------------------------------------|
|                                                                                                    | Graduatorie permanenti - domande on line                                                                                                    |
|                                                                                                    | Cognome:     Nome:       Data naccita:     Provincia di<br>nascita:       Comune di<br>Nascita:     Codice Fiscale:                                                                                                    |
| Le graduatorie<br>d'inclusione                                                                               | AAAA SCUOLA MATERNA<br>EEEE SCUOLA ELEMENTARE                                                                                                    |
| Fare clic sull'opzione<br>del <b>Modello 1</b> o<br><b>Modello 3</b> per la<br>compilazione                  | L'aspirante docente od educativo già incluso nelle graduatorie permanenti può compilare via internet:<br>- il <u>Modello 1</u> , Domanda di aggiornamento e/o trasferimento o permanenza per l'A.S. 2005/2006<br>- il <u>Modello 3</u> , per la scelta delle sedi per l'inclusione nelle graduatorie d'istituto.<br>Per l'inoltro al C.S.A., l'aspirante può: |
| Fare clic su <b>Esci</b> per<br>uscire dalla pagina e<br>tornare a quella di<br>accesso all'<br>applicazione | - stampare i modelli, che saranno contraddistinti dall'intestazione "modello inserito tramite<br>www.istruzione.it "; in tal caso occorrerà spedire a mezzo posta o consegnare a mano i modelli<br>stampati e sottoscritti dall'interessato<br>Esci                                                                                                    |

## 3 MODELLO 3

Da quest'anno possono presentare il **Modello 3** anche aspiranti non presenti nelle basi informative del MIUR/Graduatorie Permanenti, cioè gli aspiranti che presentano per la prima volta il Modello 2 ai fini dell'iscrizione per gli aa.ss. 2005/2006 e 2006/2007.

Dopo aver cliccato su "**Modello 3**", sulla schermata precedente verrà prospettata una pagina che propone i seguenti dati:

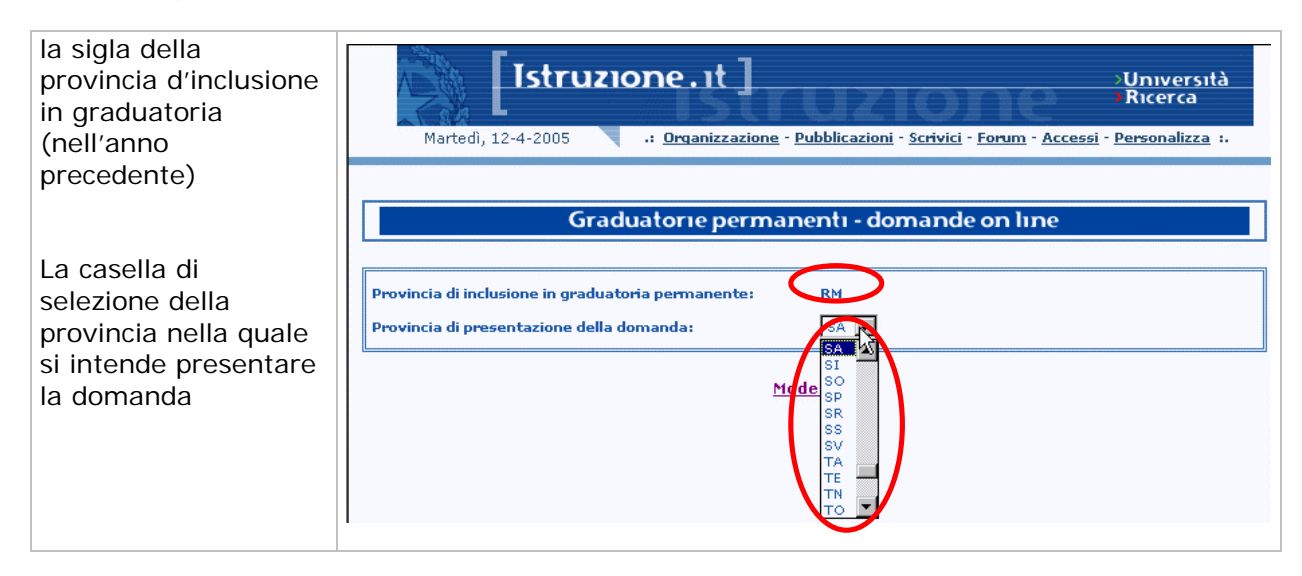

Una volta selezionata la provincia di presentazione della domanda

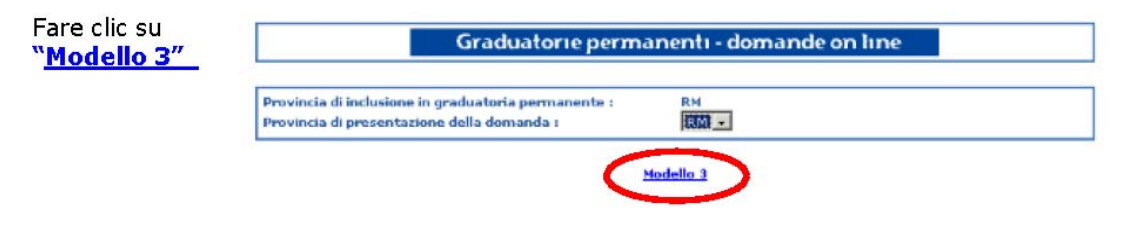

L'aspirante che ha titolo ad essere incluso nelle graduatorie permanenti di una sola provincia, può presentare domanda di inclusione in graduatorie di circolo e/o di istituto per una provincia diversa.

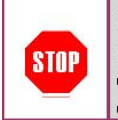

STOP

Nel caso in cui l'aspirante è incluso in due province è importante sapere che la provincia di presentazione della domanda (modello 3) deve coincidere con una delle due province di inclusione nelle graduatorie permanenti, altrimenti la domanda **non** sarà considerata valida.

Saranno visualizzate le seguenti informazioni relative all'aspirante:

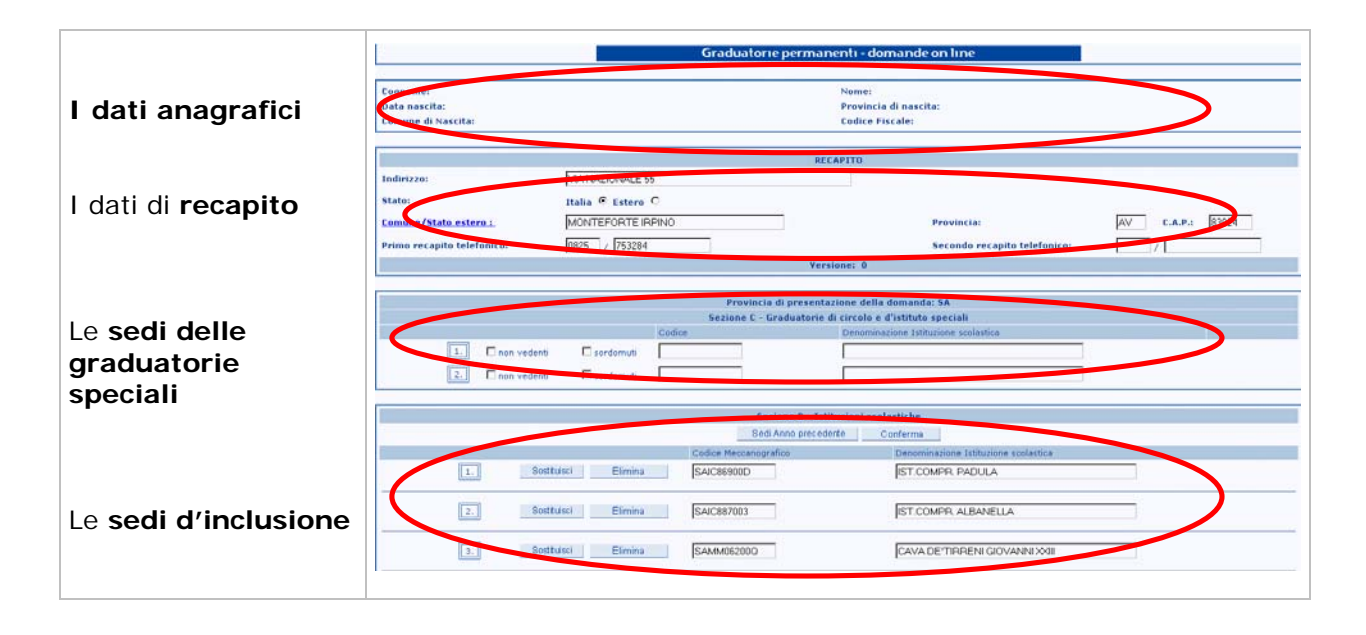

Se l'aspirante accede per **la prima volta** alla gestione del **Modello 3** e nella medesima provincia ha sedi espresse per l'a.s. precedente, queste verranno riprospettate per poter essere confermate, modificate o eliminate. Negli accessi successivi, verranno visualizzate le sedi precedentemente **registrate** per l'a.s. attuale.

E' comunque possibile visualizzare l'elenco delle Sedi d'inclusione relative all'anno precedente, anche se di provincia diversa, facendo clic sul tasto "**Sedi Anno precedente**" Da questa stessa pagina è possibile effettuare le seguenti operazioni sulle Sedi d'interesse:

- aggiungere
- sostituire
- eliminare

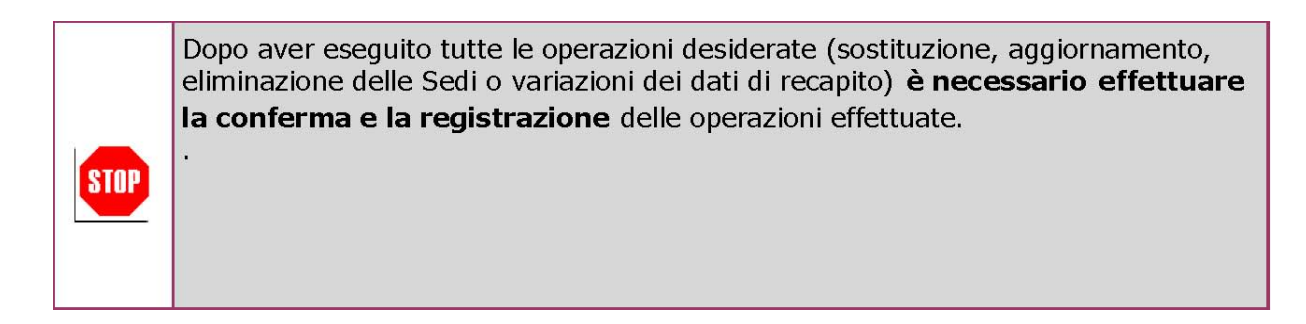

II CSA, per poter accettare la domanda prodotta via web, e inoltrata a mezzo posta, deve verificare che la versione della stampa coincida con quella prospettata nel sistema informativo a sua disposizione. In caso siano presenti differenze, vale comunque quella prodotta in forma cartacea.

## 3.1 AGGIUNGERE UNA NUOVA SEDE

alla pagina di selezione del "Modello 3" verrà prospettata la pagina di visualizzazione dei dati:

|                                                                                                    |                                      | Conversion and one                                                                                                    | repermanents - der                                                                                                    | numbe on time                                        |                                                                                                    |                 |      |
|----------------------------------------------------------------------------------------------------|--------------------------------------|----------------------------------------------------------------------------------------------------|----------------------------------------------------------------------------------------------------|------------------------------------------------------|----------------------------------------------------------------------------------------------------|-----------------|------|
| re clic sul                                                                                                    |                                      |                                                                                                    |                                                                                                    |                                                      |                                                                                                    |                 |      |
|                                                                                                    | Tecreares                            |                                                                                                    | Balance 1                                                                                                    |                                                      |                                                                                                    |                 |      |
| sto                                                                                                    | TANKS PASSARAT                       |                                                                                                    | 17 HALSON                                                                                                    | di nosceni.                                          |                                                                                                    |                 |      |
|                                                                                                    | Assessed Alexade.                    | · · · · · · · · · · · · · · · · · · ·                                                                                                    | Colse In                                                                                                    | steter.                                              |                                                                                                    |                 |      |
| ggiungi                                                                                                    |                                      |                                                                                                    |                                                                                                    |                                                      |                                                                                                    |                 |      |
|                                                                                                    |                                      |                                                                                                    | PRICAPOTO                                                                                                    |                                                      |                                                                                                    |                 |      |
|                                                                                                    | Break of an art                      |                                                                                                    |                                                                                                    |                                                      |                                                                                                    |                 |      |
|                                                                                                    | Blatas                               | mates (R.) provid Ch                                                                                                    |                                                                                                    |                                                      |                                                                                                    |                 |      |
|                                                                                                    |                                      | and a star star star star                                                                                                    |                                                                                                    | a second second                                      | 1000                                                                                                    | a second in the |      |
| and the second second second second second second second second second second second second second second second | Contractor and a second              | 1                                                                                                    |                                                                                                    | FFIELD                                               | 1990 - 1990 - 1990 - 1990 - 1990 - 1990 - 1990 - 1990 - 1990 - 1990 - 1990 - 1990 - 1990 - 1990 - 1990 - 1990 - | merel 1         | - 21 |
| 100 C                                                                                                    | Friend a strado tetalarsur           |                                                                                                    |                                                                                                    | because a sumation for the formation                 |                                                                                                    | d               |      |
|                                                                                                    |                                      |                                                                                                    | Warntown B.                                                                                                    |                                                      |                                                                                                    |                 |      |
|                                                                                                    |                                      |                                                                                                    |                                                                                                    |                                                      |                                                                                                    |                 |      |
|                                                                                                    | A Barris Annual Street               | fervera to                                                                                                    | ok anneskasten delas                                                                                                    | Constant of the second                               |                                                                                                    |                 |      |
|                                                                                                    | Transferration and the second second | Contraction of the second second                                                                                                    | Farmers                                                                                                    | A T A CALLY FINE BURN                                |                                                                                                    |                 |      |
|                                                                                                    | 1                                    | e Dentemer                                                                                                    | 100 C 100 C |                                                      |                                                                                                    |                 |      |
|                                                                                                    | TITE                                 |                                                                                                    |                                                                                                    |                                                      |                                                                                                    |                 |      |
|                                                                                                    | Same Contraction                     | The state of the state of the s |                                                                                                    |                                                      | ti                                                                                                    |                 |      |
|                                                                                                    |                                      | the second second second second second second second second second second second second second second second se                                                                                                    |                                                                                                    |                                                      |                                                                                                    |                 |      |
|                                                                                                    |                                      |                                                                                                    | and a first second                                                                                                    |                                                      |                                                                                                    |                 |      |
|                                                                                                    |                                      |                                                                                                    | even in communications                                                                                                    |                                                      |                                                                                                    |                 |      |
|                                                                                                    | - Curan                              | a tana ana                                                                                                    | e end al commenses ceali<br>5 carbonae                                                                                                    | 10113°                                               |                                                                                                    |                 |      |
|                                                                                                    |                                      | · Control and                                                                                                    | nene la annomena and<br>S har bhl an<br>S mar a Dhlann a                                                                                                    | omenet<br>en refollas a reconditionar                |                                                                                                    |                 |      |
|                                                                                                    | to un                                |                                                                                                    | nend II. Lenenssen Leeb<br>Starteisen<br>Send<br>Send<br>Send                                                                                                    | annan<br>An Fillia a reasolaíosa<br>Caulo (PADRAS    |                                                                                                    | e               |      |
|                                                                                                    | E Serier                             |                                                                                                    | nend II. Lemmensen Leef<br>Star Helen<br>Star Helen<br>Star Helen<br>1454-30                                                                                                    | nerat<br>1917 - Billion Amerikan<br>1917 - Dicher Ma |                                                                                                    |                 |      |

Comparirà una pagina di ricerca:

| Per la ricerca della sede<br>occorre selezionare:<br>• la tipologia del<br>personale<br>• la tipologia<br>dell'Istituto<br>Per una ricerca puntuale si<br>può indicare: | Oroconta Dobasta     Percenala Educativo      Provincia ( RM     No Lot Autor)      Provincia ( Ciscoso papertico e remotaer     percenta ( Ciscoso papertico e remotaer     percenta ( Ciscoso papertico e remotaer     percenta ( Ciscoso papertico e remotaer     percenta ( Ciscoso papertico) e remotaer     percenta ( Ciscoso papertico) e remotaer     percentaer     percentaer |                                                    |
|----------------------------------------------------------------------------------------------------|----------------------------------------------------------------------------------------------------|----------------------------------------------------|
| denominazione                                                                                                    | Codion/ent PATCIDION                                                                                                    | Eleventione GUIDO CEMID<br>Eleventione GUIDO CEMID |
| (che può essere digitata                                                                                                    | Desire de conte de Latitude de la demarda                                                                                                    | C 10 83176                                         |
| anche parzialmente)                                                                                                    | Codina para PREZOCADED                                                                                                    | Executions FDSACAND                                |
| <ul> <li>Comune o distretto</li> </ul>                                                                                                    | Choldene, ItA ADQUA BULLSCARTS                                                                                                    | Cap 80177                                          |
| nel quale si intende<br>ricercaregli istituti                                                                                                    | Ordine Schille di sellattà delle domende                                                                                                    | III                                                |
| Infine fare clic sul tasto<br>"Ricerca"                                                                                                    | N                                                                                                    |                                                    |

Dopo aver fatto clic sul pulsante "**Ricerca**" il sistema prospetterà un elenco delle scuole corrispondenti agli estremi di ricerca digitati.

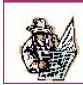

Da questa pagina è possibile acquisire più Sedi contemporaneamente. E' sufficiente indicare il segno di spunta accanto a tutte le sedi d'interesse

| Per inserire una sede                                                                                                    | L                                                          | Graduat                              | lorie permanenti - domande on line                                                                                                    |                  |
|----------------------------------------------------------------------------------------------------|------------------------------------------------------------|--------------------------------------|----------------------------------------------------------------------------------------------------|------------------|
| speciali di circolo e                                                                                                    | Cognome:<br>Data nascita:<br>Comune di Nascita:            |                                      | Nome:<br>Provincia di nascita:<br>Codice Fiscale:                                                                                                    |                  |
| d'istituto occorre                                                                                                    |                                                            |                                      | BECAPITO                                                                                                    |                  |
| selezionare il flag di<br>"non vedente" o                                                                                                 | Indirizzo:<br>Stato:                                       | MA NAZIONALE 55<br>Italia 🤄 Estero C |                                                                                                    |                  |
| "sordomuto" e                                                                                                    | <u>Comune/Stato.estero :</u><br>Primo recapito telefonico: | MONTEFORTE IRPINO<br>0825 / 753284   | Provincia:<br>Secondo recapito telefonico:                                                                                                    | AV C.A.P.: 83024 |
| digitare la                                                                                                    |                                                            |                                      | Versione: 0                                                                                                    |                  |
| denominazione della<br>sede. Il codice sede è<br>opzionale. Il numero<br>totale di sedi indicate<br>nelle sezioni B e C è<br>comunque 30. | 1 C non vedenti                                            | Provi<br>Sezione I<br>Codice         | ncia di presentazione della domanda: SA<br>E - Graduatorie di circolo e d'istituto speciali<br>Denominazione Istitucione soblastica<br>Sezione B - Istituzzioni scolastiche<br>Sedi Anno precedent Conterma |                  |
| Infine fare clic sul<br>tasto <b>"Conferma"</b>                                                                                           |                                                            |                                      |                                                                                                    |                  |

|                                                                                                    |                                                                                                    | ······································                 |                                                                                                    | Fare clic sul                           |
|----------------------------------------------------------------------------------------------------|----------------------------------------------------------------------------------------------------|--------------------------------------------------------|----------------------------------------------------------------------------------------------------|-----------------------------------------|
| fageneu-                                                                                                    |                                                                                                    | disease.                                               |                                                                                                    | tasta                                   |
| Evilia manetore                                                                                                    |                                                                                                    | Providence di neue Por-                                |                                                                                                    | Lasto                                   |
| formed testa                                                                                                    |                                                                                                    | ferlin Plaate                                          |                                                                                                    | "Conferma'                              |
|                                                                                                    |                                                                                                    | CARLEN                                                 |                                                                                                    | ]                                       |
| n a man                                                                                                    | 1                                                                                                    |                                                        | 1                                                                                                    |                                         |
| a second second s | and the second                                                                                                    |                                                        |                                                                                                    |                                         |
| Street and a second second second                                                                                                    | HERE COUNTRY O                                                                                                    |                                                        | and the second second s |                                         |
| ARRANT CANALAS                                                                                                    | k                                                                                                    | Pranam                                                 | 147 818251                                                                                                    |                                         |
| emme menn en teleferntet.                                                                                                    | a a secondaria de la composición de la composición de la composi<br>Composición de la composición de la composición de la composición de la composición de la composición de la comp                                                                                                    | Sociendo reesa en tote familiar                        | +                                                                                                    |                                         |
| NA DA STAN                                                                                                    | till ser                                                                                                    | 11991 N                                                | Revealed and the second                                                                                                    | 1                                       |
|                                                                                                    |                                                                                                    |                                                        |                                                                                                    | 1                                       |
|                                                                                                    | freine & praint                                                                                                    | enses delle damonde pro-                               | (here a state of the state of the state of the state of the state of the state of the state of the state of the                                                                                                    | 1                                       |
| and by concerning the first of the concerning of                                                                                                    | Contraction of the second state of the second state of the second | The state is sensible or a second second second second | and the second second second second second second second second second second second second second second second                                                                                                    |                                         |
| 2. Even story                                                                                                    | r ⊒edevt                                                                                                    |                                                        | Character, and a second sector to the                                                                                                    |                                         |
| L'entaire                                                                                                    | (Jartan)                                                                                                    |                                                        |                                                                                                    |                                         |
|                                                                                                    |                                                                                                    |                                                        |                                                                                                    | 5                                       |
| and an an an an an                                                                                                    | Server B. M.                                                                                                    | Texted texted by the                                   | Concernation of Concernation                                                                                                    | r i i i i i i i i i i i i i i i i i i i |
| A CONTRACTOR OF A CONTRACT                                                                                                    | Arry Supervised and                                                                                                    |                                                        | and the second second second                                                                                                    |                                         |
| and the second second                                                                                                    | To be a feature of the second second s                                                                                                    | CARTER IN NUMBER OF STREET                             | and a second second sec |                                         |
| a first consenses                                                                                                    | (                                                                                                    | SAMPLE INTERACTOR                                      |                                                                                                    |                                         |
| TTT SAME                                                                                                    | They are and                                                                                                    | 51/21                                                  |                                                                                                    |                                         |
|                                                                                                    | C THE REAL PROPERTY OF A CONTRACT OF A CONTRACT                                                                                                    |                                                        |                                                                                                    | 1                                       |

Dopo aver cliccato sul tasto Seleziona comparirà una schermata riepilogativa

Le nuove Sedi precedentemente selezionate dalla schermata di ricerca saranno posizionate (nella schermata riepilogativa) in coda a quelle già presenti.

Dopo aver fatto clic sul tasto Conferma comparirà una successiva schermata

STOP

|                                                        | Graduatorie permanenti - domande on line                                                                                                    | Fare clic sul tasto                                                                                            |
|--------------------------------------------------------|----------------------------------------------------------------------------------------------------|----------------------------------------------------------------------------------------------------|
| Courses:                                               | navas                                                                                                    | Registra                                                                                                    |
| Estantia                                               | Nonlin Griffen and Fr                                                                                                    |                                                                                                    |
| Lange & History                                        | 200 KB T HLINK                                                                                                    | – (Oani registrazione                                                                                          |
|                                                        | feighe                                                                                                    | incrementa il numero                                                                                           |
| fad mos<br>Fanana (Sida Falani<br>Alika sa ta takéna s | Paula La Ve 7.5.5 .                                                                                                    | di versione del                                                                                                |
|                                                        | freidur- I                                                                                                    | modello 3)                                                                                                    |
|                                                        |                                                                                                    | and a second second second second second second second second second second second second second second second |
| 5.85.00 ·                                              | For the disconstance delexando by                                                                                                    |                                                                                                    |
|                                                        | Later Description of the second second |                                                                                                    |
| js∐ nivedent indivi<br>                                | n Herberg Herberger                                                                                                    |                                                                                                    |
| Mindeal Indianadal saranana<br>Jaco winanata           | A St. Sana direct defines a balance of the                                                                                                    | Fare clic sul tasto                                                                                            |
| 1. 19.53.0                                             | WALLS AND COLOR                                                                                                    | vogliono effettuare                                                                                            |
| <u> </u>                                               | • ( 081                                                                                                    | ulteriori modifiche.                                                                                           |

## 3.2 SOSTITUIRE UNA SEDE

Dalla pagina di visualizzazione dei dati

elenco delle scuole corrispondenti agli

estremi di ricerca digitati.

| Courses-                                                                                                    | Reine.                                                                                                    |                                                                                                    | 3                                        | "Sostituisci"       |
|----------------------------------------------------------------------------------------------------|----------------------------------------------------------------------------------------------------|----------------------------------------------------------------------------------------------------|------------------------------------------|---------------------|
| OFTE PARTIES                                                                                                    | 170000                                                                                                    | a de numero                                                                                                    |                                          | in                  |
| STURDSOLD                                                                                                    | - Alter                                                                                                    | Physics -                                                                                                    |                                          | an mining and an an |
| E State and a second second                                                                                                    | 814.87-111                                                                                                    |                                                                                                    | 0100300303030000                         | corrispondenza      |
| Indexan.                                                                                                    |                                                                                                    | 1                                                                                                    |                                          | della Sed           |
| and the second                                                                                                    | R Puise O                                                                                                    |                                                                                                    |                                          | d'interesse         |
| Laurer/Midurdence                                                                                                    | 1.1                                                                                                    | Traisis JJ 6.4                                                                                                    | 801 1 1 L                                |                     |
| There is a start of the second                                                                                                    | P (                                                                                                    | Serverale, recepts to be available [2]                                                                                                    |                                          |                     |
|                                                                                                    |                                                                                                    |                                                                                                    |                                          |                     |
| and the second second second second second second second second second second second second second second second                                                                                                    | Annual Contestant and Annual Contestant                                                                                                    | a Avenuela des                                                                                                    |                                          |                     |
| THE SHOW IN                                                                                                    | Col or United                                                                                                    | ner i ne vet toten ne i ternet tot                                                                                                    |                                          |                     |
| A Statement Sto                                                                                                    |                                                                                                    |                                                                                                    |                                          |                     |
|                                                                                                    |                                                                                                    |                                                                                                    | <u>[. (</u>                              |                     |
|                                                                                                    | Access 5. Collector or                                                                                                    |                                                                                                    | a an an an an an an an an an an an an an |                     |
| (1 + 5 + 1 + 1                                                                                                    | ALL ALL ALL ALL ALL ALL ALL ALL ALL ALL                                                                                                    | TOTAL URINE AN ADDITION                                                                                                    |                                          |                     |
| C Cesture C                                                                                                    | NES -SPECIES N                                                                                                    | Call & Rain Feate                                                                                                    |                                          |                     |
| The substantial states                                                                                                    | and a long providence (1.1.1.1)                                                                                                    |                                                                                                    |                                          |                     |
| TTT STRUCTURE COLUMN                                                                                                    | ALC: NO.                                                                                                    | •                                                                                                    |                                          |                     |
| rirà una pagina di ricerca<br>er la ricerca della sede<br>ccorre selezionare:                                                                                                    | Cod. Mocc. : RMIPG                                                                                                    | SOSTONIANO SOG<br>290000 Destrizione : MNRCH                                                                                                    | e:<br>o TULLIO CI                        | CERONE              |
| rirà una pagina di ricerca<br>er la ricerca della sede<br>ccorre selezionare:<br># la tipologia<br>del personale<br># la tipologia<br>dell'Istituto                                                                                                    | Cod. Mecc. : RMIPC:<br>Personale Conente<br>Personale Educativo<br>Provinsia : RM<br>Tpo Istituto : Unico                                                                                                    | sostitumene sed<br>29000G Destrizione : Marie<br>20000G Destrizione : Marie                                                                                                    | e:<br>D TULLIO GI                        | CERONE              |
| rirà una pagina di ricerca<br>er la ricerca della sede<br>corre selezionare:<br># la tipologia<br>del personale<br># la tipologia<br>dell'Istituto<br>una ricerca puntuale si                                                                                                    | Cod. Mocc. : RMIPG<br>Personale Conente<br>Personale Educativo<br>Nyovincia : RM<br>Tpo Istituto : Circ<br>Descrizione :                                                                                                    | sostitumene sed<br>29000G Destrizione : Marida                                                                                                    | e:<br>D TULLIO GI                        |                     |
| rirà una pagina di ricerca<br>er la ricerca della sede<br>ccorre selezionare:<br># la tipologia<br>del personale<br># la tipologia<br>dell'Istituto<br>una ricerca puntuale si<br>indicare:                                                                                                    | Cod. Mocc. : RMPC:<br>Personale Conente<br>Personale Editority<br>Provincia : RM<br>Top Influto : Use<br>Descripture :<br>Comune/Donte for L                                                                                                    | sostitumene sed<br>29000G Descrizione : minici<br>19000G Descrizione : minici<br>19000G Descriz | e:<br>D TULLIO GI                        |                     |
| rirà una pagina di ricerca<br>er la ricerca della sede<br>ccorre selezionare:<br># la tipologia<br>del personale<br># la tipologia<br>dell'Istituto<br>una ricerca puntuale si<br>indicare:<br>denominazione                                                                                                    | Cod. Mocc. : RMPG:<br>Personale Encente<br>Personale Educativo<br>Movincia : RM<br>Tipo Istituto : Care<br>Descrizione :<br>Comune (Destructor<br>Riceca Director                                                                                                    | sostituidane sed<br>29000G Destrizione : MinRok<br>Solonia                                                                                                    | 6:<br>D TULLIO GI                        |                     |
| rirà una pagina di ricerca<br>er la ricerca della sede<br>ccorre selezionare:<br>∉ la tipologia<br>del personale<br>∉ la tipologia<br>dell'Istituto<br>una ricerca puntuale si<br>indicare:<br>denominazione<br>e può essere digitata                                                                                                    | Cod. Mocc. : RMIPG<br>Personale Encente<br>Personale Educativo<br>Provincia : RM<br>Trpo Educativo<br>Educativo<br>Educativo<br>Comune/Destructure<br>Ricence Description                                                                                                    | SOSERDIANC SOC<br>20000G Destrizione 1 MinRC4<br>20000G Destrizione 1 MinRC4                                                                                                    | e:<br>o tullio di                        |                     |
| rirà una pagina di ricerca<br>er la ricerca della sede<br>corre selezionare:<br>∉ la tipologia<br>del personale<br>∉ la tipologia<br>dell'Istituto<br>una ricerca puntuale si<br>indicare:<br>denominazione<br>può essere digitata<br>he parzialmente)                                                                                                    | Cod. Mocc. : RMIPC<br>Personale Eccente<br>Provincia : EM<br>Tpo Interne : Cine<br>Describume : Cine<br>Comune/Dotted to:<br>Ricerca Should                                                                                                    | sostitutione sed<br>20000G Destrizione 1 MinRG                                                                                                    | ei<br>D TULLIO GI                        |                     |
| rirà una pagina di ricerca<br>er la ricerca della sede<br>corre selezionare:<br>↓ la tipologia<br>del personale<br>↓ la tipologia<br>del l'Istituto<br>una ricerca puntuale si<br>indicare:<br>denominazione<br>può essere digitata<br>he parzialmente)<br>Comune o distretto                                                                                      | Cod. Mecc. : RMIPC<br>Personale Eccente<br>Provincia : PM<br>Tipo Istituto : Unic.<br>Descriptione :<br>Comunal Distriction<br>Riceca Mec. RMICCI03064<br>Indexes Via Magazaria                                                                                                    | SOSERDARINE SEG                                                                                                    | ei<br>o Tullio ci                        |                     |
| rirà una pagina di ricerca<br>er la ricerca della sede<br>corre selezionare:<br># la tipologia<br>del personale<br># la tipologia<br>dell'Istituto<br>una ricerca puntuale si<br>indicare:<br>denominazione<br>può essere digitata<br>te parzialmente)<br>Comune o distretto<br>pal quale ci interdo                                                               | Cod. Mocc. : RMPC:<br>Personale Consente<br>Personale Colocativo<br>Provincia : Pri<br>Topo Interiori : Unice<br>Descrictume :<br>Comune/Dostnet for<br>Riceca Directoree<br>Codite Nace, RHECLOGEEA Left<br>Indicate Via BORDANI 44<br>Provincia Se di caborea Left                                                                                                    | Costionane sed                                                                                                    | e:<br>o tullio di                        |                     |
| rirà una pagina di ricerca<br>er la ricerca della sede<br>corre selezionare:<br># la tipologia<br>del personale<br># la tipologia<br>dell'Istituto<br>una ricerca puntuale si<br>indicare:<br>denominazione<br>e può essere digitata<br>ne parzialmente)<br>Comune o distretto<br>nel quale si intende                                                             | Cod. Mocc. : RMPG:<br>Personale Consente<br>Personale Educativo<br>Movincia : RM<br>Toposituto : Unic<br>Descrizione :<br>Comunicipiotratitic<br>Riceca Annual<br>Colise Naco. RHEE10306A<br>Indirace VIA TORRIANI 44<br>Educationa                                                                                                    | SOSTIGUISADO SOS<br>29000G DESERIZIONE : MILROS<br>29000G DESERIZIONE : MILROS<br>20000G DESERIZIONE : MILROS<br>20000000 MILROS<br>2000000000000000000000000000000000000                                                                                                    | E:<br>D TULLIO GI                        |                     |
| rirà una pagina di ricerca<br>er la ricerca della sede<br>coorre selezionare:<br># la tipologia<br>del personale<br># la tipologia<br>dell'Istituto<br>una ricerca puntuale si<br>indicare:<br>denominazione<br>e può essere digitata<br>ne parzialmente)<br>Comune o distretto<br>nel quale si intende<br>ricercare gli istituti                                  | Cod. Mocc. : RMIPG<br>© Personale Encente<br>Personale Educativo<br>Myovivola : RM<br>Typo Educativo<br>Descrizione :<br>Comunic/Dotret Is:<br>Riceca Dirivito<br>Comunic/Dotret Is:<br>Riceca Dirivito<br>Collise Macs. RHEEL0308A<br>Educate VIA HORBLANA 44<br>Informatio State of calenta della<br>Reference VIA HORBLANA 44<br>Informatio State of calenta della<br>Reference VIA HORBLANA 44<br>Informatio State of calenta della<br>Reference VIA HORBLANA 44<br>Informatio State of calenta della<br>Reference VIA HORBLANA 44<br>Informatio State of calenta della<br>Reference VIA HORBLANA 44<br>Informatio State of calenta della | SOSERDALANE SEG<br>20000G DESERIZIONE 1 MARCA<br>20000G DESERIZIONE 1 MARCA<br>MARCA<br>MARCA<br>Derote sole A.CELL<br>Cap sole A.CELL<br>Cap sole<br>Act sole<br>Descasore ABA 10                                                                                                    | E:<br>D TULLIO GI                        |                     |
| rirà una pagina di ricerca<br>er la ricerca della sede<br>corre selezionare:<br>del personale<br>del personale<br>del l'Istituto<br>una ricerca puntuale si<br>indicare:<br>denominazione<br>può essere digitata<br>ne parzialmente)<br>Comune o distretto<br>nel quale si intende<br>ricercare gli istituti                                                       | Cod. Mocc. : RMIPC:<br>© Personale Encents<br>© Personale Education<br>Provincia : KM<br>Tipo Interne : Cinc<br>Describume :<br>Comune/Dottet in: Cinc<br>Riceca Shroub<br>Codite Nect. RHEC19396A<br>Educate VIA IDRIBARI 44<br>Shine 20: Si di caletta della<br>Recesa                                                                                                    | sostitoni ene sed<br>20000G Deotrizione 1 MinRG<br>20000G Deotrizione 1 MinRG<br>Mindenia<br>Mindenia<br>Deroteone A.(EAL<br>Cap sester<br>Accessione AMA IN<br>Cap sester                                                                                                    | e:<br>D TULLIO GI                        |                     |
| rirà una pagina di ricerca<br>er la ricerca della sede<br>corre selezionare:<br># la tipologia<br>del personale<br># la tipologia<br>dell'Istituto<br>una ricerca puntuale si<br>indicare:<br>denominazione<br>e può essere digitata<br>ne parzialmente)<br>Comune o distretto<br>nel quale si intende<br>ricercare gli istituti<br>ne fare clic sul tasto         | Cod. Mocc. : RMPC:<br>© Personale Econente<br>© Personale Econente<br>Provincia : Pro<br>Top 154a : Pro<br>Descripture : Use<br>Descripture : Use<br>Comune (Sonte Inc.<br>Riceca Directo 3000<br>Codite Nace, RHEEL03000<br>Riceca Directo 3000<br>Riceca Directo 3000<br>Reference Proportional of the<br>Reference Proportion of the Sonte Andrea                                                                                                    | SOSEROMANCE SOG<br>20000G DESERIZIONE 1 MINIG<br>20000G DESERIZIONE 1 MINIG<br>20000G DESERIZIONE 1 MINIG<br>20000G DESERIZIONE<br>20000G DESERIZIONE ADA N<br>Cap 88179<br>deervande AA, 87                                                                                                    | E:<br>D TULLIO GI<br>I                   |                     |
| rirà una pagina di ricerca<br>er la ricerca della sede<br>corre selezionare:<br># la tipologia<br>del personale<br># la tipologia<br>dell'Istituto<br>una ricerca puntuale si<br>indicare:<br>denominazione<br>può essere digitata<br>ne parzialmente)<br>Comune o distretto<br>nel quale si intende<br>ricercare gli istituti<br>ne fare clic sul tasto<br>perca" | Cod. Mocc. : RMPG:<br>© Personale Consente<br>© Personale Educativo<br>Provincia : Mr<br>Top Statum : Uses<br>Descrizione :<br>Comuna Dostratis:<br>Riceca Straight<br>Straight<br>Colise Macc. RHCC10306A<br>Indicase Via Dorstania 44<br>Selection<br>Indicase Personal et Solita della<br>Relection                                                                                                    | SOSEEMANDE SOG<br>290000G DESERIZIONE : MIRRO<br>20000G DESERIZIONE : MIRRO<br>200000G DESERIZIONE : MIRRO<br>2000000<br>20000000<br>20000000<br>20000000<br>2000000                                                                                                    | E:<br>D TULLIO GI                        |                     |

Dopo aver selezionato la scuola d'interesse verrà prospettato un messaggio

| Fare clic sul tasto                             | Microsoft Internet Explorer                                                                         |
|-------------------------------------------------|----------------------------------------------------------------------------------------------------|
| " <b>OK</b> " per confermare<br>la sostituzione | ATTENZIONE! La selezione comporta la sostituzione della precedente Sede!     Continuare?     Concel |
|                                                 |                                                                                                    |

Per sostituire una sede precedentemente registrata nella sezione C, modificare i dati precedentemente registrati:

- flag di "non vedente" •
- flag di "sordomuto"
  codice sede (opzionale)
  denominazione sede

| Real Provide State                           |                                | Graduatorie perma                                                                                                    | anenti - domande on line                                                                                                    |                         |
|----------------------------------------------|--------------------------------|----------------------------------------------------------------------------------------------------|----------------------------------------------------------------------------------------------------|-------------------------|
|                                              |                                |                                                                                                    | P B BNC                                                                                                    |                         |
| who execution                                |                                |                                                                                                    | Periodice in all respectives                                                                                                    |                         |
| annen di Kassika                             |                                |                                                                                                    | Outline Finantins                                                                                                    |                         |
|                                              |                                | n                                                                                                    | ey April a                                                                                                    |                         |
| nên mese                                     |                                |                                                                                                    |                                                                                                    |                         |
| li aira                                      | Date Wheter                    | .0                                                                                                    |                                                                                                    |                         |
| annan Alaista asimist                        |                                |                                                                                                    | Ensenan                                                                                                    | Here Courses            |
|                                              | 1.1                            | 14                                                                                                    | - Construction and the second second                                                                                                    | the letters I           |
| Ware en aplication hand an                   | +                              |                                                                                                    | Accessive agencies to be the second com-                                                                                                    | 4                       |
|                                              |                                |                                                                                                    | in the second second se       | No. of Concession, name |
| -                                            |                                | Presiden Griff presiden<br>Versiden V + da rockstarr                                                                           | Arana dalla lanandar 194<br>e di arran e d'Arlano persada                                                                                                    |                         |
| E Extern                                     | 1 Deter                        | Prinkis to di prevan<br>Principi 7 - armonitare<br>refer                                                                       | Evene skille besender IN<br>e bruckes e stratege period<br>leven oddre i et aller i er odde                                                                                                    |                         |
|                                              | - Deter                        | Presiden La di provano<br>Verdanare 2 - da novembra<br>Verdan                                                                  | Evene datte treventar IN<br>e dramas e d'abiter nevrati<br>i enne ontro : an aller ne opte                                                                                                    |                         |
| E Extern<br>F Extern                         | - Jeter<br>Jeter               | Prinkle Le II prevan<br>Veranter 2 + 21 possibilit<br>Vela                                                                     | lovene skille der undar 194<br>e de under viel februarische<br>Lovene schlost, an aller inn option                                                                                                    |                         |
| E Externe<br>F E Kinese                      | i Detera                       | Province 2 - 11 months<br>Westman 2 - 11 months<br>Westman 2 - 11                                                              | lovens video desendar 19<br>e deutos e el 1992 de los alter<br>en el secondo de los alter<br>en el secondo de los alter                                                                                                    |                         |
| E Constant<br>F Constant                     |                                | Pendente di person<br>Pedere al novalar<br>refe<br>bulane I - fi<br>bulane I - fi                                              | konne skille den antas 194<br>e deuten e d'histore sensetit<br>Conne orien en den se orien<br>attestant o dan tete                                                                                                    |                         |
| E Extern<br>F Extern                         | • ⊐•••≠<br>• ⊐••×≠<br>• ⊐••×≠0 | Pendenka Bi person<br>Yedana 2 - Al nosatari<br>Yeda<br>Backara 1 - D<br>Ole Pendenci T- D                                     | Average shifts the control IN<br>in the second second second second<br>before sections and second second<br>before second second secon |                         |
| E Source<br>F Constant<br>Conten<br>E Source |                                | Pendente di person<br>Vedere - i il montari<br>refer<br>Dellano I - fi<br>Ore energia della<br>Peter resea pole<br>Revocazione | Access of the descents TN<br>is descent of the later served<br>Console of the later served<br>is the dest of the later<br>is the dest of the later<br>The served is the later served<br>HARCOT JUDIC 2000 40                                                                                                    |                         |

Cliccando sul tasto **Ok** dalla precedente finestra si ritorna alla pagina iniziale

|                                                      |                                                                                                    | Graduatorie perman                   | enti - domande un lune                                 | ······································ |
|------------------------------------------------------|----------------------------------------------------------------------------------------------------|--------------------------------------|--------------------------------------------------------|----------------------------------------|
| Dopo aver sostituito<br>tutte le sedi<br>desiderate, | Compare:<br>Folenous to<br>Conume di Reaction                                                                   |                                      | Nome:<br>President a disconsistent<br>Confise Francisc |                                        |
| è necessario fare                                    | To di elever                                                                                                    | HAL                                  | wini .                                                 |                                        |
| clic sul tasto<br>Conferma per                       | eide<br>Lanaribidariima                                                                                         | Raba (1) Indexe (1)                  | ]                                                      | H IAN                                  |
| sostituire le sedi.                                  | Primy records to talk for each                                                                                  | 1 14<br>with                         | weeds receive with the<br>two (                        | ĸ <sup>  </sup>  2                     |
|                                                      | Succession and the second second second second second second second second second second second second second s | Proves & proven<br>Present Taxbarren | ann deb ceanada th<br>Line dan Foldan canad            |                                        |
|                                                      | 4  Elverster<br>⊡ Der ster                                                                                      | C.5m                                 |                                                        |                                        |
|                                                      |                                                                                                    | feskar b. Jud                        | erbatum adate                                          |                                        |
|                                                      | L Sellers                                                                                                    | Crow Programs                        | Lischenden Deuten an den<br>Weschnung wickersche       |                                        |
|                                                      |                                                                                                    | File in [15875528.28                 | (x.or.                                                 |                                        |

Dopo aver fatto clic sul tasto Conferma comparirà una successiva schermata

|                      | 8                                                                              | Graduatone permanents - domande on line                                                                        |
|----------------------|--------------------------------------------------------------------------------|----------------------------------------------------------------------------------------------------|
| Fare clic sul tasto  | Cogarann<br>Daoineann<br>Comara d'i saocha                                     | Vices<br>Province de constat.<br>Endre Princete                                                                |
| Registra.            |                                                                                | Researce                                                                                                    |
|                      | radarez ez:<br>Contaño e glidados Paterez:<br>Petino esta aplica tadadarez es: | Frankrik                                                                                                    |
| (Ogni registrazione  | Processing and the second                                                      | Vermane, V                                                                                                    |
| incrementa il numero | 1                                                                              |                                                                                                    |
| di versione del      |                                                                                | Boarmen E - Graduater e sa atoutor e d'int fais operaid                                                        |
|                      |                                                                                | ecites personance unaccer actance                                                                              |
|                      | L artanti teta                                                                 | <ul> <li>Providential</li> <li>Providential</li> </ul>                                                         |
| Fare clic sul tasto  | Alle street I dod to postall surgest re-                                       | public de server a server a server a server a server a server a server a server a server a server a server a s |
| "Indietro" se si     | LL MARKEN                                                                      | REACTING TO A CONTRACT                                                                                         |
| vogliono effettuare  | П сталья                                                                       | (Aura                                                                                                    |
| ulteriori modifiche  | C MODAA                                                                        | W-92+12-12-06                                                                                                  |
|                      |                                                                                |                                                                                                    |

## 3.3 ELIMINARE UNA SEDE

| e clic sul |                                                                                                    |                                                                                                    |                                                          |                                                                                                    |                              |  |  |
|------------|----------------------------------------------------------------------------------------------------|----------------------------------------------------------------------------------------------------|----------------------------------------------------------|----------------------------------------------------------------------------------------------------|------------------------------|--|--|
| Elimina    | Cogeneers                                                                                                    |                                                                                                    | Name                                                     | 21 - 12 - 1                                                                                                    |                              |  |  |
| o Enniña   | Concerned Section                                                                                                    |                                                                                                    | Configure Pla                                            | and the set of the set of the set |                              |  |  |
| N 1        |                                                                                                    |                                                                                                    |                                                          |                                                                                                    |                              |  |  |
| ispondenza | 10000000000000000000000000000000000000                                                                                                    | and a state of the second states of the second states of the second states of the second states of the second s | NUCRECTU                                                 | 91                                                                                                    |                              |  |  |
| codice     | 10.00 (10.20)                                                                                                    |                                                                                                    |                                                          |                                                                                                    |                              |  |  |
| counce     | Mater                                                                                                    | miles @ Lamre @                                                                                                 |                                                          |                                                                                                    |                              |  |  |
| teresse    | Constant/States relates                                                                                                    | - Independent of the second second second second second second second second second second second second second |                                                          | Provide La                                                                                                    | INS CAR                      |  |  |
|            |                                                                                                    | NO DE TO                                                                                                    |                                                          |                                                                                                    | Second Second                |  |  |
|            | and a state of the second                                                                                                    | Sum K King and States                                                                                           |                                                          | An and the stand stands                                                                                                    | 1                            |  |  |
|            | Annual State of Concession and Concession of State                                                                                                    |                                                                                                    | Strategy a                                               |                                                                                                    |                              |  |  |
|            |                                                                                                    | Provinces di Diversitazione della deservata ette<br>Secone V - Secone d'Accase e diversita ansoare              |                                                          |                                                                                                    |                              |  |  |
|            | Transaction of the second second                                                                                                    | And And And And And And And And And And                                                                         | PHEYER                                                   | FOR A PALEN DIGHT OF                                                                                                    | and the second second second |  |  |
|            | 121 100000                                                                                                    | in Transie                                                                                                    |                                                          |                                                                                                    |                              |  |  |
|            |                                                                                                    | Record Contraction Contraction                                                                                  |                                                          |                                                                                                    |                              |  |  |
|            | Annual Contraction of Contraction of | the second second second second second second second second second second second second second second second s  |                                                          |                                                                                                    |                              |  |  |
|            |                                                                                                    |                                                                                                    |                                                          |                                                                                                    |                              |  |  |
|            |                                                                                                    | sense Setting                                                                                                   | n (r. 1. november 1991)<br>mederle                       | in chi                                                                                                    |                              |  |  |
|            | 1                                                                                                    | n Torra Tarran                                                                                                  | n of Commission and<br>medicile                          | an che<br>der e la Visig e e di c'esta e                                                                                                    |                              |  |  |
|            |                                                                                                    | Barrow College                                                                                                  | n oʻshimunishi asal<br>Asalifis<br>IS sebatikin<br>VADCS | anan<br>Aren Marie e saren ber<br>NAJO (KTFC 47                                                                                                    | /~                           |  |  |
|            | l sur                                                                                                    | HINS CEIXE                                                                                                    | n al Transmitte and<br>malatis<br>st<br>v 4063           | under<br>der lithere nach der<br>NLD DETFE i T                                                                                                    |                              |  |  |

Dalla pagina di visualizzazione dei dati

Comparirà un messaggio di conferma eliminazione

| Procedere con l'eliminazione | dell secie RMPCES | DOG MARCO TULLEO CICERONE ? |              |
|------------------------------|-------------------|-----------------------------|--------------|
|                              | Elimina           | Annula                      | Fare clic su |
| h                            |                   |                             | "Elimina"    |

Per eliminare una sede precedentemente registrata nella sezione C, cancellare i dati visualizzati:

|                                                                    | lana minesana sa Sa                           | Graduatorie permar                                                                                              | nenti - dam                       | ande en lune                                     |                                                                                                    |
|--------------------------------------------------------------------|-----------------------------------------------|----------------------------------------------------------------------------------------------------|-----------------------------------|--------------------------------------------------|----------------------------------------------------------------------------------------------------|
| <ul> <li>flag di non vedente</li> <li>flag di sordomuto</li> </ul> | Caganan<br>Bala mesilia<br>Gannan di New F.e. |                                                                                                    | Nacio<br>Provincial<br>Factor Fra | ton la                                           |                                                                                                    |
| codice sede (onzionale)                                            | 1                                             |                                                                                                    | CAPITOL                           |                                                  | and the second second                                                                                           |
| denominazione sede                                                 | Tadleteen:<br>Wate                            | Hale & Fairm ()                                                                                                 |                                   | 19. (2019)                                       | and the state of the state of the state of the state of the state of the state of the state of the state of the |
|                                                                    | Same distant                                  |                                                                                                    |                                   | Freedom in                                       | HV 6.6.8.                                                                                                    |
|                                                                    | Name records television.                      | A Destruction of the second second second second second second second second second second second second second |                                   | bacanda recapito laberaca.                       | 1. Williams                                                                                                    |
|                                                                    | 3                                             | Pendire d'Arceité<br>Second Condervé<br>Chateré                                                                 | erane or the re-                  | maala: 66<br>dhana ayraadi<br>ay'ina ay ya aaraa |                                                                                                    |
|                                                                    | New york and done the own                     | Rectario B. Int                                                                                                 | Berless sealing                   | ana -                                            |                                                                                                    |
|                                                                    | Committee Committee                           | Coder recorrection                                                                                              | Lowerhard                         | consider robusto                                 |                                                                                                    |
|                                                                    | L CAMBAN                                      | CHC33802                                                                                                    | VARCOT                            | 3000/01/200                                      |                                                                                                    |
|                                                                    | TTI COMMON                                    |                                                                                                    | 510011                            |                                                  |                                                                                                    |

Verrà prospettata la pagina riepilogativa delle sedi dove la scuola eliminata non sarà presente.

|                                                                                                    | Graduatorieperm                                                                                                    | anenti - domande un luie                                                                                                    |                            |                     |
|----------------------------------------------------------------------------------------------------|----------------------------------------------------------------------------------------------------|----------------------------------------------------------------------------------------------------|----------------------------|---------------------|
| Cognica en<br>Data aurocitas<br>Consume de Vancetas                                                                                                    | Sanana<br>Konstantar da navo dos<br>Conden Sanada                                                                                                    |                                                                                                    |                            | Fare clic sul tasto |
| 1. 1195                                                                                                    | allalanan sas.                                                                                                    | BAZARDA                                                                                                    | ana an                     | Conferma            |
| estimate:                                                                                                    | 2                                                                                                    |                                                                                                    | 200                        |                     |
| VOIRS:                                                                                                    | Halls @ Putrier C                                                                                                    |                                                                                                    |                            |                     |
| Construction data antier o .                                                                                                    |                                                                                                    | Farres F                                                                                                    | 84 - 1 L A                 |                     |
| in the mesone in classes                                                                                                    | National States                                                                                                    | seconda recesa na reletvo su                                                                                                    |                            |                     |
|                                                                                                    |                                                                                                    | ATTRACT I                                                                                                    |                            |                     |
|                                                                                                    |                                                                                                    | A second second s |                            |                     |
|                                                                                                    | 0.0000 C 00000                                                                                                    | VIENER del Cardinarde an                                                                                                    | and a second second second |                     |
|                                                                                                    |                                                                                                    | Thereis we are indeed with the news                                                                                                    |                            |                     |
| TT They eater                                                                                                    | s Costral                                                                                                    |                                                                                                    |                            |                     |
| TT Dever                                                                                                    | - Erment                                                                                                    |                                                                                                    |                            |                     |
|                                                                                                    |                                                                                                    |                                                                                                    |                            |                     |
| manufally summary                                                                                                    | Secure                                                                                                    | an and a second an advertise                                                                                                    | a sector a sector a        |                     |
| C1907                                                                                                    | · Appel : Difference                                                                                                    |                                                                                                    |                            |                     |
| NUMBER OF A DESCRIPTION OF A DESCRIPTION | California and a second second second                                                                                                    | Description of the electric station of                                                                                                    | Real and the second second |                     |
| TA SERVICE                                                                                                    | 1 1 1 1 1 1 1 1 1 1 1 1 1 1 1 1 1 1 1                                                                                                    | PARTY, HIS BUILDING & C.                                                                                                    |                            |                     |
| ( areas                                                                                                    | HAN DVISCOR                                                                                                    | A ANE                                                                                                    |                            |                     |
|                                                                                                    | A CONTRACTOR OF A CONTRACTOR OFTA CONTRACTOR OFTA CONTRACTOR OFTA CONTRACTOR O |                                                                                                    |                            |                     |

Dalla pagina successiva occorre

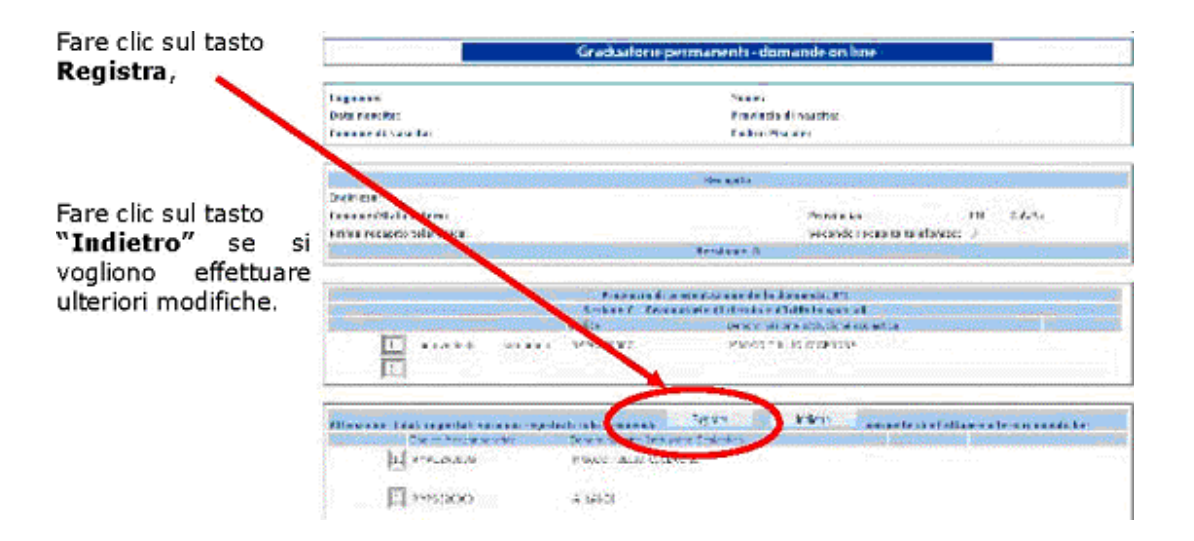

## 3.4 AGGIORNARE I DATI DI RECAPITO

|                                                                                      | Cognome:<br>Data nascita:<br>Comune di Nascita:                            | Graduator                                                                   | e permanenti - domande on line<br>Nome:<br>Provincia di nascita:<br>Endice Fiscale:  |                  |
|--------------------------------------------------------------------------------------|----------------------------------------------------------------------------|-----------------------------------------------------------------------------|--------------------------------------------------------------------------------------|------------------|
| Posizionarsi sul                                                                     |                                                                            |                                                                             | RECAPITO                                                                             |                  |
| campo d'interesse,<br>cancellare il dato<br>presente e digitare<br>quello aggiornato | Indizione:<br>Nato:<br>Colonner/Stato estero ;<br>Primo recapito telefone: | Via Nazionale 55<br>Italia © Estero O<br>MONTEFORTE IRPINO<br>0825 / 753284 | Provincia:<br>Secondo recapito telefonico:                                           | AV C.A.P.1 83024 |
|                                                                                      |                                                                            | Provinci<br>Sezioan C -                                                     | i di presentazione della domanda: SA<br>iraduatorie di circolo e d'istituto speciali |                  |
| Fare clic sul tasto                                                                  | 1. non vedenti                                                             | Codor<br>sordomuti                                                          | Denominacióne Istitucióne scolastica                                                 |                  |
| comerna                                                                              |                                                                            | 54<br>810                                                                   | zione B - Istituzione colastiche<br>Anno precedente Conferma                         |                  |

Per aggiornare i "dati di recapito" occorre posizionarsi sulla pagina di visualizzazione dati

Per acquisire il dato modificato occorre

| Cockerne:<br>Defonition (Cockerne)<br>Conversión Manches                                                                                                    | Bare clic sul tasto<br>Registra"                                                                                                    |                                              |
|----------------------------------------------------------------------------------------------------|----------------------------------------------------------------------------------------------------|----------------------------------------------|
| Jakova<br>Lonved Jobe Enset<br>Prise es aufo filefad es                                                                                                    | he syls<br>Ponsida – V (201)<br>Unicher yn festienia -<br>Swerae J                                                                                                    | Facendo clic sul<br>tasto <b>Indietro</b> si |
| is madet is                                                                                                    | Terestist promotes estatements Pt<br>terest (-) a state en activitate presid<br>Terest (-) a state en activitate presid<br>Terest (-) a state en activitate presid<br>Terest (-) a state en activitate presid<br>Send (-) a state en activitate president (-) a state en activitate<br>Send (-) a state en activitate president (-) a state en activitate<br>Send (-) a state en activitate president (-) a state en activitate<br>Send (-) a state en activitate president (-) a state en activitate<br>Send (-) a state en activitate president (-) a state en activitate president (-) a state en activit | torna alla pagina<br>precedente              |
| Alterniore i a dell'erge proti server<br>Tota e la constante della della<br>Tota e la constante<br>Tota e la constante<br>Tota e la constante della della de | o maarroll kids a sverse (1963) (1963) (1963                   |                                              |

L'aggiornamento dei dati di recapito può essere fatto contestualmente alle operazioni di aggiunta, eliminazione o sostituzione.

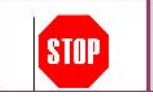

Facendo clic sul tasto "**Indietro**" le eventuali modifiche apportate **non** verranno acquisite

## 3.5 STAMPA DEL MODELLO 3

Dopo aver effettuato tutte le operazioni desiderate (aggiornamento del recapito, modifiche, sostituzioni ed eliminazioni delle sedi), sarà possibile eseguire la stampa aggiornata (comprensiva degli aggiornamenti precedentemente apportati) del Modello 3.

Dopo aver **"Confermato"** e **"Registrato"** i dati inseriti, verrà prospettata una pagina dalla quale è possibile eseguire direttamente la stampa facendo clic sul tasto corrispondente

È consigliabile, per evitare il proliferare di versioni, effettuare tutte le operazioni in un'unica volta (esempio aggiungere più sedi contemporaneamente), per poi richiedere la **registrazione** globale (facendo clic sul tasto **"Registra"**) delle operazioni effettuate. In tal modo si effettua un'unica registrazione con la produzione di una sola versione che sarà stampabile con l'apposita procedura. È evidente che ciò non toglie la possibilità per l'utente di effettuare ulteriori modifiche, con la possibilità di produrre successive versioni del modulo aggiornato.

Dopo aver fatto clic sul tasto **"Stampa"** occorre seguire la procedura indicata per poter effettuare il download del **Modello 3**.

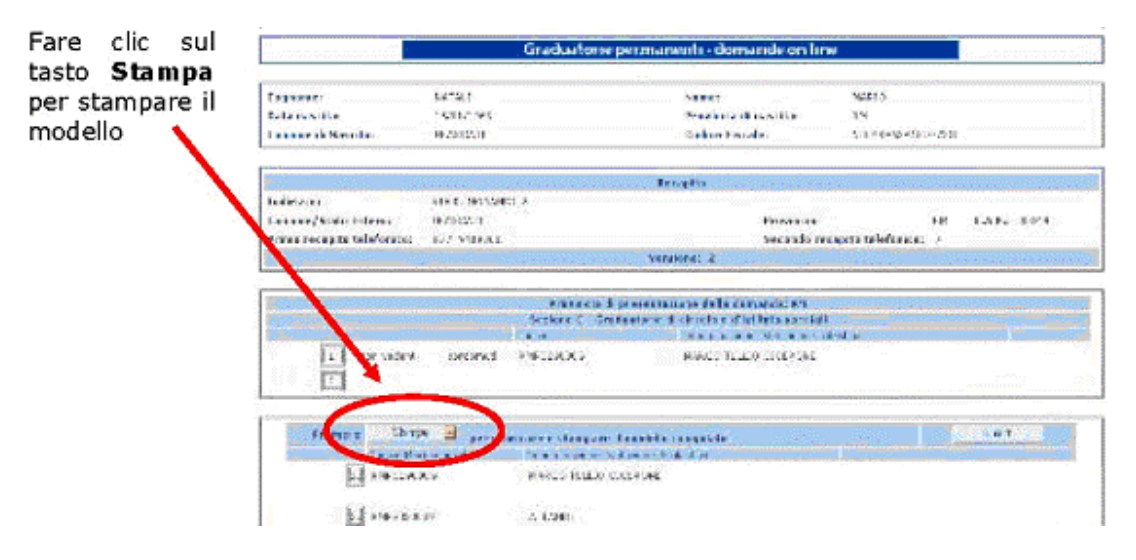

Si aprirà una nuova finestra

STOP

| Downloa | d file                                                                                                    |                                  |
|---------|----------------------------------------------------------------------------------------------------|----------------------------------|
| ৃ       | Download del file:<br>a_mod3_25_03_2003_1624.zip da 192.168.20.140                                                                                                    | Fare clic su<br>" <b>Salva</b> " |
|         | Aprire il file o salvarlo sul computer?         April       Salva         Annulla       Ulteriori informazioni         ✓       Ayvisa sempre prima di aprire questo tipo di file |                                  |

Apparirà la pagina seguente

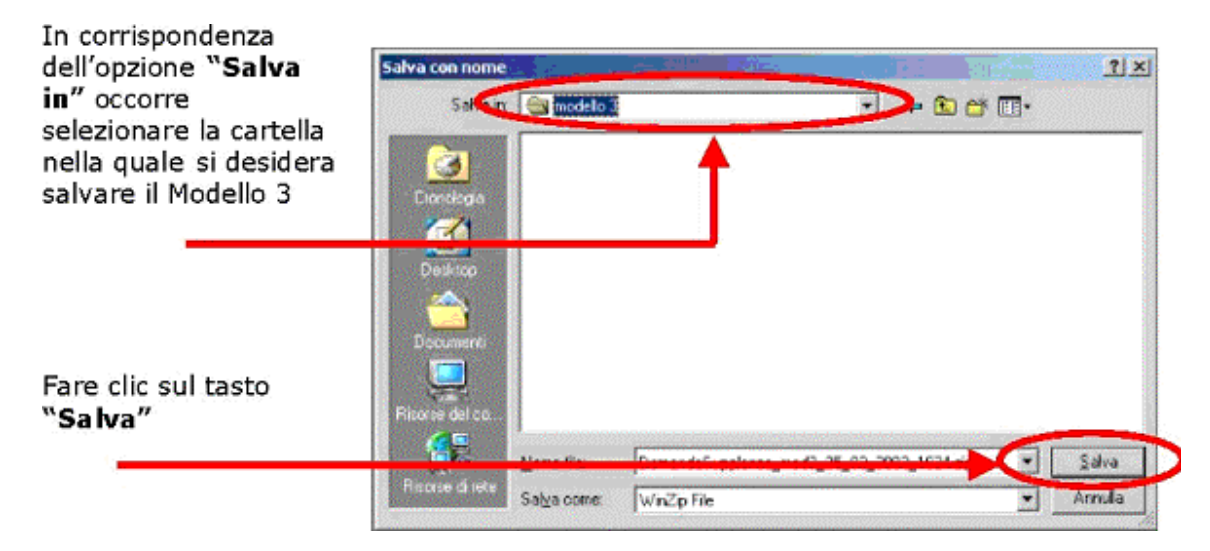

Nella pagina successiva

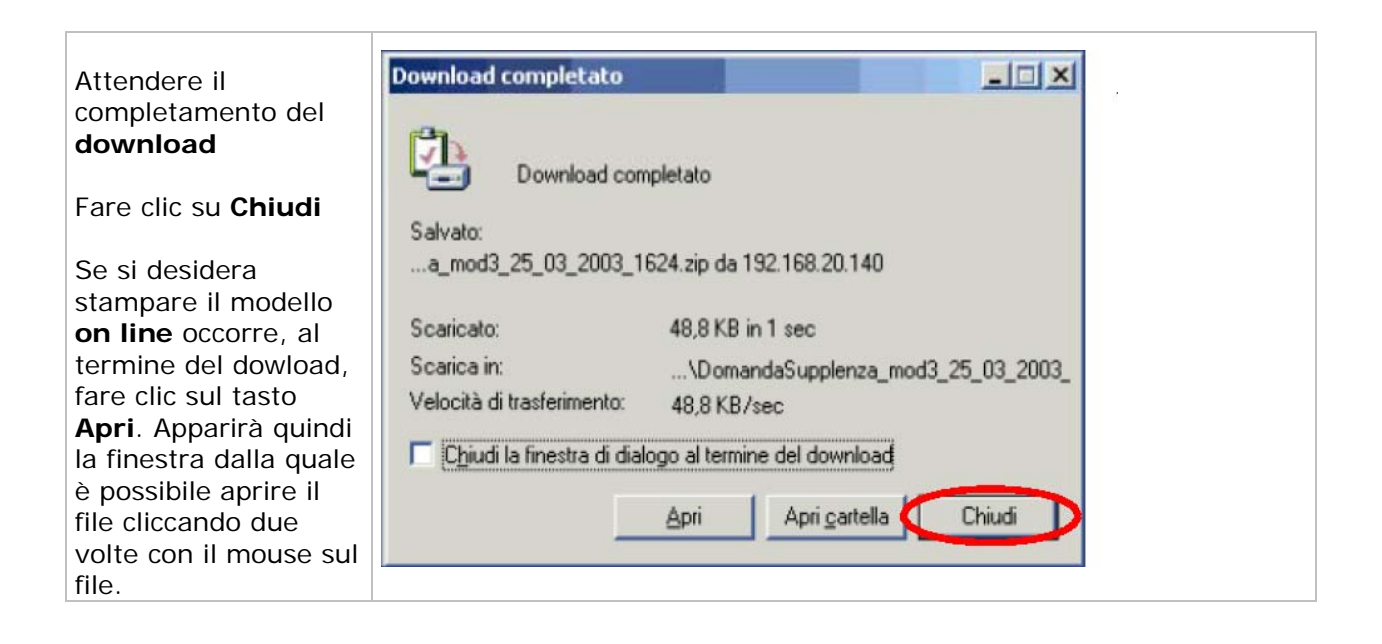

Terminata la procedura di Download è possibile trovare il modello salvato nella cartella selezionata precedentemente. Il modello è aggiornato all'ultima versione registrata in base dati.

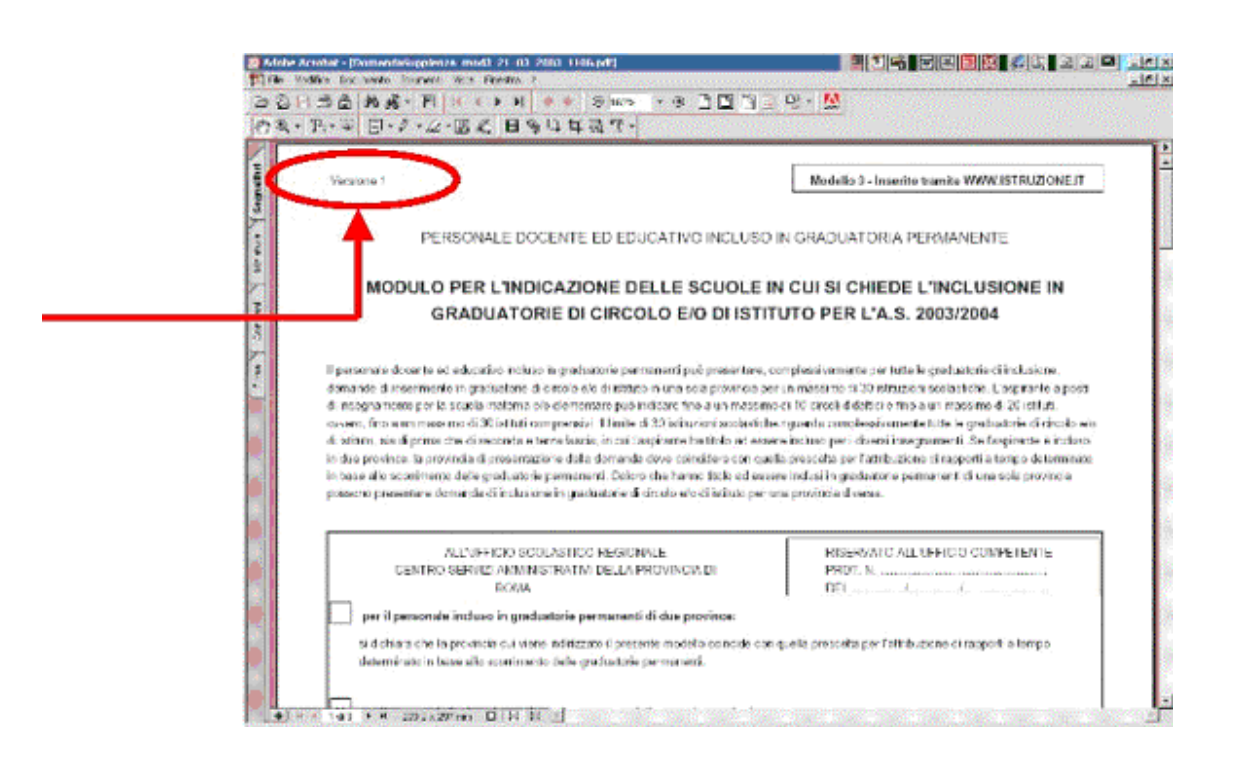

Il modello dovrà essere stampato datato e firmato ed inoltrato al CSA destinatario della domanda.

## 4 MODELLO 1

Dopo aver digitato i dati richiesti nella schermata di login (codice fiscale e password), è possibile selezionare **Modello 1**, per la relativa compilazione, dalla pagina seguente:

| Fare clic sull'opzione<br>" <b>Modello 1</b> " per                           | Martedì, 12-4-2005                                                                                                    | Rione.it]<br>Università<br>Ricerca<br>:: <u>Organizzazione - Pubblicazioni - Scrivici - Forum - Accessi - Personalizza</u> :.                                                                                     |
|------------------------------------------------------------------------------|----------------------------------------------------------------------------------------------------|----------------------------------------------------------------------------------------------------|
|                                                                              | Gra                                                                                                    | aduatorie permanenti - domande on line                                                                                                    |
|                                                                              | Cognome:<br>Data nascita:                                                                                                    | Nome:<br>Provincia di<br>nascita:                                                                                                    |
|                                                                              | Comune di<br>Nascita:                                                                                                    | Codice Fiscale:                                                                                                    |
|                                                                              | AAAA SCUOLA MATE<br>EEEE SCUOLA ELEM                                                                                                | Graduatorie<br>RNA<br>ENTARE                                                                                                    |
|                                                                              | L'aspirante docente od edu<br>-il <u>Modello 1</u> Domanda d<br>- il <u>Modello 3</u> , per la scelt                                | cativo già incluso nelle graduatorie permanenti può compilare via internet:<br>i aggiornamento e/o trasferimento o permanenza per l'A.S. 2005/2006<br>a delle sedi per l'inclusione nelle graduatorie d'istituto. |
| Fare clic su <b>Esci</b> per<br>uscire dalla pagina e<br>tornare a quella di | Per l'inoltro al C.S.A., l'aspi<br>- stampare i modelli, cl<br><u>www.istruzione.it</u> "; in tal<br>stampati e sottoscritti dall'i | rante può:<br>ne saranno contraddistinti dall'intestazione " <i>modello inserito tramite</i><br>I caso occorrerà spedire a mezzo posta o consegnare a mano i modelli<br>nteressato                                |
| all'applicazione                                                             |                                                                                                    | Esci                                                                                                    |

Possono compilare il modello 1 solo aspiranti già presenti nel sistema informativo del MIURgraduatorie permanenti.

## 4.1 MODIFICA DEI DATI DI RECAPITO E SEZIONI "B" E "I"

Dopo aver cliccato su "**Modello 1**" comparirà la schermata dove potranno essere visualizzate delle informazioni relative all'aspirante

#### Dati di recapito:

nella sezione corrispondente è possibile modificare il recapito aggiungendo un secondo numero telefonico se necessario

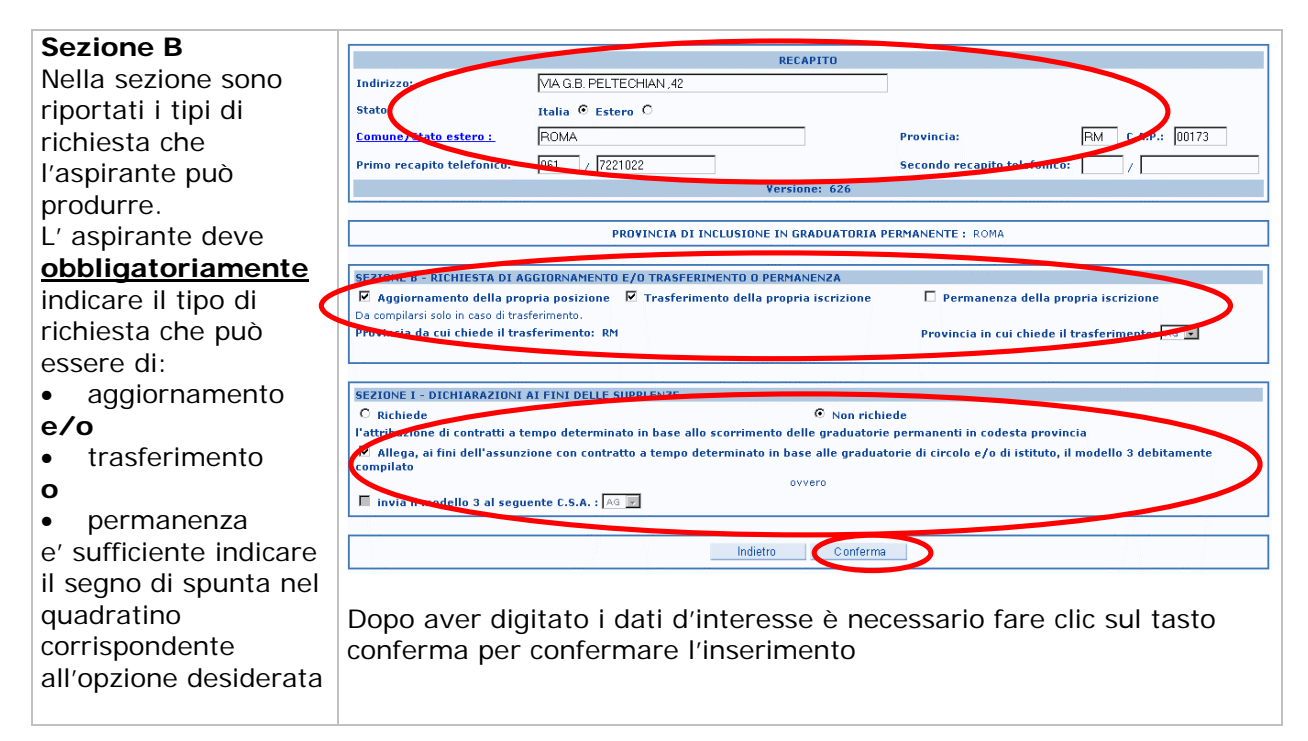

#### Sezione I:

Sono riportati:

- l'eventuale richiesta di partecipazione alla nomina per l'attribuzione di contratti a tempo determinato secondo lo scorrimento della graduatoria permanente
- l'eventuale dichiarazione di presentazione del livello 3 nella provincia prescelta per il modello 1

Dopo aver digitato il tasto "**Conferma**", verrà visualizzata una pagina riepilogativa con i dati precedentemente digitati.

Le informazioni saranno registrate solo facendo clic sul tasto "Registra".

| 6                                                                                                    | raduatione permanenti - domande on line                                             |                                                     |
|----------------------------------------------------------------------------------------------------|-------------------------------------------------------------------------------------|-----------------------------------------------------|
| Cognesse:<br>Dide narcite:<br>Encount di Vessila:                                                                         | Hanter<br>Movinde di Assicato:<br>Dadua Recidio                                     | Fare clic su<br>"Registra"se si<br>vuole effettuare |
| Trabileza<br>Generale Abde Diferes<br>Primo monoria telefonico                                                            | be apple<br>Provincies BM CAPS:<br>website receipting to information / /            | l'inserimento dei<br>dati digitati.                 |
| PRIVA                                                                                                    | Fare clic sul tasto                                                                 |                                                     |
| nternen i die insere insere monten i<br>extense e scotten als destates and so<br>s die k f k y et en state f an er states | ik sanade <sup>zanda</sup> (K.K.D.) anduk di dikunan duman sakil kin<br>Manazarta   | vogliono<br>apportare delle<br>modifiche ai dat     |
| scenet i communication el monociti sono<br>o nelle l'artico de contrat i tentes des mon                                   | rabela.<br>In instant alk confidence of Factback i Factor from the colored systems. | precedentemente<br>inseriti                         |

Nella pagina sono visualizzati due pulsanti **"Registra"**ma tra i due non esistono differenze. La registrazione permette di creare una versione aggiornata del modello 1 con il **progressivo di versione incrementato di 1**.

Dopo aver confermato i dati registrati nelle sezioni B e I il sistema dà accesso alle sezioni dedicate all'aggiornamento delle graduatorie e alla dichiarazione dei titoli posseduti dall'aspirante. Lo schermo di seguito riportato contiene i seguenti link:

- Graduatorie di cui si chiede l'aggiornamento (sezione C)
- Dichiarazioni Titoli Valutabili (sezioni: D per I e II fascia e strumento musicale ed F per III fascia)
- Dichiarazioni Titoli di Servizio (sezioni: E per I e II fascia e strumento musicale e G per III fascia)
- Altre Dichiarazioni ((sezione H)

STOP

| Graduatorie permanenti - domande on line |                             |                                                                                     |                                                                                           |  |
|------------------------------------------|-----------------------------|-------------------------------------------------------------------------------------|-------------------------------------------------------------------------------------------|--|
|                                          |                             |                                                                                     |                                                                                           |  |
| Cognome:                                 | DELLACORTE                  | Nome:                                                                               | CRISTIANO                                                                                 |  |
| Data nascita:                            | 02/04/1964                  | Provincia di nasci                                                                  | ta: NA                                                                                    |  |
| Comune di Nascita:                       | NAPOLI                      | Codice Fiscale:                                                                     | DLLCST64D02F839E                                                                          |  |
| Attenzione                               | e! Il numero di versione v  | viene incrementato di una unità ogni v                                              | volta che viene salvata una sezione.                                                      |  |
|                                          |                             | Versione: 41                                                                        |                                                                                           |  |
|                                          | SEZIONE C - GRADUA          | FORIE E/O ELENCHI DI CUI SI RICHIED                                                 | DE L'AGGIORNAMENTO                                                                        |  |
| <u>C1 - Graduatorie</u>                  | e da aqqiornare             | <u>C2 -</u><br><u>Elenco del Sostegno/Speciali</u><br><u>e Metodi Differenziati</u> | <u>C3 - Elenchi per</u><br>l'insegnamento della lingua<br>straniera nella scuola primaria |  |
|                                          | SEZI                        | DNE D ed F - Dichiarazioni Titoli Valu                                              | tabili                                                                                    |  |
|                                          |                             | <u>Dichiarazione Titoli ¥alutabili</u>                                              |                                                                                           |  |
|                                          | SEZI                        | DNE E e G - Dichiarazione Titoli di Ser                                             | rvizio                                                                                    |  |
| Dichia                                   | irazione Titoli di Servizio | - <u>Dich</u><br>(sc                                                                | <b>iarazione Riepilogativa dei Servizi</b><br>Ilo per le graduatorie di terza fascia)     |  |
|                                          |                             | SEZIONE H - Altre Dichiarazioni                                                     |                                                                                           |  |
|                                          | <u>H1 - Titoli di Rise</u>  | erva <u>H2 - Titoli di Preferenza</u> <u>H3 -</u>                                   | Altre informazioni                                                                        |  |
| PER OPERARE LA STAM                      | PA E VISUALIZZARE I DA      | TI DI RIEPILOGO PREMERE Riepilog                                                    | jo / Stampa Indietro Chiudi                                                               |  |

## 4.2 GRADUATORIE DI CUI SI CHIEDE L'AGGIORNAMENTO (sezione C)

#### 4.2.1 Graduatorie da aggiornare

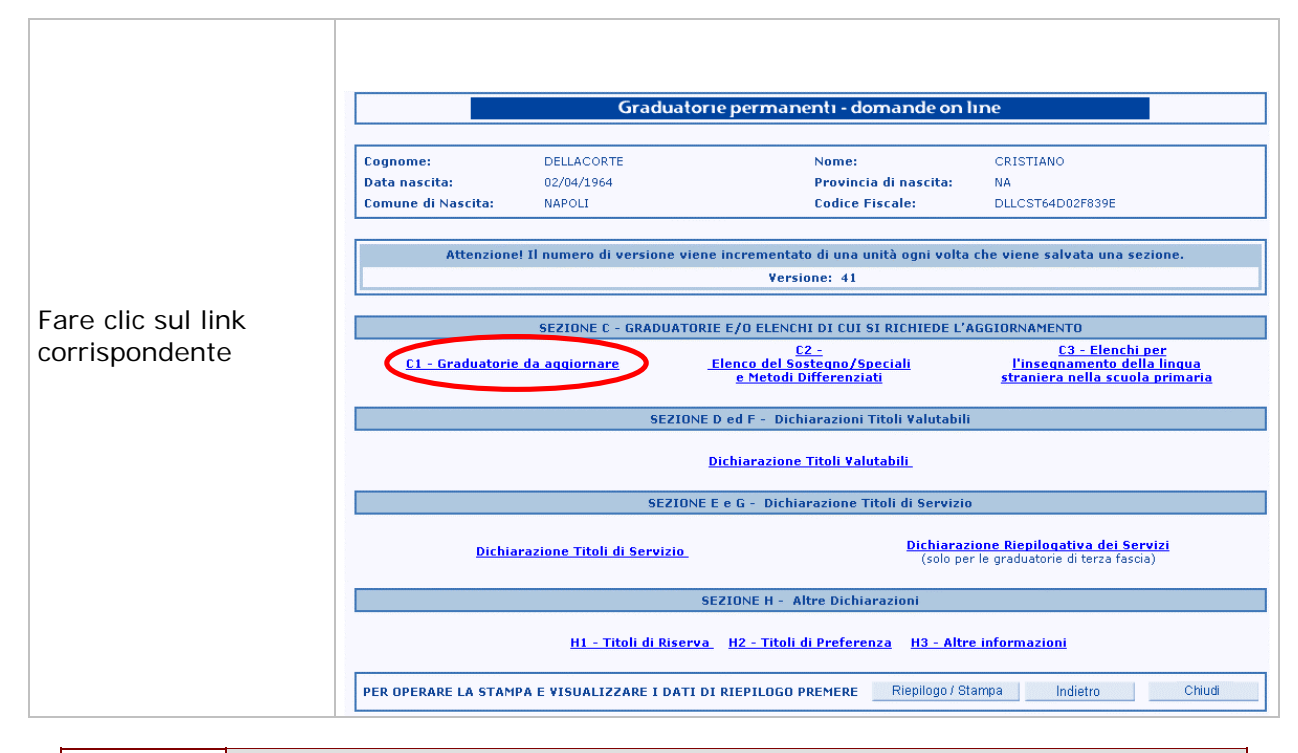

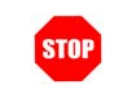

Premendo il tasto indietro si ritorna alla pagina di gestione delle sezioni B e I.

STOP

Premendo il tasto "chiudi" si ritorna alla pagina contenente i pulsanti di selezione di "Modello 1" e "Modello 3".

Dopo aver selezionato "Graduatorie da aggiornare", comparirà la seguente schermata in cui è possibile effettuare l'aggiornamento mediante la selezione delle caselle d'interesse:

| quome.          |                                                                                                    | Nome:                |                                        |  |
|-----------------|----------------------------------------------------------------------------------------------------|----------------------|----------------------------------------|--|
| ita nascita:    |                                                                                                    | Provin               | ia di nascita:                         |  |
| mune di Nascita | 5 m                                                                                                    | Codice               | Fiscale:                               |  |
|                 | Seztone C - Gradu                                                                                              | atorie di cui si chi | ede l'aggiornamente                    |  |
|                 |                                                                                                    | Versione: 370        |                                        |  |
|                 | Elenco Graduatorie per la provinc                                                                              | ia di RM - Provin    | cia in cui chiede il trasferimento: AR |  |
|                 | Graduatorie                                                                                                    | Graduatorie speciali |                                        |  |
|                 |                                                                                                    | non vedenti          | sondonouti                             |  |
| <b>I</b> (4)    | ITALIANO STORIA ED EDUCAZIONE<br>CIVICA,GEOGRAFIA NELLA SCUOLA MEDIA                                           |                      | ٥                                      |  |
|                 | FILOSOFIA E STORIA                                                                                             |                      |                                        |  |
| A03             | an an ann an Ann an Anna a' Star ann an Anna an Anna an Anna an Anna an Anna an Anna an Anna an Anna an Anna a | erri -               | m                                      |  |

Premere il tasto Conferma per aggiornare

Comparirà la seguente pagina per l'effettiva registrazione dei dati:

|                                       | Graduatorie permai                                      | nenti - domande o                                | on line                                    |
|---------------------------------------|---------------------------------------------------------|--------------------------------------------------|--------------------------------------------|
| ognome:<br>lata nascita<br>omune di N | ei<br>Vascita:                                          | Nome:<br>Provincia di nasciti<br>Codice Fiscale: | er                                         |
| <u>i en de la composita</u>           | Sezione E - Graduatorie d                               | i cui si chiede l'aggior                         | namento                                    |
| Itenzianel                            | T dati impostati saranno registrati solo premendo 👘 Rep | stra                                             | Comette di effettuare ulteriori modifichet |
|                                       | Graduatorie da Aggiornare                               | ana ang ang ang ang ang ang ang ang ang          | Graduatorie speciali                       |
| 4043                                  | ITALIANO STORIA ED EDUCAZIONE CIVICA, GEOGRAFIA RELLA   | SCUOLA MEDIA                                     |                                            |
| A097                                  | FILOSOFIA E STORIA                                      |                                                  | non vedenti                                |
| 4050                                  | MATERIE LETTERARIE NEGLI ISTITUTI DI ISTRUZIONE SECOND  | ARIA DI II GRADO                                 |                                            |
|                                       | <u></u>                                                 |                                                  |                                            |
|                                       |                                                         |                                                  |                                            |
| Γ                                     | Premere il tasto Registra per                           | Premer                                           | e il tasto Indietro per                    |
|                                       | confermare l'operazione                                 | annulla                                          | re l'operazione                            |

Comparirà la seguente pagina che comunica l'avvenuta registrazione:

|             | Gradu                                   | atorie permanenti - domande on line                              |
|-------------|-----------------------------------------|------------------------------------------------------------------|
| ognome:     |                                         | Nome:                                                            |
| ata nasciti | a:                                      | Provincia di nascita:                                            |
| omune di t  | Yascita:                                | Codice Fiscale:                                                  |
| 20,200      | Sezione                                 | <ul> <li>Graduatorie di cui si chiede l'aggiornamento</li> </ul> |
|             |                                         | Versione: 371                                                    |
| egistraz    | tione eseguita correttamente.           |                                                                  |
|             |                                         | · · · · · · · · · · · · · · · · · · ·                            |
|             | Graduatorie da Aggior                   | are Graduatorie speciali                                         |
| A043        | ITALIANO STORIA ED EDUCAZIONE CIVICA    | GEOGRAFIA NELLA SCUOLA MEDIA                                     |
| A037        | FILOSOFIA E STORIA                      | nen vedenti                                                      |
|             | MATERIA LETTERARIE NEGLI (STUTUTI DI IL | RUZIONE SECONDARIA DE 11 GRADO                                   |
| A050        |                                         |                                                                  |

Premere il tasto **Chiudi** per tornare alla pagina contenente i pulsanti di selezione "Modello 1" e "Modello 3".

4.2.2 Elenco del Sostegno/Speciali e Metodi Differenziati

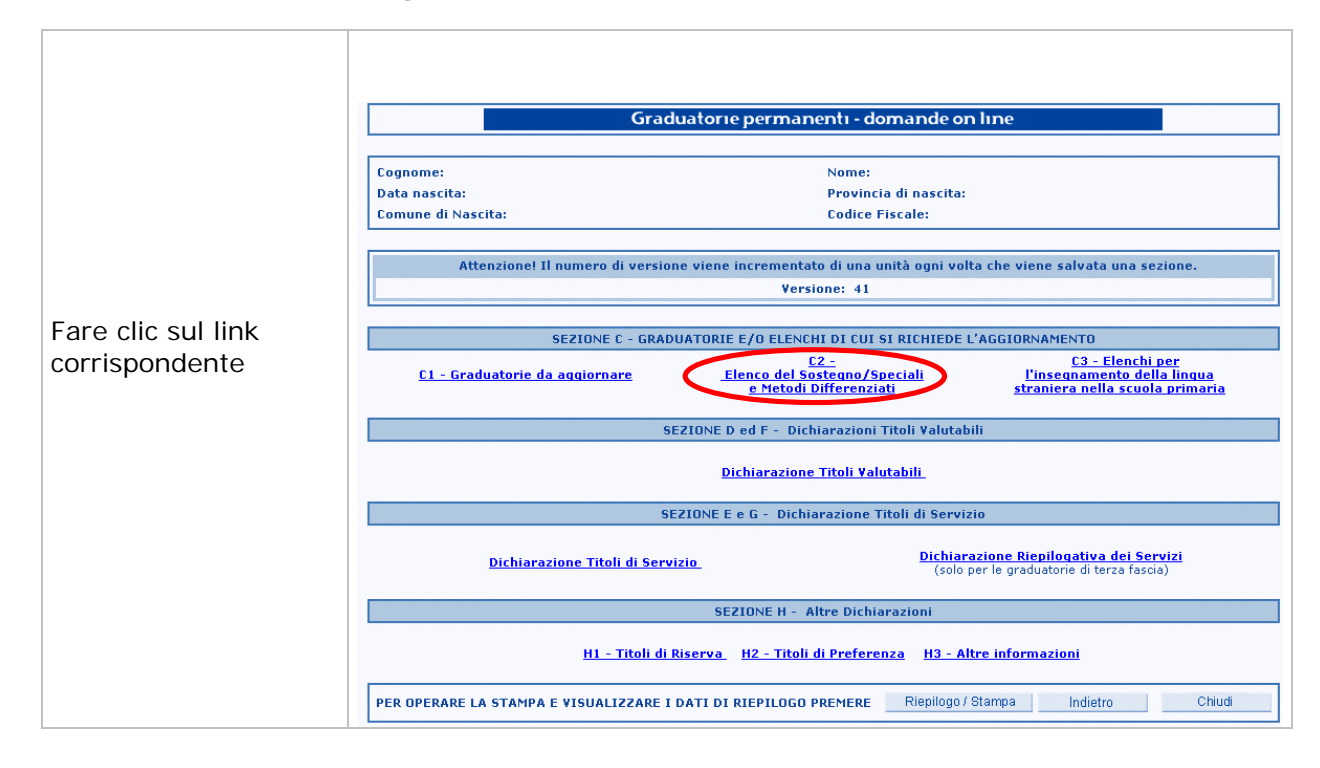

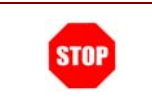

Premendo il tasto indietro si ritorna alla pagina di gestione delle sezioni B e I.

STOP

Premendo il tasto "chiudi" si ritorna alla pagina contenente i pulsanti di selezione di "Modello 1" e "Modello 3".

Comparirà la seguente schermata in cui è possibile effettuare l'aggiornamento mediante la selezione delle caselle d'interesse:

| nome:                                                                                                    |                                                                          | N                                                             | ome:                                         |                    |                   |                               |
|----------------------------------------------------------------------------------------------------|--------------------------------------------------------------------------|---------------------------------------------------------------|----------------------------------------------|--------------------|-------------------|-------------------------------|
| a nascita:<br>une di Nascita:                                                                                        |                                                                          | Pi                                                            | rovincia di nascita:<br>ndice Eiscale:       |                    |                   |                               |
|                                                                                                    |                                                                          |                                                               |                                              |                    |                   |                               |
|                                                                                                    | C2 - ELENCHI DE                                                          | L SOSTEGNO/SPECI                                              | ALI E METODI DIFFE                           | RENZIATI           |                   |                               |
|                                                                                                    | Eler                                                                     | nco Graduatorie per                                           | la provincia di SA                           |                    |                   |                               |
|                                                                                                    |                                                                          | versione                                                      | :: 43                                        |                    |                   | ]                             |
| enco del sostegno                                                                                                    |                                                                          | Tipologia del post                                            | o richiesta in funzio                        | ne della specializ | zazione posseduta | 1                             |
| r/(                                                                                                    | monovalente<br>psicofisici                                               | monovalente vista                                             | monovalente udito                            | polivalente        | Montessori        | altri metodi<br>differenziati |
| Scuola dell'infanzia                                                                                                 | Α 🗖                                                                      | в 🗖                                                           | с 🗖                                          | D 🗖                | E 🗖               | F 🗖                           |
| Scuola primavia                                                                                                    | G L                                                                      | H                                                             |                                              | 1                  | к 🗖               | L 🗆                           |
| Souola media                                                                                                    | м                                                                        | N                                                             | ∘ □                                          |                    |                   |                               |
| Scuola superiore                                                                                                    | Q 🗖                                                                      | R 🗖                                                           | s 🗖                                          | т 🗖                |                   |                               |
| Personale educativo                                                                                                  | U 🗖                                                                      | v 🗖                                                           | w 🗖                                          | x 🗖                |                   |                               |
| Diploma di specializzazione per il so<br>seguito il <b>GG 01 I MM 01 I</b><br>Da conseguire ai sensi dell'art. 8, co | istegno art.325 D.L. 16/04,<br>• AAAA 2005 •<br>omma 2, del presente Dec | /94 n. 297 o D.I. del 2<br>presso<br>reto che implica l'inclu | :6/05/1998 o D.M. del :<br>sione con riserva | 20/02/2002         | >                 |                               |
|                                                                                                    |                                                                          | Indietro                                                      | Conferma                                     |                    |                   |                               |

l'inclusione con riserva.

are

Comparirà la seguente pagina per l'effettiva registrazione dei dati:

|                                                    | Graduatorie                                                                                                    | e permaner | ıtı - do | mande o                  | n line                                      |
|----------------------------------------------------|----------------------------------------------------------------------------------------------------|------------|----------|--------------------------|---------------------------------------------|
| Cognome:                                           |                                                                                                    | •          | lome:    |                          |                                             |
| Data nascita:<br>Comune di Nascita:                |                                                                                                    | F          | odice F  | a di nascita:<br>iscale: |                                             |
|                                                    |                                                                                                    |            |          |                          |                                             |
| C2 - E                                             | C2 - ELENCHI DEL SOSTEGNO/SPECIALI E METODI DIFFERENZIATI<br>Elenco Graduatorie per la provincia di SA              |            |          | ERENZIATI                |                                             |
|                                                    |                                                                                                    | Versione   | : 43     |                          |                                             |
| Attenzione! I dati impostati saranno registrati so | lo premendo                                                                                                    | Registra   |          | Indietro                 | permette di effettuare ulteriori modifiche! |
| Scuola                                             |                                                                                                    |            |          | Tipol                    | ogia di posto                               |
| Scuola media                                       | poliva                                                                                                    | lente      |          |                          |                                             |
| Da conseguire ai sensi dell'art. 8, comma 2, del p | Da conseguire ai sensi dell'art. 8, comma 2, del presente Decreto che ippatice l'inclusione con riserva<br>Registra |            |          |                          |                                             |

| Premere il tasto <b>Registra</b> per confermare | Premere il tasto <b>Indietro</b> per annullare |
|-------------------------------------------------|------------------------------------------------|
| l'operazione                                    | l'operazione                                   |
|                                                 |                                                |

Comparirà la seguente pagina che comunica l'avvenuta registrazione:

|                                              | Graduatorie permanenti - domande on line                  |  |  |
|----------------------------------------------|-----------------------------------------------------------|--|--|
| -                                            |                                                           |  |  |
| Cognome:                                     | Nome:                                                     |  |  |
| Data nascita:                                | Provincia di nascita:                                     |  |  |
| Comune di Nascita:                           | Codice Fiscale:                                           |  |  |
|                                              |                                                           |  |  |
|                                              | 2 - FLENCHI DEL SOSTEGNO (SPECIALI E METODI DIFFEDENZIATI |  |  |
|                                              | Elenco Graduatorie per la provincia di SA                 |  |  |
|                                              | Versione: 43                                              |  |  |
| Registrazione eseguita corretta              | nente.                                                    |  |  |
|                                              |                                                           |  |  |
| Scuola                                       | Tipologia di posto                                        |  |  |
|                                              |                                                           |  |  |
| Scuola media                                 | polivalente                                               |  |  |
| Da conseguire ai sensi dell'art. 8, comma 2, | del presente Decreto che implica in clusione con riserva  |  |  |
|                                              | Chiudi                                                    |  |  |
|                                              |                                                           |  |  |

Premere il tasto **Chiudi** per tornare alla pagina contenete i pulsanti di selezione "**Modello1**" e "**Modello 3**".

#### 4.2.3 Elenchi per l'insegnamento della Lingua Straniera nelle scuole Elementari

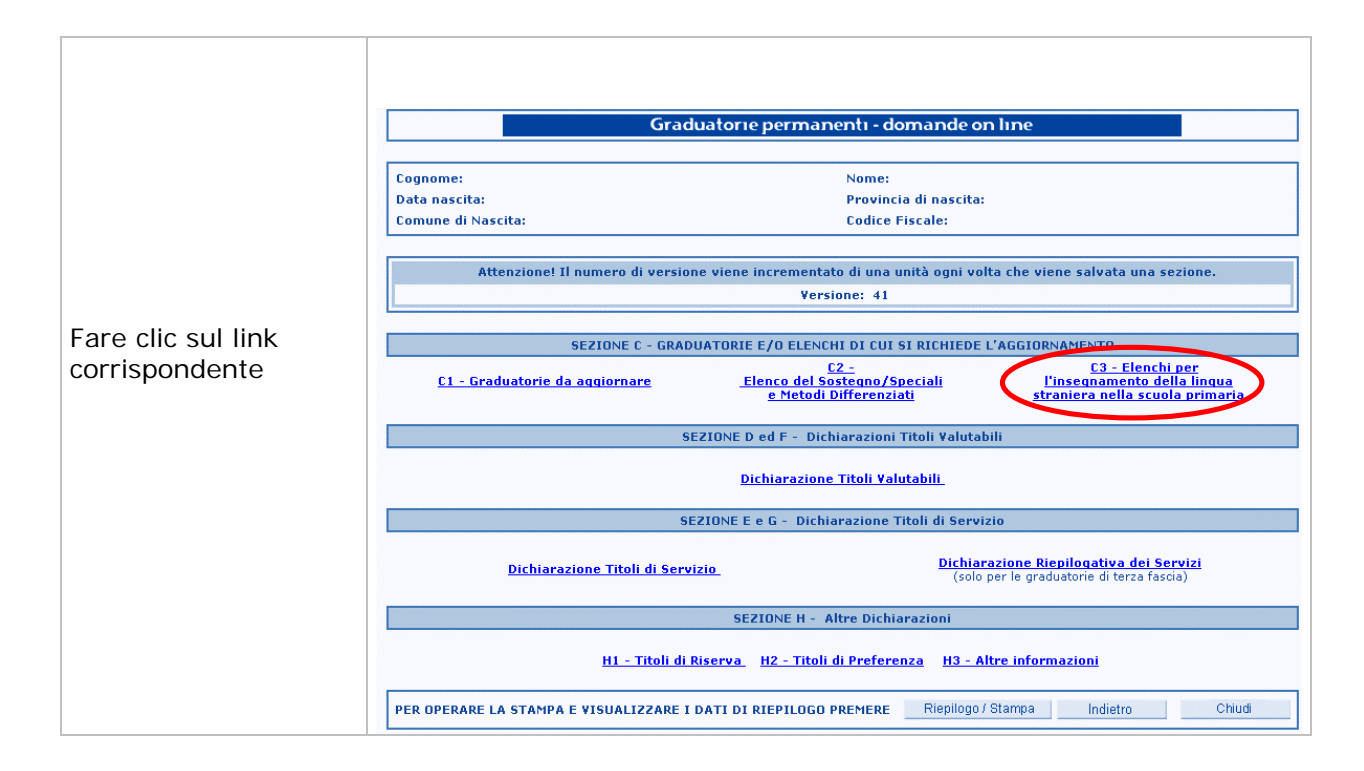

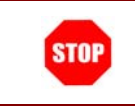

Premendo il tasto indietro si ritorna alla pagina di gestione delle sezioni B e I.

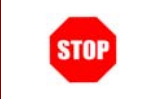

Premendo il tasto "chiudi" si ritorna alla pagina contenente i pulsanti di selezione di "Modello 1" e "Modello 3".

Comparirà la seguente schermata in cui è possibile effettuare l'aggiornamento mediante la selezione delle caselle d'interesse:

|                                                                      | Graduatorie                                | e permanentı - domaı        | nde on line               |                 |
|----------------------------------------------------------------------|--------------------------------------------|-----------------------------|---------------------------|-----------------|
| Cognome:                                                             |                                            | Nome:                       |                           |                 |
| Data nascita:                                                        |                                            | Provincia di n              | ascita:                   |                 |
| Comune di Nascita:                                                   |                                            | Codice Fiscal               | e:                        |                 |
| C3                                                                   | - ELENCHI PER L'INSEGNAME                  | NTO DELLA LINGUA STRANI     | ERA NELLA SCUOLA PRIMARIA |                 |
|                                                                      | Elenco (                                   | Graduatorie per la provinci | a di SA                   |                 |
|                                                                      |                                            | Versione: 43                |                           |                 |
| Lingua straniera richiesta :                                         | Francese                                   | ☑ Inglese                   | 🗖 Spagnolo                | Tedesco         |
| Tit io undoneità all'insegnamento del<br>conseguito il GG O1 V MM O1 | a lingua straniera<br>• AAAA 2005 • presso |                             |                           |                 |
|                                                                      |                                            | Indietro Conferma           |                           |                 |
| Insoriro la <b>data (</b>                                            | di concoquimo                              |                             |                           |                 |
|                                                                      | il conseguime                              | into e n                    | D                         | Conforme per es |

Comparirà la seguente pagina per l'effettiva registrazione dei dati:

| Graduatorie permanenti - domande on line |                                                                                               |  |
|------------------------------------------|-----------------------------------------------------------------------------------------------|--|
| Cognome:                                 | Nome:                                                                                         |  |
| Data nascita:                            | Provincia di nascita:                                                                         |  |
| Comune di Nascita:                       | Codice Fiscale:                                                                               |  |
|                                          | C3 - ELENCHI PER L'INSEGNAMENTO DELLA LINGUA STRANIERA NELLA SCUOLA PRIMARIA                  |  |
|                                          | Elenco Graduatorie per la provincia di SA                                                     |  |
|                                          | Versione: 43                                                                                  |  |
| Attenzione! I dati impostati sar         | anno registrati solo premendo Registra   Indietro permette di effettuare ulteriori modifiche! |  |
|                                          | Dati inseriti                                                                                 |  |
| Lingua straniera richiesta:              | inglese                                                                                       |  |
| Titolo conseguito il:                    | 01/01/2005 presso                                                                             |  |
|                                          | Registra                                                                                      |  |

| Inserire il tasto <b>Registra</b> per confermare<br>l'operazione | Premere il tasto <b>Indietro</b> per annullare<br>l'operazione |
|------------------------------------------------------------------|----------------------------------------------------------------|
|                                                                  |                                                                |

Comparirà la seguente pagina che comunica l'avvenuta registrazione:

|                             | Gradua                   | torie perm   | nanenti - domande on line                  |
|-----------------------------|--------------------------|--------------|--------------------------------------------|
| _                           |                          |              |                                            |
| Cognome:                    |                          |              | Nome:                                      |
| Data nascita:               |                          |              | Provincia di nascita:                      |
| Comune di Nascita:          |                          |              | Codice Fiscale:                            |
|                             | C3 - ELENCHI PER L'INSEG | NAMENTO DE   | LLA LINGUA STRANIERA NELLA SCUOLA PRIMARIA |
|                             | El                       | enco Graduat | torie per la provincia di SA               |
|                             |                          | V            | ersione: 44                                |
| Registrazione eseguita      | correttamente.           |              |                                            |
|                             |                          |              |                                            |
|                             |                          |              | Dati inseriti                              |
| Lingua straniera richiesta: |                          |              | inglese                                    |
| Titolo conseguito il:       | 01/01/2005               | presso       |                                            |
|                             |                          |              | Chiudi                                     |

Premere il tasto **Chiudi** per tornare alla pagina contenete i pulsanti di selezione "**Modello1**" e "**Modello 3**".

## 4.3 DICHIARAZIONE DEI TITOLI VALUTABILI (sezioni D, F)

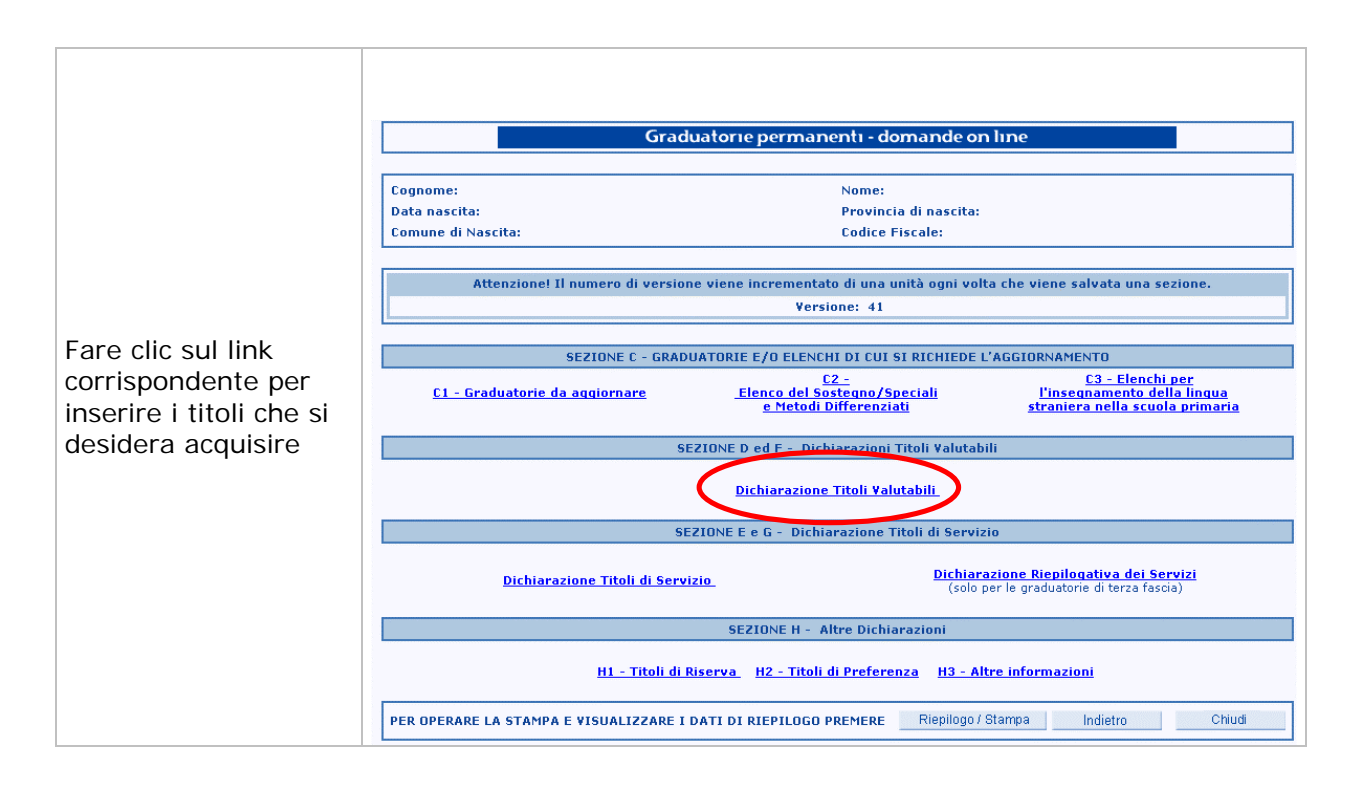

Premendo il tasto indietro si ritorna alla pagina di gestione delle sezioni B e I.

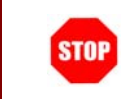

STOP

Premendo il tasto "chiudi" si ritorna alla pagina contenente i pulsanti di selezione di "Modello 1" e "Modello 3".

Selezionando la voce "**Dichiarazione Titoli Valutabili**" la funzione permette l'accesso alla schermata per la selezione della graduatoria a cui sono riferiti i titoli da acquisire.

Sono visualizzate le graduatorie che il docente ha richiesto di aggiornare nella compilazione della sezione C.

|                                | Graduatorie permanenti - domande on line                                                                                  |
|--------------------------------|----------------------------------------------------------------------------------------------------|
| Fare clic sulla<br>graduatoria | Cognome:     Nome:       Data nascita:     Provincia di nascita:       Comune di Nascita:     Codice Fiscale:             |
| d'interesse                    | Elenco Graduatorie per la provincia di SA<br>Seiconare, la graduatoria per la quale si intende inserire Titoli Valutabili |
|                                | AN77 <u>VIOLONCELLO</u><br>A032 <u>EDUCAZIONE MUSICALE NELLA SCUOLA MEDIA</u>                                             |
|                                | Indietro                                                                                                    |

### 4.3.1 Dichiarazione Titoli Valutabili (sezione D)

Dopo aver selezionato la graduatoria di interesse, si accede alla pagina di scelta dei titoli valutabili. Se per la graduatoria selezionata il docente risulta in fascia I e II viene prospettata automaticamente la sezione D.

| Graduatorie permanenti - domande on line |                                                                                                    |  |
|------------------------------------------|----------------------------------------------------------------------------------------------------|--|
| Cognome:                                 | Nome:                                                                                                    |  |
| Data nascita:                            | Provincia di nascita:                                                                                                    |  |
| Comune di Nascita:                       | Codice Fiscale:                                                                                                    |  |
|                                          | Elenco Graduatorie per la provincia di RM<br>Selezionare la graduatoria per la quale si intende inserire Titoli Yalutabili |  |
|                                          | Selezionare la graduatoria per la quale si intende inserire Titoli Valutabili                                              |  |
| AAAA                                     | SCUOLA DELL'INFANZIA                                                                                                    |  |
| EEEE                                     | SCUOLA PRIMARIA                                                                                                    |  |
|                                          |                                                                                                    |  |
|                                          | Indietro                                                                                                    |  |

Per accedere alle dichiarazioni dei vari titoli, fare clic sulla voce corrispondente.

### D1 – Dichiarazione altri titoli culturali (I e II fascia)

Per accedere a questa sottosezione (sezione D1 del modello 1), cliccare sulla voce **Dichiarazione** altri titoli culturali

|                                                       | Graduatorie permanenti - domande on line                                                                                                    |
|-------------------------------------------------------|----------------------------------------------------------------------------------------------------|
| Cognome:                                              | Nome:                                                                                                    |
| Data nascita:                                         | Provincia di nascita:                                                                                                    |
| Comune di Nascita:                                    | Codice Fiscale:                                                                                                    |
| Al fine dell'aggiornamento del punteggio nella gradua | atoria SCUOLA DELL'INFANZIA per la provincia di RM<br>Versione: 629                                                                                          |
| <u>D1 - Dichiarazione altri titoli cultura</u>        | nli massimo 30 punti.<br><u>D2 - Dichiarazione titoli culturali e artistico-professionali per docenti di</u><br><u>strumento musicale nella scuola media</u> |
|                                                       | Indietro                                                                                                    |

Appare la schermata di acquisizione dati, dove sono visualizzati i dati precedentemente registrati in base dati.

|                                                               | Graduatorie permanenti - domande on line                                                                                                    |
|---------------------------------------------------------------|----------------------------------------------------------------------------------------------------|
| Premere<br><b>aggiungi</b> per<br>inserire un nuovo<br>titolo | Cognome:     Nome:       Data nascita:     Provincia di nascita:       Comune di Nascita:     Codice Fiscale:         SEZIONE D1 - DICHIARAZIONE ALTRI TITOLI CULTURALIMassimo 30 punti       Alfine dell'aggiornamento del punteggio nella graduatoria SCUOLA DELL'INFANZIA per la provincia di RM       Versione:     629                                                                                                    |
| Premere <b>elimina</b><br>per cancellare un<br>titolo         | Dichiara di aver conseguito, successivamente al 21/05/2004, ovvero conseguiti precedentemente ma non presentati, e fino alla data di presentazione della domanda, i<br>seguenti titoli valutabili:<br>Selezionare la tipologia del titolo<br>Descrizione titolo:<br>Estremi provvedimento di riconoscimento:<br>da compilare solo per "Abilitazione/idoneità"<br>deta di<br>conseguimento GG OII MMI OII AAAA 2005 IN pro-<br>Aggiungi |
|                                                               | Tipologia titolo:<br>SOLO PER LE GRADUATORIE DI SCUOLA DELL'INFANZIA E PRIMARIA, LAUREA IN SCIENZE DELLA FORMAZIONE PRIMARIA AD INDIRIZZO SCUOLA DELL'INFANZIA<br>Descrizione titolo:<br>DIPLOMA<br>data di conseguimento: 20/01/2005<br>previo: CIOFS<br>Elimina<br>Attenzione! I dati impostati saranno registrati solo premendo<br>Registra   Indietro permette di effettuare ulteriori modifiche!                                  |

| RTI : EDS Electronic Data Systems– Auselda AED Group - Accenture – Enel APE |
|-----------------------------------------------------------------------------|
|                                                                             |

| Premere   | Registra per confermare le |
|-----------|----------------------------|
| operazion | ii effettuate              |

Premere **Indietro** per annullare le operazioni effettuate

| Graduatorie permanenti - domande on line |  |
|------------------------------------------|--|
|------------------------------------------|--|

| Cognome:                                                                                       | Nome:                                                                                                    |
|------------------------------------------------------------------------------------------------|----------------------------------------------------------------------------------------------------|
| Data nascita:                                                                                  | Provincia di nascita:                                                                                          |
| Comune di Nascita:                                                                             | Codice Fiscale:                                                                                                |
|                                                                                                |                                                                                                    |
| SEZIONE D1 - DICHIARAZIONE ALTRI TITOLI<br>Al fine dell'aggiornamento del punteggio nella grad | ULTURALIMassimo 30 punti<br>atoria SCUOLA DELL'INFANZIA per la provincia di RM                                 |
|                                                                                                | Versione: 630                                                                                                  |
| Dichiara di aver conseguito, successivamente al 2<br>seguenti titoli valutabili:               | 05/2004, ovvero conseguiti precedentemente ma non presentati, e fino alla data di presentazione della domanda, |
| Selezionare la tipologia del titolo                                                            | ×                                                                                                    |
| Descrizione titolo:                                                                            |                                                                                                    |
|                                                                                                |                                                                                                    |
| Estremi provvedimento di riconoscimento:                                                       |                                                                                                    |
| da compilare solo per "Abilitazione/idoneità"                                                  |                                                                                                    |
| data di GG 01 V MM 01 V AAAA                                                                   | 2005 🔽 presso                                                                                                  |
| consegumento                                                                                   | Aggiungi                                                                                                    |
|                                                                                                |                                                                                                    |
|                                                                                                |                                                                                                    |
| Tipologia titolo:<br>SOLO PER LE GRADUATORIE DI SCUOLA DELL'INF                                | NZTA E PRIMARIA. LAUREA IN SCIENZE DELLA FORMAZIONE PRIMARIA AD INDIRIZZO SCUOLA DELL'INFANZIA                 |
| Descrizione titolo:                                                                            |                                                                                                    |
| data di conseguimento: 20/01/2005                                                              | presso: CIOFS                                                                                                  |
|                                                                                                | Elimina                                                                                                    |
|                                                                                                |                                                                                                    |
| Registrazione eseguita corretta                                                                | ente.                                                                                                    |
|                                                                                                |                                                                                                    |
|                                                                                                | Chiudi                                                                                                    |

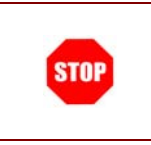

Ripetere le operazioni descritte per ogni graduatoria che si desidera aggiornare

# D2 - Dichiarazione titoli culturali e artistico-professionali per docenti di strumento musicale nella scuola media (II e III fascia).

Per accedere a questa sottosezione (sezione D2 del modello 1), dopo aver selezionato "titoli valutabili", cliccare sulla voce "Dichiarazione altri titoli culturali e artistico-professionali per docenti di strumento musicale nella scuola media".

|  |  | <b>RTI</b> : EDS Electronic | Data Systems- | Auselda AED Group | - Accenture – Enel APE |
|--|--|-----------------------------|---------------|-------------------|------------------------|
|--|--|-----------------------------|---------------|-------------------|------------------------|

|                                                       | Graduatorie permanenti - domande on li                            | ne                                                                                        |
|-------------------------------------------------------|-------------------------------------------------------------------|-------------------------------------------------------------------------------------------|
| Cognome:                                              | Nome                                                              |                                                                                           |
| Data nascita:                                         | Provincia di nascita:                                             |                                                                                           |
| Comune di Nascita:                                    | Codice Fiscale:                                                   |                                                                                           |
| Al fine dell'aggiornamento del punteggio nella gradua | oria SCUOLA DELL'INFANZIA per la provincia di RM<br>Versione: 629 |                                                                                           |
| <u>D1 - Dichiarazione altri titoli cultura</u>        | i massimo 30 punti. D2 - Dichiarazione tito<br>strumo             | li culturali e artistico-professionali per docenti di<br>ento musicale nella scuola media |
|                                                       | Indietro                                                          |                                                                                           |

Compare la schermata di acquisizione dei dati, come di seguito mostrato, eventualmente valorizzata con l'ultima modifica registrata dall'Utente.

Inserire i dati ricordando che per la descrizione dei titoli acquisiti dall'Utente si hanno a disposizione massimo 510 caratteri.

Indicare inoltre se si desidera o meno allegare certificati o attestati. In caso affermativo è obbligatorio anche indicare il numero dei certificati / attestati da inserire.

| Cognome:                                                                                                    | ermanentı - domande on lıne                                                                                                    |  |
|----------------------------------------------------------------------------------------------------|----------------------------------------------------------------------------------------------------|--|
| Cognome:<br>Data passita:                                                                                                    | Nome:                                                                                                    |  |
| Cognome:<br>Data passita:                                                                                                    | Nome:                                                                                                    |  |
| Data pascita:                                                                                                    |                                                                                                    |  |
|                                                                                                    | Provincia di nascita:                                                                                                    |  |
| Comune di Nascita:                                                                                                    | Codice Fiscale:                                                                                                    |  |
|                                                                                                    |                                                                                                    |  |
| Sezione D2 - Dichiarazione Titoli Culturali e Artistico-profession                                                                                                    | ali per docenti di strumento musicale nella scuola media.                                                                               |  |
| Al fine dell'aggiornamento del punteggio nella graduatoria AAAA per la pr                                                                                                    | Versione: 630                                                                                                    |  |
| Dichiarazione titoli culturali previsti dal punto 1 della tabella "3" per i do<br>Dichiara di aver conseguito, successivamente al 21/05/2004, ovvero co<br>domanda, i seguenti titoli valutabili:             | centi di strumento musicale della scuola media:<br>onseguiti precedentemente ma non presentati, e fino alla data di presentazione della |  |
| <ul> <li>Dichiarazione titoli artistico - professionali previsti dal punto 3 della tabella annessa come allegato "3" per i docenti di strumento musicale nella scuola media<br/>(massimo 66 punti)</li> </ul> |                                                                                                    |  |
| O Si dichiara di non allegare certificati o attestati di titoli artistico-professionale valutabili ai sensi del presente provvedimento.                                                                       |                                                                                                    |  |
| • Si dichiara di allegare n. 5 certificati o attestati di titoli artist                                                                                                    | ico-professionale valutabili ai sensi del presente provvedimento.                                                                       |  |
| Indietro                                                                                                    | Conferma Elimina                                                                                                    |  |

| Premere Conferma per inserire Premere Elimina | per cancellare il titolo |
|-----------------------------------------------|--------------------------|
|-----------------------------------------------|--------------------------|

premendo **Registra**, tutte le operazioni effettuate saranno confermate e i dati verranno riepilogati nella pagina seguente, prima della loro effettiva registrazione:

| Graduatorie permanenti - domande on line                                                                                                    |                                                                                                    |  |  |
|----------------------------------------------------------------------------------------------------|----------------------------------------------------------------------------------------------------|--|--|
|                                                                                                    |                                                                                                    |  |  |
| Cognome:                                                                                                    | Nome:                                                                                                    |  |  |
| Data nascita:                                                                                                    | Provincia di nascita:                                                                                                    |  |  |
| Comune di Nascita:                                                                                                    | Codice Fiscale:                                                                                                    |  |  |
|                                                                                                    |                                                                                                    |  |  |
| Sezione D2 - Dichiarazione Titoli Culturali e<br>Al fine dell'aggiornamento del punteggio nella grad                                              | Sezione D2 - Dichiarazione Titoli Culturali e Artistico-professionali per docenti di strumento musicale nella scuola media<br>Al fine dell'aggiornamento del punteggio pella graduatoria ANT2 per la provincia di SA |  |  |
|                                                                                                    | Versione: 55                                                                                                    |  |  |
| Dichiarazione titoli culturali previsti dal punto 1 della tabella "B" per i docenti di strumento musicale della scuola media:                     |                                                                                                    |  |  |
| Dichiara di aver conseguito, successivamente al 21/05/2004 e fino alla data di presentazione della domanda, i seguenti titoli valutabili:         |                                                                                                    |  |  |
| Si dichiara di non allegare certificati o attestati di titoli artistico-professionale valutabili ai sensi dell'art.4, comma 1 del presente D.D.G. |                                                                                                    |  |  |
|                                                                                                    | Registra                                                                                                    |  |  |

Cliccare sul tasto "**Registra**" per rendere effettive le modifiche effettuate. L'apposita schermata avverte l'Utente del risultato dell'operazione.

| Graduatorie permanenti - domande on line                                                                                                    |                       |  |
|----------------------------------------------------------------------------------------------------|-----------------------|--|
| Cognome:                                                                                                    | Nome:                 |  |
| Data nascita:                                                                                                    | Provincia di nascita: |  |
| Comune di Nascita:                                                                                                    | Codice Fiscale:       |  |
| Dichiarazione titoli culturali previsti dal punto 1 della tabella "B" per i docenti di strumento musicale della scuola media:<br>Dichiara di aver conseguito, <b>successivamente al 21/05/2004</b> e fino alla data di presentazione della domanda, i seguenti titoli valutabili:<br>Si dichiara di <b>non</b> allegare certificati o attestati di titoli artistico-professionale valutabili ai sensi dell'art.4, comma 1 del presente D.D.G. |                       |  |
| Conferma                                                                                                    |                       |  |

Il clic del tasto "Conferma" riporta l'Utente alla pagina di riepilogo delle sezioni del modello.

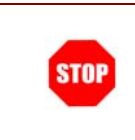

Ripetere le operazioni descritte per ogni graduatoria che si desidera aggiornare

#### 4.3.2 Dichiarazione Titoli Valutabili (sezione F)

Selezionando la voce "**Dichiarazione Titoli Valutabili**" la funzione permette l'accesso alla schermata per la selezione della graduatoria a cui sono riferiti i titoli da acquisire.

|                                |                                                 | Graduatorie permanenti - domande on line                                                                                                    |
|--------------------------------|-------------------------------------------------|----------------------------------------------------------------------------------------------------|
| Fare clic sulla<br>graduatoria | Cognome:<br>Data nascita:<br>Comune di Nascita: | Nome:<br>Provincia di nascita:<br>Codice Fiscale:                                                                                                    |
| d'interesse                    | AN77 MOLONOFILO<br>AD72 EDUCAZIONE MI           | Elenco Graduatorie per la provincia di SA<br>Selezionare la graduatoria per la quale si intende inserire Titoli Valutabili<br>ISICALE NELLA SCUOLA MEDIA |
|                                |                                                 | Indietro                                                                                                    |

Se la graduatoria selezionata è di III fascia si viene automaticamente indirizzati nella sezione F per la scelta dei titoli valutabili.

| Graduatorie permanenti - domande on line                                                                                                    |                                                                                                    |  |
|----------------------------------------------------------------------------------------------------|----------------------------------------------------------------------------------------------------|--|
| Cognome:                                                                                                    | Nome:                                                                                                    |  |
| Data nascita:<br>Comune di Nascita:                                                                                                    | Provincia di nascita:<br>Codice Fiscale:                                                                                |  |
| La seguente sezione può essere redatta per ciascuna graduatoria di cu<br>Al fine dell'aggiornamento del punteggio nella graduatoria EDUCAZION                                          | i si richiede l'aggiornamento nella sezione C1<br>IE MUSICALE NELLA SCUOLA MEDIA per la provincia di SA<br>Versione: 44 |  |
| Versione: 44         F1 - DICHIARAZIONE DI SOSTITUZIONE DEL TITOLO DI ACCESSO.         F2 - DICHIARAZIONE ALTRI TITOLI CULTURALI (LETTERA "C" DELLA<br>TABELLA DI VALUTAZIONE ANNESSA. |                                                                                                    |  |
| Indietro                                                                                                    |                                                                                                    |  |

Per accedere alle dichiarazioni dei vari titoli, fare clic sulla voce corrispondente.

#### F1 - Dichiarazione di sostituzione del titolo di accesso (III Fascia)

Per accedere a questa sottosezione (sezione F1 del modello 1), cliccare sulla voce "Dichiarazione di sostituzione del titolo di accesso".

| Graduatorie permanenti - domande on line                                                                                                    |                                                                                                 |  |
|----------------------------------------------------------------------------------------------------|-------------------------------------------------------------------------------------------------|--|
|                                                                                                    | Neeree                                                                                          |  |
| Data pascita:                                                                                                    | Nome:<br>Provincia di nascita:                                                                  |  |
| Comune di Nascita:                                                                                                    | Codice Fiscale:                                                                                 |  |
|                                                                                                    |                                                                                                 |  |
| SEZIONE F - DICHIARAZIONE TITOLI VALUTABILI (del personale incluso delle graduatorie di III Fascia)<br>La seguente sezione può essere redatta per ciascuna graduatoria di cui si richiede l'aggiornamento nella sezione C1<br>Al fine dell'aggiornamento del punteggio nella graduatoria EDUCAZIONE MISICALE NELLA SCUOLA MEDIA per la provincia di SA |                                                                                                 |  |
| F1 - DICHIARAZIONE DI SOSTITUZIONE DEL TITOLO DI ACCESSO                                                                                                    | F2 - DICHIARAZIONE ALTRI TITOLI CULTURALI (LETTERA "C" DELLA<br>TABELLA DI VALUTAZIONE ANNESSA. |  |
| Indietro                                                                                                    |                                                                                                 |  |

Appare la schermata di acquisizione dati:

| Cognome:                                                                                                    |                                              | Nome:                                                                   |                                                              |                                             |
|----------------------------------------------------------------------------------------------------|----------------------------------------------|-------------------------------------------------------------------------|--------------------------------------------------------------|---------------------------------------------|
| Data nascita:                                                                                                    |                                              | Provincia di nasc                                                       | ita:                                                         |                                             |
| Comune di Nascita:                                                                                                    | omune di Nascita:                            |                                                                         |                                                              |                                             |
|                                                                                                    |                                              |                                                                         |                                                              |                                             |
| Sezione F1 - Dichiarazione di sostitu                                                                                                    | zione del Titolo di accesso                  | · · · · · · · · · · · · · · · · · · ·                                   |                                                              |                                             |
| Al fine dell'aggiornamento del punteggio i                                                                                                    | nella graduatoria EDUCAZIONE ML              | ISICALE NELLA SCUOLA MEDIA p<br>Versione: 56                            | per la provincia di SA                                       |                                             |
| La seguente sezione può essere com<br>del miglioramento del punteggio com                                                                       | pilata dal personale che intenc<br>plessivo. | de optare per una diversa abi                                           | ilitazione o idoneità rispetto a                             | quella già dichiarata, al fine              |
| Selezionare il titolo di accesso :                                                                                                    | C A - CONCORSI ESAMI E<br>TITOLI DOCENTI     | O B - CONCORSI ESAMI E<br>TITOLI PERSONALE<br>EDUCATIVO                 | O C - TITOLO SSIS                                            |                                             |
|                                                                                                    | O - SESSIONI RISERVATE                       | C E - TITOLO UE                                                         | C F - DIPLOMA DIDATTICA<br>DELLA MUSICA                      | O G - LAUREA SCIENZE<br>FORMAZIONE PRIMARIA |
|                                                                                                    | O C - SSIS CON<br>ATTRIBUZIONE DI 30 PUNTI   | C F - DIPLOMA DIDATTICA<br>DELLA MUSICA CON<br>ATTRIBUZIONE DI 30 PUNTI |                                                              |                                             |
| 🗖 Attribuzione                                                                                                    | e di 24 punti aggiuntivi per corso S         | SSIS o diploma di didattica della                                       | musica.                                                      |                                             |
| con votazione : 10 , 10 / 20                                                                                                    |                                              |                                                                         |                                                              |                                             |
| data conseguimento / GG 01                                                                                                    | MM 01 . AAAA 2005 .                          | presso / da                                                             | 5555                                                         |                                             |
| Corso SSIS / Corso di didattica della m                                                                                                    | usica: dall'anno accademico : 20             | 004 🔽 / 2005 🛛 all'anno acca                                            | ademico 2004 💌 / 2005                                        |                                             |
| In relazione a quanto sopra dichiarato, a                                                                                                    | vendo già ottenuto, in occasione d           | lell'inserimento in graduatoria, l'<br>chiede la modifica del punte     | accesso in base al seguente titol<br>agio dell'abilitazione. | 0                                           |
| Nel caso in cui l'abilitazione sia stata conseguita con il diploma di didattica alla musica, dichiara di possedere i seguenti titoli congiunti: |                                              |                                                                         |                                                              |                                             |
| - Diploma di scuola secondaria di II gra                                                                                                    | do conseguito il GG 01                       | • MM 01 • AAAA 2005 •                                                   | presso                                                       |                                             |
| - Diploma di conservatorio conseguito il                                                                                                    | GG 01                                        | • MM 01 • AAAA 2005 •                                                   | presso                                                       |                                             |
|                                                                                                    | Indietro                                     | Conferma Elim                                                           | ina                                                          |                                             |
|                                                                                                    | Flactronic Data Syster                       | ns_ Ausolda AFD Cr                                                      | oun - Accenture - En                                         | el APE                                      |

Completare la form di acquisizione dati e ,per confermare i dati acquisiti, cliccare sul tasto **conferma.** 

| Graduatorie permanenti - domande on line                                                            |                                     |  |  |
|----------------------------------------------------------------------------------------------------|-------------------------------------|--|--|
|                                                                                                    |                                     |  |  |
| Cognome:                                                                                            | Nome:                               |  |  |
| Data nascita:                                                                                       | Provincia di nascita:               |  |  |
| Comune di Nascita:                                                                                  | Codice Fiscale:                     |  |  |
|                                                                                                    |                                     |  |  |
| Sezione F                                                                                           | t - Dichiarazione Titolo di accesso |  |  |
| Versione: 56                                                                                        |                                     |  |  |
| Attenzione! I dati impostati saranno registrati solo premendo                                       | Registra                            |  |  |
| Dichiara di essere in possesso di abilitazione o idoneità conseguita con:<br>D - SESSIONI RISERVATE |                                     |  |  |
| con votazione:10,10 / 20                                                                            |                                     |  |  |
| data conseguimento / riconoscimento01/01/2005 presso / da:ssss                                      | $\frown$                            |  |  |
|                                                                                                    | Registra                            |  |  |

Per confermare le scelte, spostarsi in fondo alla pagina visualizzata e cliccare sul tasto "**Registra**", altrimenti premere "**Indietro**" per tornare alla pagina dei titoli valutabili.

| Graduatorie permanenti - domande on line                                                            |                                              |  |  |
|----------------------------------------------------------------------------------------------------|----------------------------------------------|--|--|
|                                                                                                    |                                              |  |  |
| Cognome:                                                                                            | Nome:                                        |  |  |
| Data nascita:                                                                                       | Provincia di nascita:                        |  |  |
| Comune di Nascita:                                                                                  | Codice Fiscale:                              |  |  |
|                                                                                                    |                                              |  |  |
|                                                                                                    | Sezione F1 - Dichiarazione Titolo di accesso |  |  |
|                                                                                                    | Versione: 58                                 |  |  |
| Registrazione eseguita correttamente.                                                               |                                              |  |  |
|                                                                                                    |                                              |  |  |
| Dichiara di essere in possesso di abilitazione o idoneità conseguita con:<br>D - SESSIONI RISERVATE |                                              |  |  |
| con votazione:10,10 / 20                                                                            |                                              |  |  |
| data conseguimento / riconoscimento01/01/2005 presso / da:ssss                                      |                                              |  |  |
| Chiudi                                                                                              |                                              |  |  |

L'avvenuta registrazione viene mostrata all'Utente da un apposito messaggio Premere il tasto "**Chiudi**" per tornare alla pagina dei titolo valutabili.

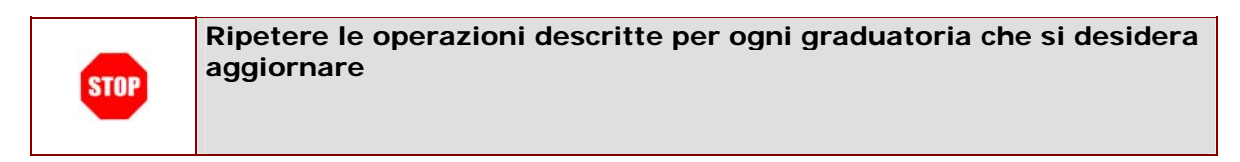

#### F2 - Dichiarazione altri titoli culturali (III Fascia)

Per accedere a questa sottosezione (sezione F2 del modello 1), cliccare sulla voce "Dichiarazione altri titoli culturali".

|                                                                                                    | Graduatorie permanenti - domande on line |  |  |
|----------------------------------------------------------------------------------------------------|------------------------------------------|--|--|
|                                                                                                    |                                          |  |  |
| Cognome:                                                                                                    | Nome:                                    |  |  |
| Data nascita:                                                                                                    | Provincia di nascita:                    |  |  |
| Comune di Nascita:                                                                                                    | Codice Fiscale:                          |  |  |
| SEZIONE F - DICHIARAZIONE HI ULI VALUI ABILI (dei personale incluso delle graduatorie di III Fascia)<br>La seguente sezione può essere redatta per ciascuna graduatoria di cui si richiede l'aggiornamento nella sezione C1<br>Al fine dell'aggiornamento del punteggio nella graduatoria EDUCAZIONE MUSICALE NELLA SCUOLA MEDIA per la proviesia di Ct.<br>Versione: 44 |                                          |  |  |
| F1 - DICHIARAZIONE DI SOSTITUZIONE DEL TITOLO DI ACCESSO.<br>TABELLA DI VALUTAZIONE ANNESSA.                                                                                                    |                                          |  |  |
| Indietro                                                                                                    |                                          |  |  |

Appare la schermata di acquisizione dati:

| Gradu                                                                                                    | atorie permanenti - domande on li                           | ne                                                     |
|----------------------------------------------------------------------------------------------------|-------------------------------------------------------------|--------------------------------------------------------|
| Cognome:                                                                                                    | Nome:                                                       |                                                        |
| Data nascita:                                                                                                    | Provincia di nascita:                                       |                                                        |
| Comune di Nascita:                                                                                                    | Codice Fiscale:                                             |                                                        |
| <b>Sezione F2 - Dichiarazione altri titoli culturali</b><br>I fine dell'aggiornamento del punteggio nella graduatoria EDUC           | AZIONE MUSICALE NELLA SCUOLA MEDIA per la p<br>Versione: 58 | rovincia di SA                                         |
| l personale deve dichiarare i nuovi titoli valutabili, non preceder<br>tati conseguiti entro la data di presentazione della domanda. | ntemente dichiarati, sulla base della tabella 2 anne        | ssa al presente provvedimento con il vincolo che siano |
| ltre abilitazioni o idoneità in aggiunta al titolo valutato quale tito                                                               | olo di accesso                                              |                                                        |
| Selezionare la tipologia del titolo                                                                                                  |                                                             | •                                                      |
| same unico: SI 🔍 NO 🔍                                                                                                    |                                                             |                                                        |
| Descrizione titolo:                                                                                                    |                                                             |                                                        |
|                                                                                                    |                                                             |                                                        |
|                                                                                                    |                                                             |                                                        |
| da compilare solo per "Abilitazione/idoneità" "                                                                                      |                                                             |                                                        |
|                                                                                                    |                                                             |                                                        |
| data di conseguimento GG 01 • MM 01 • AAAA 2                                                                                         | 005 💌 presso                                                |                                                        |
| Se si è indicato il diploma di didattica della musica, dichiara di p                                                                 | oossedere i seguenti titoli congiunti:                      |                                                        |
| - Diploma di scuola secondaria di II grado conseguito il                                                                             | GG 01 • MM 01 • AAAA 2005 •                                 | presso                                                 |
| - Diploma di conservatorio conseguito il                                                                                             | GG 01 • MM 01 • AAAA 2005 •                                 | presso                                                 |
| - Abilitazione/idoneità riconosciute ai sensi delle direttive comu                                                                   | nitarie 89/48 C.E.E. e 92/51 C.E.E.                         |                                                        |
|                                                                                                    | Aggiungi                                                    |                                                        |
|                                                                                                    |                                                             |                                                        |
|                                                                                                    |                                                             |                                                        |

Completare la form di acquisizione dati indicando:

- tipologia del titolo (da scegliere tra quelle elencate)
- Modalità esame (Esame unico o meno)
- La descrizione del titolo

- Estremi del provvedimento di riconoscimento
- Data di conseguimento
- Luogo di conseguimento

• Eventuale data e luogo conseguimento del diploma di scuola secondaria di II grado (secondo quanto previsto).

• Eventuale data e luogo conseguimento del diploma di conservatorio (secondo quanto previsto).

Per confermare i dati acquisiti cliccare sul tasto - Aggiungi".

Per ogni titolo inserito viene aggiunta, in fondo alla pagina, una nuova sezione di riepilogo dei dati inseriti, che possibile eliminare cliccando sul tasto —Elimina" relativo al titolo erroneamente inserito.

Per confermare le scelte, spostarsi in fondo alla pagina visualizzata e cliccare sul tasto —Registra", altrimenti premere —Indietro" per tornare alla pagina dei titoli valutabili.

L'avvenuta registrazione viene mostrata all'utente da un apposito messaggio

| Gr                                                                                                    | raduatorie permanenti - domande on lir                              | ne                                                    |
|----------------------------------------------------------------------------------------------------|---------------------------------------------------------------------|-------------------------------------------------------|
| Cognome:                                                                                                    | Nome:                                                               |                                                       |
| Data nascita:<br>Comune di Nascita:                                                                                           | Provincia di nascita:<br>Codice Fiscale:                            |                                                       |
| Registrazione eseguita correttamente                                                                                          | <br>Ə.                                                              |                                                       |
| Sezione F2 - Dichiarazione altri titoli culturali<br>Al fine dell'aggiornamento del punteggio nella graduatoria               | EDUCAZIONE MUSICALE NELLA SCUOLA MEDIA per la pri<br>Versione: 63   | ovincia di SA                                         |
| Il personale deve dichiarare i nuovi titoli valutabili, non pr<br>stati conseguiti entro la data di presentazione della domar | ecedentemente dichiarati, sulla base della tabella 2 anness<br>nda. | sa al presente provvedimento con il vincolo che siano |
| Altre abilitazioni o idoneità in aggiunta al titolo valutato qu<br>Selezionare la tipologia del titolo                        | ale titolo di accesso                                               | ×                                                     |
| esame unico: SI · NO ·                                                                                                    |                                                                     |                                                       |
| Estremi preuvedimente di vicenessimente:                                                                                      |                                                                     |                                                       |
| da compilare solo per "Abilitazione/idoneità"                                                                                 |                                                                     |                                                       |
| data di conseguimento GG 01 V MM 01 V AA<br>Se si è indicato il diploma di didattica della musica, dichia                     | AA 2005 💌 presso                                                    |                                                       |
| - Diploma di scuola secondaria di II grado conseguito il                                                                      | GG 01 . MM 01 . AAAA 2005 .                                         | presso                                                |
| - Diploma di conservatorio conseguito il                                                                                      | GG 01 - MM 01 - AAAA 2005 -                                         | presso                                                |
| - Abilitazione/idoneità riconosciute ai sensi delle direttive                                                                 | comunitarie 89/48 C.E.E. e 92/51 C.E.E.<br>Aggiungi                 |                                                       |
|                                                                                                    | Chiudi                                                              |                                                       |

Premere il tasto "chiudi" per tornare alla pagina dei titoli valutabili.

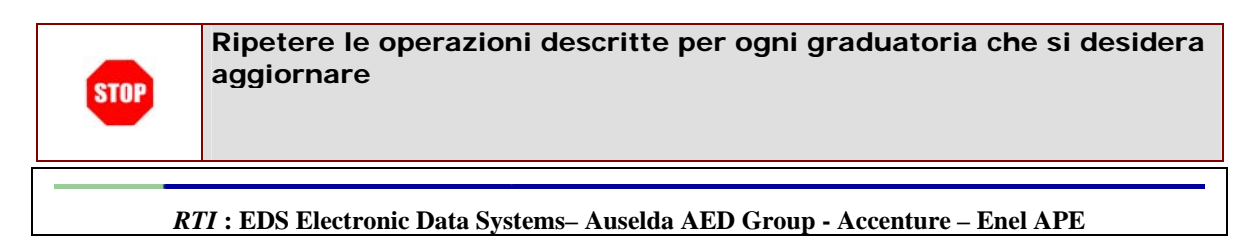

## 4.4 DICHIARAZIONE NUOVI TITOLI DI SERVIZIO (SEZIONI E , G)

Selezionando la voce "Dichiarazioni Titoli di Servizio" nella pagina seguente, si accede alla dichiarazione dei nuovi titoli di servizio.

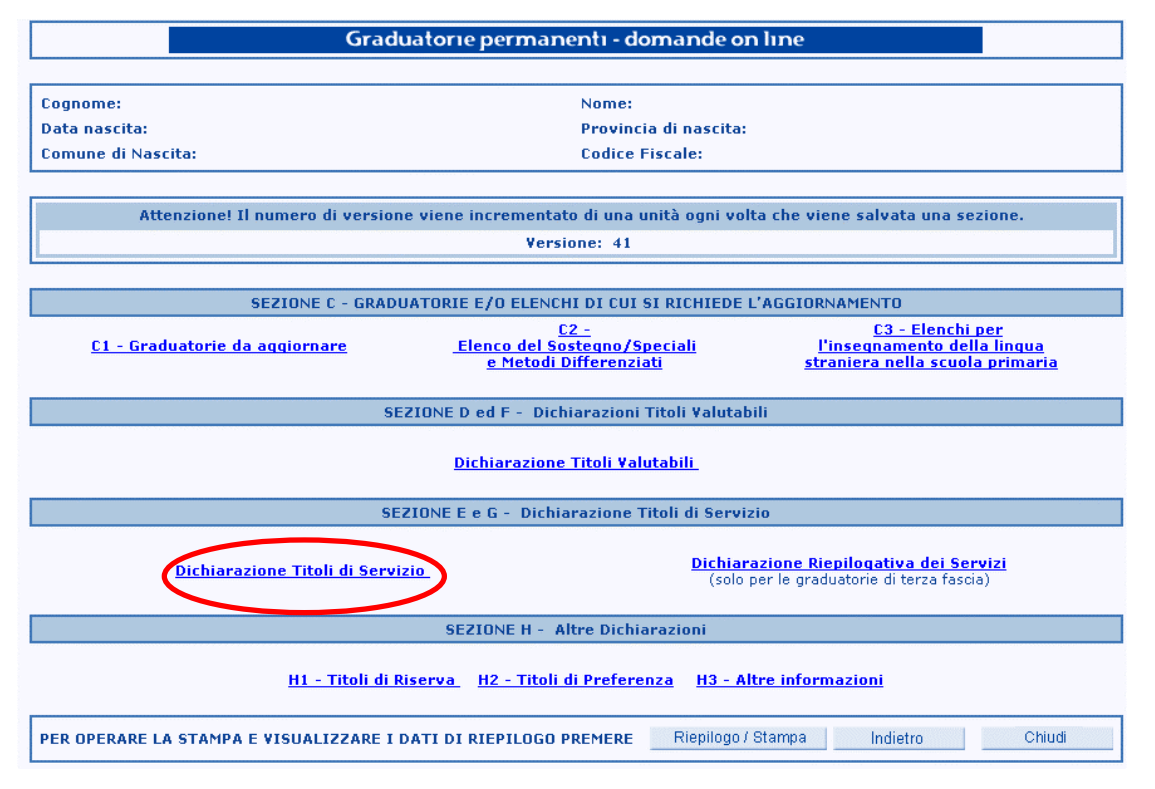

Viene prospettata la schermata per la selezione della graduatoria a cui sono riferiti i servizi da acquisire.

|                                |                                                 | Graduatorie permanenti - domande on line                                                                                                    |
|--------------------------------|-------------------------------------------------|----------------------------------------------------------------------------------------------------|
| Fare clic sulla<br>graduatoria | Cognome:<br>Data nascita:<br>Comune di Nascita: | Nome:<br>Provincia di nascita:<br>Codice Fiscale:                                                                                                    |
| d'interesse                    | ани <u>VIO</u><br>A032 <u>EDU</u>               | Elenco Graduatorie per la provincia di SA<br>Selezionare la graduatoria per la guale si intende inserire Titoli Valutabili<br>LONCELLO<br>CAZIONE MUSICALE NELLA SCUOLA MEDIA |

### 4.4.1 SEZIONE E - Dichiarazione titoli di Servizio (fascia I e II)

Se per la graduatoria selezionata, il docente è inserito in I o II fascia si accede automaticamente alla sezione **E** per la dichiarazione dei **nuovi** titoli di servizio.

| Riempire i campi         |                                                                                                 | Graduatorie permanenti - domande on line                                                                                    |
|--------------------------|-------------------------------------------------------------------------------------------------|----------------------------------------------------------------------------------------------------|
| relativi al servizio che |                                                                                                 |                                                                                                    |
| si vuole inserire        | Cognome:                                                                                        | Nome:                                                                                                    |
|                          | Comune di Nascita:                                                                              | Codice Fiscale:                                                                                                    |
|                          |                                                                                                 |                                                                                                    |
|                          | Al fine del computo del punteggio nella graduato                                                | aria : AN77 - VIOLOMOTULO                                                                                                   |
|                          | Sezione E - Dichiarazione Nucleantoli di S<br>Al fine dell'aggiornami dei del punteggio nella g | ervizio<br>raduatoria VIOLONCELLO per la provincia di SA                                                                    |
|                          | in the set office is a part office room of                                                      | Yersione: 63                                                                                                    |
|                          | dichara di aver conseguito successivamente<br>di cervizio valutabili                            | al 21/05/2004 e fino al termone di presentazione delle domande, ovvero non presentati precedentemente i seguenti titoli     |
|                          | Per l'a.s.2003/2004, i periodi di servizio svolti si<br>puntengio massimo consentito.           | uccessivamente al 21/5/2004 possono essere dichiarati solo se l'aspirante non abbia già raggiunto, per il medesino a.s., il |
| Premere <b>Aggiungi</b>  |                                                                                                 |                                                                                                    |
| per aggiungere il        | anno Scolastico 2003 • 7 2004                                                                   | TIDO SERVIZIO SCUOLE STATALL, COMPRESE LE ISTITUZIONI SCOLASTICHE ALL'ESTERO                                                |
|                          | Graduatoria                                                                                     | ×                                                                                                    |
| nuovo servizio           | Periodo Servizio dal an 01 💌 mm 01 💌 aa                                                         | aa 2004 💌 al: gg 01 💌 mm 01 💌 aaaa 2004 💌 ovvero per complexeid giorni:                                                     |
|                          | presso                                                                                          |                                                                                                    |
|                          | Indirizzo                                                                                       |                                                                                                    |
|                          | Comune                                                                                          | Italia 🔍 Estero 🔍                                                                                                    |
|                          |                                                                                                 | Aggiungi                                                                                                    |
|                          |                                                                                                 |                                                                                                    |
|                          |                                                                                                 | Registra Indietro                                                                                                    |

Per ogni servizio inserito verrà riportato un riquadro, così come indicato nella pagina precedente, dalla quale sarà possibile fare nuovi inserimenti e/o cancellare servizi già acquisiti. Le operazioni saranno effettive solo dopo la pressione del tasto **Registra**.

Completare la form di acquisizione dati indicando:

- Anno scolastico
- Tipo servizio
- Servizio di sostegno
- Graduatoria
- Periodo di servizio presso istituto scolastico
- Indirizzo
- Comune (la provincia è visualizzata automaticamente)

Per confermare i dati acquisiti cliccare sul tasto "Aggiungi".

|                              |                                                                                                    | Graduatorie permanenti - domande on line                         |  |  |
|------------------------------|----------------------------------------------------------------------------------------------------|------------------------------------------------------------------|--|--|
|                              |                                                                                                    |                                                                  |  |  |
|                              | Cognome:                                                                                                    | Nome:                                                            |  |  |
|                              | Comune di Nascita:                                                                                                    | Codice Fiscale:                                                  |  |  |
|                              |                                                                                                    |                                                                  |  |  |
|                              | Al fine del computo del punteggio nella graduatori                                                                                                    | a : AN77 VIOLONCELLO                                             |  |  |
| Premere <b>Aggiungi</b>      | Al fine dell'aggiornamento del punteggio nella gra                                                                                                    | duatoria VIOLONCELLO per la provincia di SA                      |  |  |
| nor continuoro od            |                                                                                                    | versione: 64                                                     |  |  |
| per continuare ad            | dichiara di aver conseguito successivamente al 21/05/2004 e fino al termone di presentazione delle domande, ovvero non presentati precedentemente, i seguenti titoli<br>di servizio valutabili<br>Per l'a.s.2003/2004, i periodi di servizio svolti successivamente al 21/5/2004 possono essere dichiarati solo se l'aspirante non abbia già raggiunto, per il medesimo a.s., il<br>punteggio massimo consentito.<br>Anno Scolastico 2003 / / 2004 Tipo Servizio ScuOLE STATALL, COMPRESE LE ISTITUZIONI SCOLASTICHE ALL'ESTERO |                                                                  |  |  |
| aggiungere nuovi             |                                                                                                    |                                                                  |  |  |
| Titoli                       |                                                                                                    |                                                                  |  |  |
|                              |                                                                                                    |                                                                  |  |  |
|                              | Graduatoria:                                                                                                    | 2004 alt og 01 v mm01 v assa 2004 v ovvere per complexivi gjerni |  |  |
|                              | presso                                                                                                    | an gg road minite a cooperation of the per compressivil grown.   |  |  |
|                              | Indirizzo                                                                                                    |                                                                  |  |  |
| Premere Elimina per          | Stato                                                                                                    | Italia 🖲 Estero 🔿                                                |  |  |
| cancellare un Titolo         | Comune Provincia                                                                                                    |                                                                  |  |  |
| osistonto                    | Agiune                                                                                                    |                                                                  |  |  |
| esisterite                   | Appa Scalastica 2002/2004                                                                                                    | Tipo Servizio: SCUOLE STATALI, COMPRESE LE ISTITUZIONI           |  |  |
|                              | Graduatoria di Servizio: A032 - ED. MUSICALE NE                                                                                                    | SCOLASTICHE ALL'ESTERO                                           |  |  |
|                              | Periodo di Servizio dal: 01/01/2004 al: 01/01/200<br>presso: LICEO AUGUSTO                                                                                                    | 4 ovvero per complessivi giorni:                                 |  |  |
|                              | Indirizzo: VIA GELA<br>Comune: ROMA                                                                                                    | Provincia: DM                                                    |  |  |
|                              |                                                                                                    |                                                                  |  |  |
|                              |                                                                                                    |                                                                  |  |  |
|                              | Registra                                                                                                    |                                                                  |  |  |
|                              | •                                                                                                    |                                                                  |  |  |
| <b>Pogistra</b> conforma tut | tto lo oporazioni di                                                                                                    | Indietro annulla tutte le operazioni effettuate                  |  |  |
|                              |                                                                                                    |                                                                  |  |  |
| aggiunta e di eliminazi      | one effettuate                                                                                                    |                                                                  |  |  |

Dopo aver aggiunto i servizi che si desidera acquisire e cancellato quelli che si desidera eliminare, premendo **Registra**, tutte le operazioni effettuate saranno confermate e i dati verranno riepilogati nella pagina seguente:

| Graduatorie permanenti - domande on line                                                                                                    |                                                                                  |  |  |  |
|----------------------------------------------------------------------------------------------------|----------------------------------------------------------------------------------|--|--|--|
|                                                                                                    |                                                                                  |  |  |  |
| Cognome:                                                                                                    | Nome:                                                                            |  |  |  |
| Data nascita:                                                                                                    | Provincia di nascita:                                                            |  |  |  |
| Comune di Nascita:                                                                                                    | Codice Fiscale:                                                                  |  |  |  |
|                                                                                                    |                                                                                  |  |  |  |
| Sezione E - Dichiarazione Titoli di Servizio                                                                                                   |                                                                                  |  |  |  |
| Al fine dell'aggiornamento del punteggio nella graduatoria VIOLONCELLO per la provincia di SA                                                  |                                                                                  |  |  |  |
|                                                                                                    | Versione: 65                                                                     |  |  |  |
|                                                                                                    |                                                                                  |  |  |  |
| Anno Scolastico: 2003/2004                                                                                                    | Tipo Servizio: SCUOLE STATALI, COMPRESE LE<br>ISTITUZIONI SCOLASTICHE ALL'ESTERO |  |  |  |
| Graduatoria di Servizio: A032 - ED. MUSICALE NELLA SCUOLA MEDIA<br>Periodo di Servizio dal: 01/01/2004 al: 01/01/2004<br>presso: LICEO AUGUSTO | ovvero per complessivi giorni:                                                   |  |  |  |
| Comune: ROMA                                                                                                    | Provincia: RM                                                                    |  |  |  |
|                                                                                                    | Indietro                                                                         |  |  |  |

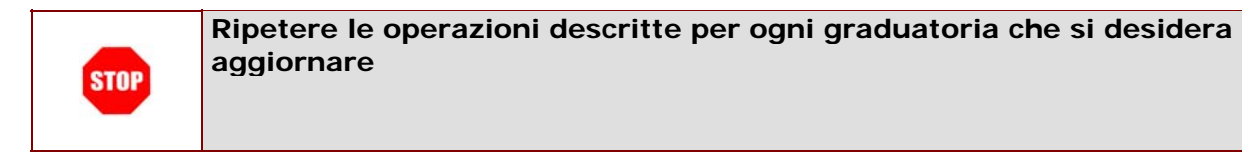

# 4.4.2 SEZIONE G - Dichiarazione dei titoli di servizio (fascia III)

Se per la graduatoria selezionata, il docente è inserito in III fascia si accede automaticamente alla sezione **G1** per la dichiarazione dei **nuovi** titoli di servizio.

|                                                                |                                                                                                    | Graduatorie permanenti - domande on line                                                                                                    |
|----------------------------------------------------------------|----------------------------------------------------------------------------------------------------|----------------------------------------------------------------------------------------------------|
| Riempire i <b>campi</b><br>relativi al servizio che            | Cognome:<br>Data nascita:                                                                                                    | Nome:<br>Provincia di nascita:                                                                                                    |
| si vuole inserire                                              | Comune di Nascita:<br>Al fine del computo del punteggio nella gradua                                                                                                    | Codice Fiscale:                                                                                                    |
|                                                                | Sezione GL – Dichiarazione Nuovi Titoli d<br>Al fine dell'aggiornamento del punteggio nella<br>II servizio precipar contemporaneamenti<br>contratti valutato per una sola gradua<br>consegni successivamente al 21/5/2004 e fin<br>Pere as.2003/2004, i periodi di servizio svolti<br>initeggio massimo consentito. | II Servizio<br>graduates de concernente musici ente nectore socio entrine de cer la provincia di SA<br>Versione: 71<br>tei no più insegnamenti o in più classi di concorso, costituito cioè da periodi sovrapposto glativi a diversi<br>itaria a scella dell'interessato. La seguente sezione deve serre compilato per indicare ecclusivamene i titoli di servizio<br>no alla data di presentazione della domanda, ovvero non presentati precedentemente.<br>successivamente al 21/5/2004 possono essere dichiarati solo se l'aspirante non abbia già raggiunto, per il medicano a.s., il |
| Premere <b>Aggiungi</b><br>per aggiungere il<br>nuovo servizio | anno Scolastico 2003 v / 2004<br>Servizio di sostegno<br>Gradi utoria:<br>Periodo Servico dal: gg 01 v mm01 v d<br>presso<br>Indirizzo                                                                                                    | Tipo Servizio SCUOLE STATALI, COMPRESE LE ISTITUZIONI SCOLASTICHE ALL'ESTERO Supervalutazione servizio: C Montagna C Piccole isole C Penitenziarie R aggiungi supervalutazione servizio<br>aaaaa 2004 al: gg 01 amm 01 aaaaa 2004 a ovvero per complessivi giorni;                                                                                                    |
|                                                                | Stato<br><u>Comune</u>                                                                                                    | Ttalia © Estero O<br>Aggiungi<br>Registra Indietro                                                                                                    |

Per ogni servizio inserito verrà riportato un riquadro, così come indicato nella pagina precedente, dalla quale sarà possibile fare nuovi inserimenti e/o cancellare titoli di servizio già acquisiti.

Completare la form di acquisizione dati indicando:

- Anno scolastico
- Tipo servizio
- Servizio di sostegno
- Supervalutazione servizio
- Graduatoria
- Periodo servizio
- Presso Istituzione scolastica
- Indirizzo
- Stato
- Comune (la provincia è visualizzata automaticamente)

Per confermare i dati acquisiti cliccare sul tasto "Aggiungi".

Le operazioni saranno effettive solo dopo la pressione del tasto **Registra**.

|                              |                                                                                                    | Gra                 | raduatorie permanenti - domande on line                                                                                                    |  |
|------------------------------|----------------------------------------------------------------------------------------------------|---------------------|----------------------------------------------------------------------------------------------------|--|
|                              | ·····                                                                                                    |                     |                                                                                                    |  |
|                              | Cognome:                                                                                                    |                     | Nome:                                                                                                    |  |
|                              | Comune di Nascita:                                                                                           |                     | Codice Fiscale:                                                                                                    |  |
|                              |                                                                                                    |                     |                                                                                                    |  |
|                              | Al fine del computo del punteggio nella gra                                                                  | aduatoria : A038    | EDUCAZIONE MUSICALE NELLA SCUOLA MEDIA                                                                                                    |  |
|                              | Sezione G1 - Dichiarazione Nuovi Tit                                                                         | oli di Servizio     | EDUCAZIONE MUSICALE MELLA SCUOLA MEDIA por la provincia di SA                                                                                                    |  |
| Premere Aggiungi             | Ar the den aggiornamento dei punceggio i                                                                     | iella graduatoria c | Versione: 72                                                                                                    |  |
| per continuare ad            | Il servizio prestato contemporanean                                                                          | nente in più inse   | egnamenti o in più classi di concorso, costituito cioè da periodi sovrapposti relativi a diversi                                                                                          |  |
|                              | contratti, e valutato per una sola gra<br>conseguiti successivamente al 21/5/2004                            | e fino alla data di | ita dell'interessato. La seguente sezione deve essere compilata per indicare esclusivamente i titoli di servizio<br>i presentazione della domanda, ovvero non presentati precedentemente. |  |
| aggiungere nuovi             | punteggio massimo consentito.                                                                                | volti successivame  | iente al 21/5/2004 possono essere dichiarati solo se i aspirante non abbia gia raggiunto, per il medesimo a.s., il                                                                        |  |
| Titoli                       | Anno Scolastico 2003 🔽 / 2004 Tipo Servizio SCUOLE STATALI, COMPRESE LE ISTITUZIONI SCOLASTICHE ALL'ESTERO 💽 |                     |                                                                                                    |  |
|                              | Servizio di sostegno                                                                                         | Superv              | valutazione servizio: O Montagna O Piccole isole O Penitenziarie 🛛 🗹 aggiungi supervalutazione servizio                                                                                   |  |
|                              | Graduatoria:                                                                                                 |                     |                                                                                                    |  |
|                              | Periodo Servizio dal: gg 01 • mm 01                                                                          | • aaaa 2004 •       | al: gg 01 • mm 01 • aaaa 2004 • ovvero per complessivi giorni:                                                                                                    |  |
|                              | presso<br>Indirizzo                                                                                          |                     |                                                                                                    |  |
| Premere <b>Flimina</b> per   | Indinizzo                                                                                                    |                     |                                                                                                    |  |
| cancellare un Titolo         | Comune                                                                                                    |                     | Provincia                                                                                                    |  |
| cancellare un molo           |                                                                                                    |                     | Aggiungi                                                                                                    |  |
| esistente                    |                                                                                                    |                     |                                                                                                    |  |
|                              | Anno Scolastico: 2003/2004                                                                                   |                     | Tipo Servizio: SCUOLE STATALI, COMPRESE LE ISTITUZIONI SCOLASTICHE<br>ALL'ESTERO                                                                                                    |  |
|                              | Graduatoria di Servizio: A027 - DISEGNO                                                                      | TECNICO ED ART      | TISTICO                                                                                                    |  |
|                              | presso: LICEO AUUSTO                                                                                         | /01/2004            | ovvero per compressivi giorni.                                                                                                    |  |
|                              | Comune: ROMA                                                                                                 |                     | Provincial Kin                                                                                                    |  |
|                              | Etraine                                                                                                    |                     |                                                                                                    |  |
|                              |                                                                                                    |                     | $\frown$                                                                                                    |  |
|                              |                                                                                                    |                     | Registra                                                                                                    |  |
|                              |                                                                                                    |                     |                                                                                                    |  |
| <b>Pegistra</b> conforma tut | to lo oporazioni di                                                                                          |                     | Indietro annulla tutte le operazioni effettuate                                                                                                    |  |
|                              | tutte le operazioni di indicti o annula tutte le operazioni enettuate                                        |                     |                                                                                                    |  |
| aggiunta e di eliminazio     | one effettuate                                                                                               |                     |                                                                                                    |  |

Dopo aver aggiunto i Titoli che si desidera acquisire e cancellato quelli che si desidera eliminare, premendo **Registra**, tutte le operazioni effettuate saranno confermate e i dati verranno riepilogati nella pagina seguente:

| Graduatorie permanenti - domande on line                                                                                                    |                                                                                                    |  |  |  |
|----------------------------------------------------------------------------------------------------|----------------------------------------------------------------------------------------------------|--|--|--|
| Cognome:                                                                                                    | Nome:                                                                                                    |  |  |  |
| Data nascita:                                                                                                    | Provincia di nascita:                                                                                                    |  |  |  |
| Comune di Nascita:                                                                                                    | Codice Fiscale:                                                                                                    |  |  |  |
|                                                                                                    |                                                                                                    |  |  |  |
|                                                                                                    |                                                                                                    |  |  |  |
| Gezione G1 - Dichiarazione Titoli di Servizio                                                                                                    |                                                                                                    |  |  |  |
| iezione G1 - Dichiarazione Titoli di Servizio<br>Al fine dell'aggiornamento del punteggio nella graduatoria EDUCA                                                                                                    | ZIONE MUSICALE NELLA SCUOLA MEDIA per la provincia di SA                                                                                                    |  |  |  |
| Sezione G1 - Dichiarazione Titoli di Servizio<br>N fine dell'aggiornamento del punteggio nella graduatoria EDUCA                                                                                                    | ZIONE MUSICALE NELLA SCUOLA MEDIA per la provincia di SA<br>Versione: 73                                                                                                    |  |  |  |
| Sezione G1 - Dichiarazione Titoli di Servizio<br>Il fine dell'aggiornamento del punteggio nella graduatoria EDUCA                                                                                                    | ZIONE MUSICALE NELLA SCUOLA MEDIA per la provincia di SA<br>Versione: 73                                                                                                    |  |  |  |
| Sezione G1 - Dichiarazione Titoli di Servizio<br>N fine dell'aggiornamento del punteggio nella graduatoria EDUCA<br>Anno Scolastico: 2003/2004                                                                                                    | IZIONE MUSICALE NELLA SCUOLA MEDIA per la provincia di SA<br>Versione: 73<br>Tipo Servizio: SCUOLE STATALI, COMPRESE LE ISTITUZIONI                                                             |  |  |  |
| Sezione G1 - Dichiarazione Titoli di Servizio<br>Al fine dell'aggiornamento del punteggio nella graduatoria EDUCA<br>Anno Scolastico: 2003/2004<br>Graduatoria di Servizio: A027 - DISEGNO TECNICO ED ARTISTI                                                       | ZIONE MUSICALE NELLA SCUOLA MEDIA per la provincia di SA<br>Versione: 73<br>Tipo Servizio: SCUOLE STATALI, COMPRESE LE ISTITUZIONI<br>SCOLASTICHE ALL'ESTERO                                    |  |  |  |
| ezione G1 - Dichiarazione Titoli di Servizio<br>Al fine dell'aggiornamento del punteggio nella graduatoria EDUCA<br>Anno Scolastico: 2003/2004<br>Graduatoria di Servizio: A027 - DISEGNO TECNICO ED ARTISTI(<br>Periodo di Servizio dal: 01/01/2004 al: 01/01/2004 | IZIONE MUSICALE NELLA SCUOLA MEDIA per la provincia di SA<br>Versione: 73<br>Tipo Servizio: SCUOLE STATALI, COMPRESE LE ISTITUZIONI<br>SCOLASTICHE ALL'ESTERO<br>ovvero per complessivi giorni: |  |  |  |
| Anno Scolastico: 2003/2004<br>Graduatoria di Servizio<br>Anno Scolastico: 2003/2004<br>Graduatoria di Servizio: A027 - DISEGNO TECNICO ED ARTISTIC<br>Preisod di Servizio dal: 0.01/01/2004<br>presso: LICEO AUUSTO<br>Editiviso: VIA CELA                          | ZIONE MUSICALE NELLA SCUOLA MEDIA per la provincia di SA<br>Versione: 73<br>Tipo Servizio: SCUOLE STATALI, COMPRESE LE ISTITUZIONI<br>SCOLASTICHE ALL'ESTERO<br>ovvero per complessivi giorni:  |  |  |  |

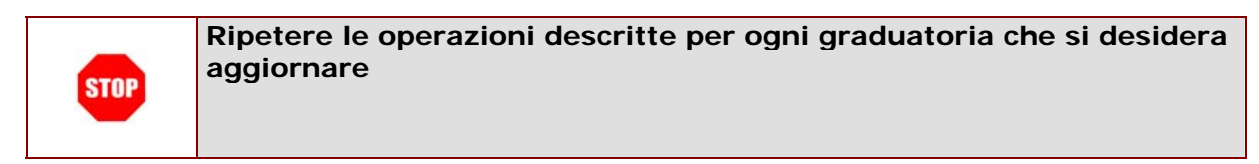

# G2 - Dichiarazione Riepilogativa dei Servizi Dichiarati ed Utilizzati

Selezionando la voce "Dichiarazione Riepilogativa dei Servizi" nella pagina seguente, si accede alla dichiarazione riepilogativa dei servizi validi solamente per le graduatorie di III fascia.

| Graduatorie permanenti - domande on line |                                                                                                    |  |  |
|------------------------------------------|----------------------------------------------------------------------------------------------------|--|--|
|                                          |                                                                                                    |  |  |
| Cognome:                                 | Nome:                                                                                                    |  |  |
| Data nascita:                            | Provincia di nascita:                                                                                                    |  |  |
| Comune di Nascita:                       | Codice Fiscale:                                                                                                    |  |  |
| Attenzione! Il numero di version         | ne viene incrementato di una unità ogni volta che viene salvata una sezione.                                                                                     |  |  |
|                                          | Versione: 41                                                                                                    |  |  |
|                                          |                                                                                                    |  |  |
| SEZIONE C - GRAD                         | UATORIE E/O ELENCHI DI CUI SI RICHIEDE L'AGGIORNAMENTO                                                                                                    |  |  |
| <u>C1 – Graduatorie da aggiornare</u>    | <u>C2 - C3 - Elenchi per</u><br><u>Elenco del Sostegno/Speciali l'insegnamento della lingua</u><br><u>e Metodi Differenziati straniera nella scuola primaria</u> |  |  |
| SE                                       | ZIONE D ed F - Dichiarazioni Titoli Valutabili                                                                                                    |  |  |
|                                          | Dichiarazione Titoli Valutabili                                                                                                    |  |  |
| SE                                       | ZIONE E e G - Dichiarazione Titoli di Servizio                                                                                                    |  |  |
| Dichiarazione Titoli di Servi            | izio Dichiarazione Riepilogativa dei Servizi<br>(solo pro le graduatorie di terra foscia)                                                                        |  |  |
|                                          | SEZIONE H - Altre Dichiarazioni                                                                                                    |  |  |
| <u>H1 - Titoli di F</u>                  | <u> Riserva H2 - Titoli di Preferenza H3 - Altre informazioni</u>                                                                                                |  |  |
| PER OPERARE LA STAMPA E VISUALIZZARE I   | DATI DI RIEPILOGO PREMERE Riepilogo / Stampa Indietro Chiudi                                                                                                    |  |  |

|                         | Sezione G2 – Dichiarazione Riepilogativa dei Ser               | vizi Dichiarati ed Utilizzati |                                          |                      |            |
|-------------------------|----------------------------------------------------------------|-------------------------------|------------------------------------------|----------------------|------------|
|                         | Somizio offettuato e disbiarate per i coquesti incorp          | A.S. 2003/200                 | 14                                       |                      |            |
|                         | Graduatoria                                                    | Tipo servizio                 | Servizio già valutato                    | Per complessivi mesi | $\frown$   |
|                         | EEEE                                                           | P                             | 5                                        | 3                    | Elimina    |
|                         |                                                                |                               | Totale. Max 6 mes                        | i: 3                 | $\sim$     |
|                         | AAAA - SCUOLA DELL'INFANZIA                                    | S - Scuole Statali 💽          | No 💌                                     |                      | Aggiungi   |
|                         |                                                                |                               |                                          |                      |            |
| Premere <b>Aggiungi</b> | Servizio utilizzato nelle seguenti graduatorie:<br>Graduatoria | Valutazione 200%              | Per complessivi mesi<br>Valutazione 100% | Valutazione 50%      |            |
| per aggiungere nuovi    | A059                                                           | 1                             | 2                                        | 3                    | Elimina    |
| Sonvizi                 |                                                                | Totale complessivo            | delle 3 colonne. Max 6 mes               | i: 6                 |            |
| Servizi                 | AAAA - SCUOLA DELL'INFANZIA                                    |                               |                                          |                      | Aggiungi   |
|                         |                                                                |                               |                                          |                      |            |
|                         |                                                                |                               |                                          |                      |            |
|                         |                                                                | A.S. 2004/200                 | 15                                       |                      |            |
| Promoro Elimina por     | Servizio effettuato e dichiarato per i seguenti insegn         | amenti:                       |                                          |                      |            |
|                         | Graduatoria                                                    | Tipo servizio                 |                                          | Per complessivi mesi |            |
| cancellare un Servizio  | AAAA                                                           | 5                             | Totala, May 6 mag                        | 4                    | Elimina    |
| inserito                | AAAA - SCUOLA DELL'INFANZIA                                    | S - Scuole Statali            | rotale, max o mes                        | 1: 4                 | Aggiungi   |
|                         |                                                                |                               |                                          | I                    |            |
|                         | Servizio utilizzato nelle seguenti graduatorie:                |                               | Per complessivi mesi                     |                      |            |
|                         | Graduatoria                                                    | Valutazione 200%              | Valutazione 100%                         | Valutazione 50%      |            |
|                         | A345                                                           | 2                             | della di scherera di score               |                      | Elimina    |
|                         |                                                                | l otale complessivo           | delle 3 colonne. Max 6 mes               |                      | Aggiupgi   |
|                         |                                                                |                               |                                          |                      | Aggiungi   |
|                         |                                                                | $\sim$                        |                                          |                      |            |
|                         |                                                                | Indietro                      | nnferma                                  |                      |            |
|                         | 1                                                              |                               |                                          |                      |            |
| · · · · ·               |                                                                |                               |                                          |                      |            |
| Indietro annulla tutte  | le operazioni                                                  | "Conferma" of                 | conferma tu                              | itte le opei         | razioni di |
| effettuate              |                                                                | aggiunta e di e               | eliminazione                             | e effettuat          | е          |
|                         |                                                                | 55                            |                                          |                      |            |

Sarà possibile inserire nella form tutti i servizi effettuati e dichiarati negli ultimi due anni.

Completare la form di acquisizione dati indicando:

- La Graduatoria
- Il Tipo di servizio
- Se il servizio è già valutato
- I mesi complessivi

Dopo aver aggiunto i servizi che si desidera acquisire e cancellato quelli che si desidera eliminare, premendo **Conferma**, tutte le operazioni effettuate saranno confermate e i dati verranno riepilogati nella pagina seguente:

| Cognome:       Nome:       Provincia di nascita:       Codice Fiscale:         Data nascita:       Codice Fiscale:       Codice Fiscale:         Sezione G2 – Dichiarazione Riepilogativa dei Servizi Dichiarati el Utilizzati       Registrazione Eseguita correttamente       Velutazione Riepilogativa dei Servizi Dichiarati el Utilizzati         Registrazione Eseguita correttamente       A.S. 2003/2004       Per complessivi mesi         Graduatoria       Tipo servizio       Servizio già valutato       Per complessivi mesi         EEEE       P       S       3         Servizio utilizzato nelle seguenti graduatorie:       Per complessivi mesi       3         Graduatoria       Valutazione 200%       Valutazione 100%       Valutazione 50%         A059       1       2       3         A059       1       2       3         Totale complessivo delle 3 colonne. Max 6 mesi:       6         Image: Servizio utilizzatione 200%       Valutazione 100%       Valutazione 50%                                                                                                    | Graduatorie permanenti - domande on line                |                      |                       |                      |                                 |
|----------------------------------------------------------------------------------------------------|---------------------------------------------------------|----------------------|-----------------------|----------------------|---------------------------------|
| Cognome:       Nome:         Data nascita:       Provincia di nascita:       Codice Fiscale:         Comme di Nascita:       Codice Fiscale:       Seconde di contrettationa di servizi di contrettationa di servizi di contrettationa di servizi di contrettationa di servizi di contrettamente       Seconde di contrettationa di servizi di contrettationa di servizi di contrettationa di servizi di contrettationa di servizi di contrettationa di servizi di contrettationa di servizi di contrettationa di servizi di contrettationa di contrettationa                                                                                                    |                                                         |                      |                       |                      |                                 |
| Data nascita:       Provincia di nascita:         Codice Fiscale:       Codice Fiscale:         Sezione G2 – Dichiarazione Riepilogativa dei Servizi Dichiarat el Vistati       Velocia di Servizi Dichiarati el Vistati         Registrazione Eseguita correttamente       Velocia di Servizi Dichiarati el Vistati         Servizio effettuato e dichiarato per i seguenti insegnamenti:       Servizio già valutato       Per complessivi mesi         Graduatoria       Pp       S       3         EEEE       P       S       3         Servizio utilizzato nelle seguenti graduatorie:       Per complessivi mesi       3         Graduatoria       Valutazione 200%       Valutazione 100%       Valutazione 50%         A059       1       2       3         A059       1       2       3         Cotale complessivi deil 3 colonne. Max 6 mesi:       6         Lettuatione 200%       Valutazione 100%       Valutazione 50%         A059       1       2       3         Cotale complessivi deil 3 colonne. Max 6 mesi:       6         Lettuatione 200%       Valutazione 100%       Valutazione 50%         A059       1       2       3         Cotale complessivi deil 3 colonne. Max 6 mesi:       6         Lettuatione 200%       Valutazione                                                                                                    |                                                         | Nome:                |                       |                      |                                 |
| Conume di Nascita:       Codice Fiscale:         Codice Fiscale:         Seciente G2 – Dichiarazione Riepilogativa dei Servizi Dichiarati ed Utilizzati         Registrazione Eseguita correttamente         Registrazione Eseguita correttamente         Servizio offettuato e dichiarato per i seguenti insegnamenti:         Graduatoria       Tipo servizio       Servizio già valutato       Per complessivi mesi         EEEE       P       S       3         Totale. Max 6 mesi:       3         Servizio utilizzato nelle seguenti graduatorie:       Per complessivi mesi         Graduatoria       Valutazione 200%       Valutazione 100%       Valutazione 50%         A059       1       2       3         Totale complessivi delle 3 colonne. Max 6 mesi: 6         Lettuatione 200%       Valutazione 100%       Valutazione 50%         A059       1       2       3       3         Totale complessivo delle 3 colonne. Max 6 mesi: 6                                                                                                    |                                                         | Provincia            | di nascita:           |                      |                                 |
| Sezione G2 – Dichiarazione Riepilogativa dei Servizi Dichiarati el Utilizzati         Registrazione Eseguita correttamente         A.S. 2003/2004         Servizio effettuato e dichiarato per i seguenti insegnamenti:         Graduatoria       Tipo servizio       Servizio già valutato       Per complessivi mesi         EEEE       P       S       3         Servizio utilizzato nelle seguenti graduatorie:       Per complessivi mesi       3         Graduatoria       Valutazione 200%       Valutazione 100%       Valutazione 50%         A059       1       2       3         Totale complessivo delle 3 colonne. Max 6 mesi:       6         Intel complessivo delle 3 colonne. Max 6 mesi:         Intel complessivo delle 3 colonne. Max 6 mesi:                                                                                                    | ascita:                                                 | Codice Fiscale:      |                       |                      |                                 |
| Sezione G2 – Dichlarazione Riepilogativa dei Servizi Dichlarati ed Utilizzati         Registrazione Eseguita correttamente         A.S. 2003/2004         Servizio effettuato e dichlarato per i seguenti insegnamenti:         Graduatoria       Tipo servizio       Servizio già valutato       Per complessivi mesi         EEEE       P       S       3         Servizio utilizzato nelle seguenti graduatorie:       Per complessivi mesi       3         Graduatoria       Valutazione 200%       Valutazione 100%       Valutazione 50%         A059       1       2       3         Totale complessivo delle 3 colonne. Max 6 mesi:         Complessivo delle 3 colonne. Max 6 mesi:         Complessivo delle 3 colonne. Max 6 mesi:                                                                                                    |                                                         |                      |                       |                      |                                 |
| Registrazione Eseguita correttamente         A.S. 2003/2004         Servizio effettuato e dichiarato per i seguenti insegnamenti:         Graduatoria       Tipo servizio       Servizio già valutato       Per complessivi mesi         EEEE       P       S       3         Graduatoria       Valutazione 200%       Valutazione 100%       Valutazione 50%         Graduatoria       Valutazione 200%       Valutazione 100%       Valutazione 50%         A059       1       2       3         Totale complessivi delle 3 colonne. Max 6 mesi:         Totale complessivo delle 3 colonne. Max 6 mesi:         Colospan="4">Colospan="4">Colospan="4">Colospan="4">Colospan="4">Colospan="4">Colospan="4">Colospan="4">Colospan= 4"Colospan="4">Colospan="4"Colospan="4"Colospa=                                                                                                    | Dichiarazione Riepilogativa dei Servizi Dichi           | arati ed Utilizzati  |                       |                      |                                 |
| A.S. 2003/2004         Servizio effettuato e dichiarato per i seguenti insegnamenti:         Graduatoria       Tipo servizio       Servizio già valutato       Per complessivi mesi         EEEE       P       S       3         Servizio utilizzato nelle seguenti graduatorie:       Per complessivi mesi       3         Graduatoria       Valutazione 200%       Valutazione 100%       Valutazione 50%         A059       1       2       3         Totale complessivo delle 3 colonne. Max 6 mesi:       6         Interview delle 3 colonne. Max 6 mesi:         Interview delle 3 colonne. Max 6 mesi:                                                                                                    | e Eseguita correttamente                                |                      |                       |                      |                                 |
| Servizio effettuato e dichiarato per i seguenti insegnamenti:       Tipo servizio       Servizio già valutato       Per complessivi mesi         EEEE       P       S       3         Servizio utilizzato nelle seguenti graduatorie:       Per complessivi mesi       3         Graduatoria       Valutazione 200%       Valutazione 100%       Valutazione 50%         A059       1       2       3         Totale complessivi delle 3 colonne. Max 6 mesi:       6         Intervisione 100%         Intervisione 100%         Valutazione 200%         Valutazione 100%         Intervisione 100%         Valutazione 200%         Valutazione 200%         Valutazione 100%         Valutazione 200%         Valutazione 100%         Valutazione 200%         Totale complessivo delle 3 colonne. Max 6 mesi:                                                                                                    |                                                         | A.S. 2003/2004       |                       |                      |                                 |
| Graduatoria     Tipo servizio     Servizio già valutato     Per complessivi mesi       EEEE     P     S     3       Servizio utilizzato nelle seguenti graduatorie:     Per complessivi mesi     3       Graduatoria     Valutazione 200%     Valutazione 100%     Valutazione 50%       A059     1     2     3       Totale complessivo delle 3 colonne. Max 6 mesi:     6                                                                                                    | ttuato e dichiarato per i seguenti insegnamenti:        |                      |                       |                      |                                 |
| EEEE     P     S     3       Servizio utilizzato nelle seguenti graduatorie:     Per complessivi mesi:     3       Graduatoria     Valutazione 200%     Valutazione 100%     Valutazione 50%       A059     1     2     3       Totale complessivo delle 3 colonne. Max 6 mesi:     6                                                                                                    |                                                         | Tipo servizio        | Servizio già valutato | Per complessivi mesi | a<br>An ann an t-Ala fan a' ann |
| Totale. Max 6 mesi: 3       Servizio utilizzato nelle seguenti graduatorie:     Per complessivi mesi       Graduatoria     Valutazione 200%     Valutazione 100%     Valutazione 50%       A059     1     2     3       Totale complessivo delle 3 colonne. Max 6 mesi: 6                                                                                                    |                                                         | Р                    | S                     | 3                    |                                 |
| Servizio utilizzato nelle seguenti graduatorie:     Per complessivi mesi       Graduatoria     Valutazione 200%     Valutazione 100%     Valutazione 50%       A059     1     2     3       Totale complessivo delle 3 colonne. Max 6 mesi: 6                                                                                                    |                                                         |                      | Totale. Max 6 r       | mesi: 3              |                                 |
| Servizio utilizzato nelle seguenti graduatorie:     Per complessivi mesi       Graduatoria     Valutazione 200%     Valutazione 100%     Valutazione 50%       A059     1     2     3       Totale complessivo delle 3 colonne. Max 6 mesi:     6                                                                                                    |                                                         |                      |                       |                      |                                 |
| Graduatoria Valutazione 200% Valutazione 100% Valutazione 50% A059 1 2 3 Totale complessivo delle 3 colonne. Max 6 mesi: 6 A059 For the second second | zzato nelle seguenti graduatorie:                       | Per complessivi mesi |                       |                      |                                 |
| A059 1 2 3<br>Totale complessivo delle 3 colonne. Max 6 mesi: 6                                                                                                    |                                                         | Valutazione 200%     | Valutazione 100%      | Valutazione 50%      |                                 |
| Totale complessivo delle 3 colonne. Max 6 mesi: 6 A.S. 2004/2005                                                                                                    |                                                         | 1                    | 2                     | 3                    |                                 |
| A.S. 2004/2005                                                                                                    | Totale complessivo delle 3 colonne. Max 6 mesi: 6       |                      |                       |                      |                                 |
| A.S. 2004/2005                                                                                                    |                                                         |                      |                       |                      |                                 |
| A.S. 2004/2005                                                                                                    |                                                         |                      |                       |                      |                                 |
|                                                                                                    |                                                         | A.S. 2004/2005       |                       |                      |                                 |
| Servizio effettuato e dichiarato per i seguenti insegnamenti:                                                                                                    | <b>ttuato</b> e dichiarato per i seguenti insegnamenti: |                      |                       |                      |                                 |
| Graduatoria Tipo servizio Per complessivi mesi                                                                                                    |                                                         | Tipo servizio        |                       | Per complessivi mesi |                                 |
| AAAA S 4                                                                                                    |                                                         | S                    |                       | 4                    |                                 |
| Totale. Max 6 mesi: 4                                                                                                    |                                                         |                      | Totale, Max 6 r       | mesi: 4              |                                 |
| Servizio utilizzato nelle cenuenti readuatorie: Der complexivi meri                                                                                                    | zzato pelle sequenti graduatoria:                       |                      | Per compleccivi me    | ci                   |                                 |
| Craduatoria Compositive Compositive Compos | zato nene seguena gradatorie.                           | Valutazione 200%     | Valutazione 100%      | Valutazione 50%      |                                 |
|                                                                                                    |                                                         | 2                    |                       | . Siddeforite Go io  |                                 |
| Totale complexity delle 3 colonne. May 6 meri - 2                                                                                                    |                                                         | Z                    |                       |                      |                                 |
|                                                                                                    |                                                         |                      |                       | 11031 E              |                                 |
| Ohind                                                                                                    |                                                         | Objud                |                       |                      |                                 |
| Chiua                                                                                                    |                                                         | Chiudi               |                       |                      |                                 |

## 4.5 SEZIONE H - ALTRE DICHIARAZIONI

L'accesso alla sezione  $\mathbf{H}$  avviene, come negli altri casi, dalla pagina di selezione delle sezioni, cliccando su una delle tre voci presenti.

| Graduatorie permanenti - domande on line    |                                                                                                    |                                 |  |  |
|---------------------------------------------|----------------------------------------------------------------------------------------------------|---------------------------------|--|--|
|                                             |                                                                                                    |                                 |  |  |
| Cognome:                                    | Nome:                                                                                                    |                                 |  |  |
| Data nascita:                               | Provincia di nascita:                                                                                                    |                                 |  |  |
| Comune di Nascita:                          | Codice Fiscale:                                                                                                    |                                 |  |  |
| Attenzione! Il numero di versione vi        | ene incrementato di una unità ogni volta che viene salvata una se                                                                     | zione.                          |  |  |
|                                             | Versione: 41                                                                                                    |                                 |  |  |
|                                             | NOTE E /O ELENCHT DI CUI SI DICHIEDE L'AGGIORNAMENTO                                                                                  |                                 |  |  |
| SEETONE C - GRADOATO                        | C2 - C2 - C2 - Elenchi                                                                                                    | Der                             |  |  |
| <u>C1 - Graduatorie da aqqiornare</u>       | <u>Elenco del Sostegno/Speciali</u><br><u>e Metodi Differenziati</u><br><u>e Metodi Differenziati</u><br><u>straniera nella scuol</u> | <u>lla lingua</u><br>a primaria |  |  |
| SEZIO                                       | NE D ed F - Dichiarazioni Titoli Valutabili                                                                                           |                                 |  |  |
|                                             | <u>Dichiarazione Titoli ¥alutabili</u>                                                                                                |                                 |  |  |
| SEZION                                      | NE E e G - Dichiarazione Titoli di Servizio                                                                                           |                                 |  |  |
| Dichiarazione Titoli di Servizio            | <u>Dichiarazione Riepilogativa dei Se</u><br>(solo per le graduatorie di terza fasc                                                   | rvizi<br>ia)                    |  |  |
|                                             | SEZIONE H - Altre Dichiarazioni                                                                                                    |                                 |  |  |
| <u> 11 - Titoli di Riser</u>                | va <u>IZ - Titoli di Preferenz</u> <u>R3 - Altre informazion</u>                                                                      |                                 |  |  |
| PER OPERARE LA STAMPA E VISUALIZZARE I DATI | I DI RIEPILOGO PREMERE Riepilogo / Stampa Indietro                                                                                    | Chiudi                          |  |  |

Titoli di Riserva Titoli di Preferenza Altre informazioni

#### 4.5.1 H1 - Titoli di Riserva

Il clic del tasto "Titoli di Riserva" porta l'Utente alla relativa pagina di gestione.

| Logianez                                                                                                    |                           | Manager                                                                                                    |                                           |
|----------------------------------------------------------------------------------------------------|---------------------------|----------------------------------------------------------------------------------------------------|-------------------------------------------|
| Balla mayoritar                                                                                                    |                           | Presidentia de mase itan                                                                                       |                                           |
| Emmone di Nascilar                                                                                                    |                           | Endline Piscale:                                                                                               |                                           |
|                                                                                                    | Secto                     | ner Häller fühlse schut – Tildlich Bissess                                                                     |                                           |
|                                                                                                    |                           | Veniene: J                                                                                                    |                                           |
| zali a sa da aquest da i<br>∑ A sape un di samae del de                                                                                                    | vers / unside o ferrier   | wigh overlid a decedim per azoni terroritiche                                                                  | to del possido aggirrante na colla rome d |
| 1023 LAU                                                                                                    | aloba de l'atta e         | the at a part of a part of a                                                                                   | anners dell'atto:                         |
| D Invelida di guerra                                                                                                    |                           |                                                                                                    |                                           |
| stel                                                                                                    | data dell'attica          | GG TO M HE TO M AAAA DOOR M                                                                                    | anners dell'allos                         |
| 🛄 🗄 husehila cistle di poreso i                                                                                                    | (berphile                 | the state of the second second second second second second second second second second second second second se | terreterin server and a                   |
| Ente :                                                                                                    | data de l'atta :          | THE ST R FIFT ST R AARA STOLD                                                                                  | naraera dell'atto ;                       |
| 🗌 II. Invahilo per securito                                                                                                    | There we we are           |                                                                                                    |                                           |
| Faller :                                                                                                    | data dell'atta :          | 110 11 20 PPI 11 20 A68A 1854 20                                                                               | namera dell'atto :                        |
| C Invelida del levore e equi                                                                                                    | parati                    |                                                                                                    |                                           |
| tale :                                                                                                    | ilata dell'attori         | DE THE HE RANA SYA                                                                                             | annees dell'alto i                        |
| - H Delano o vedava di aucer                                                                                                    | a, per sendelo e per Sala | 199                                                                                                    |                                           |
| Lebe :                                                                                                    | data dell'ame ;           | ET 21 M HEI 21 M AARA 2004 M                                                                                   | namera dell'atto :                        |
| The tossibility costs                                                                                                    |                           |                                                                                                    |                                           |
| fathy :                                                                                                    | data dell'atta :          | HE IS TO FEE IS TO ARRA 103.4 M                                                                                | numero dell'etto :                        |
| P Sortemuto                                                                                                    |                           |                                                                                                    |                                           |
| tates .                                                                                                    | data dell'attica          | DE THE HE TO AREA STATE                                                                                        | annes dell'allor                          |
| and the second second se |                           | and a second second second second second second second second second second second second second second second |                                           |

Come si vede la pagina presenta già i possibili tipi di titoli di riserva.

L'Utente è invitato a valorizzare i campi di interesse avendo cura di spuntare queste voci.

Alla fine degli inserimenti, si procede a confermare le scelte tramite l'apposito tasto

Alla pressione del tasto —**Conferma**<sup>#</sup> l'applicazione provvede a mostrare solo i campi precedentemente spuntati, come si evidenzia:

|                                           | Graduatorie                      | permanenti - domande on lu                      | we.                                            |
|-------------------------------------------|----------------------------------|-------------------------------------------------|------------------------------------------------|
| tegnano:<br>Datenaseta<br>Lenne di Necola |                                  | Sona:<br>Promiso di assoca:<br>Lidice Decisio   |                                                |
| and the second                            | sumer r                          | dire inchisemente - emak demosree<br>Montener S |                                                |
| Minister Colde                            | and the concerning of the second | Dightre Buckers                                 | and the shaddeline of the second second burget |
| Loden Manerya                             | a fire                           | ware fell acto                                  | Photon dell'atta                               |
| 6                                         | REDEFICIE                        | 1001/000                                        | 1                                              |
|                                           |                                  | 3141                                            |                                                |

Per rendere effettive le modifiche apportate basterà cliccare sul tasto "**Registra**" il cui risultato verrà mostrato all'Utente.

|                                               |                    | 1                                                                                                    |                    |
|-----------------------------------------------|--------------------|----------------------------------------------------------------------------------------------------|--------------------|
|                                               | Grade              | fore permanents - domande on luve                                                                                                    |                    |
| Lograme:<br>Dots nearbo:<br>Linning di Nevala |                    | Hanneri<br>Providuzio di mascina:<br>Ladiari Providuzi                                                                                                    |                    |
|                                               | (Neal              | our P Alter Distance and Third & Diverse                                                                                                    |                    |
| Registrazione esegu                           | ata correttamente. | Trialities a                                                                                                    |                    |
| todae laterva 🛛 Late                          |                    | Data dell'atta                                                                                                    | Prase of dell'atta |
| N                                             | +2004              | and a second second sec | r                  |
|                                               |                    | Shud                                                                                                    |                    |

#### 4.5.2H2 - Titoli di Preferenza

All'accesso della pagina vengono mostrati tutte le voci relative a tutti i possibili titoli.

| Conteres:                                      |                                 | Name:                                                                                                    |                            |                       |  |  |
|------------------------------------------------|---------------------------------|----------------------------------------------------------------------------------------------------|----------------------------|-----------------------|--|--|
| Date results                                   |                                 | Prostincia di masciliar                                                                                                    |                            |                       |  |  |
| tamme di Sastita                               | tobre Listales                  |                                                                                                    |                            |                       |  |  |
|                                                | Sectore 1                       | Gelez Billisanzinat - Blak di Pederonia                                                                                                    |                            |                       |  |  |
| ·                                              |                                 | WINDOW 315                                                                                                    |                            |                       |  |  |
| 📙 A. Insignita di menangia                     | al valore militare              | বাং সাদাগসকলোগাল                                                                                                    | and the second             |                       |  |  |
| 🗹 t. Setelate anavabén ina                     | pres a cadallato                |                                                                                                    |                            |                       |  |  |
| Enter: Assa                                    | deto dell'atto :                | the to be done and a source and and                                                                                                    | namers dell'atto :         | þ                     |  |  |
| I I C Multiple a invalido per                  | fatta di guerra                 |                                                                                                    |                            |                       |  |  |
| Entre :                                        | data dell'atto ;                | CO TO MAKE IT MAKE TO DO                                                                                                    | tiones a dell'atto i       | i la comercia         |  |  |
| D > "hulden a markeli pro                      | r seescen net settere paltilien | a privata                                                                                                    |                            | 6 <u></u>             |  |  |
| nier                                           | ada ielfata i                   | GG (1) (M MM (3) (M A468 (1334 (M)                                                                                                    | runers dell'allo :         | 1                     |  |  |
| Li E Orfana di sucero                          | date salt areas                 | un et al su in al sus e tractal                                                                                                    | Autor dell'alle -          | na isilana<br>1       |  |  |
| Life advanduration                             | The bit per t                   | un er El en far El esse (an El                                                                                                    |                            |                       |  |  |
| Life in an an an an an an an an an an an an an | data dell'attar                 | OD T MINH IN MIRARA I THE                                                                                                    | annen delfattor            |                       |  |  |
| 🖸 is the law data alata and a                  | recommendation addition of      | provide                                                                                                    |                            | a view                |  |  |
| Erfer :                                        | data cell'otto :                | III II W MM AL W ANAK I AN W                                                                                                    | numers dell'atto :         | 1                     |  |  |
| I it Farite is contration                      | ka -                            |                                                                                                    |                            |                       |  |  |
| Diza :                                         | deta dell'atto i                | 60.01 2 NH 11 2 AAAA 222 2                                                                                                    | survey delfatto :          |                       |  |  |
| D I trappend over fra                          | ions ark also attestoriase s    | preside de acestra de presente o respo de Canadra a                                                                                                    | аннаса .                   |                       |  |  |
| Fally (                                        | data dell'alto i                | GR C. R HE N R AND CON (R)                                                                                                    | nanova dall'atto i         | [                     |  |  |
| 🗖 2. Polite di matilativo ins                  | alida di poerra ex contratical  | •                                                                                                    |                            |                       |  |  |
| Enha :                                         | data dell'atto :                | NO ST M NO IS MARK JAN M                                                                                                    | numers dell'atto :         | 1                     |  |  |
| U C figlio di nontleto e ino                   | al do per fatta di guerra       |                                                                                                    |                            | and the second        |  |  |
| terns                                          | data dell'atta c                | GE 7 PHH N P AAAR TWIN                                                                                                    | more dell'atter            |                       |  |  |
| 🛛 1. bijke demokilatie en ev                   | able preservation and setting   | printing provide provide provi |                            |                       |  |  |
| tric:                                          | I deba cell atta :              | THE ST WERE AT MERINARY (1774 (M)                                                                                                    | PAPers dell'etto :         | horanae               |  |  |
| 1 1 1 Gentari Vecevi Ion n                     | data dell'arta :                | CT. T. R. S. M. W. S. SAN THE P.                                                                                                    | survey dell'ettor          | 1                     |  |  |
| [] a senter vehicier a                         | sussing single a frankland      | have no secondo cada ar source or fe                                                                                                    | rad presta                 |                       |  |  |
| balles                                         | deterectfator:                  | GE C. MARINE RANAL COMM                                                                                                    | surves dell'ollo :         |                       |  |  |
| D D Centerl vedast nar et                      | enterelle carolle circlell acc  | keels sen speadl det exhili per servide sel av                                                                                                    | tore pulsable c orteato    |                       |  |  |
| Ente:                                          | data dell'atto :                | AN AL N RE ALM ARAR AND M                                                                                                    | etaviers dell'etto :       | [                     |  |  |
| U # Anne preserves and a                       | tis miltare cons condettern     | • • • • • • • • • • • • • • • • • • •                                                                                                    |                            |                       |  |  |
| Fren i                                         | alata dell'atta i               | GE / HH N # ARAK 755 H                                                                                                    | marana dell'attore         |                       |  |  |
| T Q Aver anisentata servi                      | slo zenza denorfia, e qualun    | gae tholo, M incluel I decetti, per non mone di                                                                                                    | n ones alle digendesse del | Haliftero             |  |  |
| 🖾 8. Namero 🗠   Harl a s                       | seise                           |                                                                                                    |                            |                       |  |  |
| 1 1 2 CHINAS OF COMPANY                        |                                 | ana ana ana amin'ny faritr'i Andrews                                                                                                    | a and the second           | and the second second |  |  |
| Ente :                                         | data dell'atto i                | CD T M NN N M ARAA (23W M                                                                                                    | torres dell'erro i         |                       |  |  |
| 🗋 i Politer udretærdelle                       | First or nate coupedationers    | e demento el territor della fecina o callerita                                                                                                    |                            |                       |  |  |
| hiar                                           | fata petrato :                  | GH CL M MM AL M ANAR 2304 (M                                                                                                    | surveys deff alto :        | 1.                    |  |  |

L'Utente spunta le voci di interesse e riempie i campi relativi. Alla fine degli inserimenti, clicca sul tasto "Conferma".

L'applicazione propone la lista dei soli titoli che risultano spuntati dall'Utente.

| Graduatorie permanenti - domande on line     |                               |                                                                   |                                           |
|----------------------------------------------|-------------------------------|-------------------------------------------------------------------|-------------------------------------------|
| Engennes<br>Bala mas dai<br>Tannas di Nasuta |                               | States<br>Producer de nes e foi<br>Tarbor Fiscain                 | Pristuriosi mienziosi unu un<br>R         |
|                                              |                               | sections : Altre Dicharazioni - tituli di erefere<br>Versioni : A | 124                                       |
| Descreet 1 a                                 | lati naqaastafi sasanaa ayaas | tors sale presente - Politia - Politia                            | presente in Abelliane alberta trankfichet |
| odice                                        | 3-ale                         | bata dell'atto                                                    | traces a dell'atta                        |
| 6                                            | 2544                          | 310062533                                                         | 1. ·                                      |
|                                              | server it it fit a selec      |                                                                   |                                           |
| Riteren datum                                |                               | 3765                                                              |                                           |

Cliccare sul tasto "Registra" per rendere effettive le modifiche inserite dall'Utente.

#### 4.5.3 H3 - Altre informazioni

La pagina per l'inserimento delle altre informazioni richiede che l'Utente spunti solo le voci di proprio interesse.

| Graduatorie permanenti - domande on line                                                                |                                 |  |
|----------------------------------------------------------------------------------------------------|---------------------------------|--|
|                                                                                                    |                                 |  |
| Cognome:                                                                                                | Nome:                           |  |
| Data nascita:                                                                                           | Provincia di nascita:           |  |
| Comune di Nascita:                                                                                      | Codice Fiscale:                 |  |
| Sezione H Altre Dichiara                                                                                | zioni : H3 -Altre Informazioni  |  |
| Vers                                                                                                    | ione: 78                        |  |
| - di aver prestato servizio senza demerito nelle amministrazioni pubblich                               | e                               |  |
| - di essere appartenente alle categorie dei non vedenti previste dall'art.<br>per la scuola secondaria) | 61 della Legge n.270/82 (solo 🔽 |  |
| - di essere appartenente alle categorie previste dall'art. 21 della Legge n                             | .104/92                         |  |
| Indietro                                                                                                | Conferma                        |  |

Al termine, cliccare sul tasto "**Conferma**". Una schermata riepiloga le informazioni pronte ad essere registrate.

| France<br>Leder F                       | n skrannert n:<br>Incole:<br>En Trifoconnola                 |                                                                       |
|-----------------------------------------|--------------------------------------------------------------|-----------------------------------------------------------------------|
| Ender P                                 | lacele:<br>La lifernatio                                     |                                                                       |
| a beliaracon - Ab                       | e liferiada                                                  |                                                                       |
| Variation. 2                            |                                                              |                                                                       |
|                                         |                                                              |                                                                       |
| Depletre                                | Build in                                                     | anexed by a collection of the part and the het                        |
| ra palètiche<br>18 dell'art, ct della 1 | egos n 278/02                                                | e (valo por la acuola anconduria)                                     |
|                                         | n paldinche<br>a dall'art, or della c<br>lla Logga 4, 12+/92 | n paliticiae<br>a dalfarz tr della zagge n.2/2/0.<br>Na Legge n.24/92 |

Cliccare sul tasto "**Registra**" per rendere effettive le modifiche. Un' apposita pagina mostrerà il risultato dell'operazione.

| Graduatorie permanenti - domande on line                                                              |                                                                                                    |                                                                                              |                                        |
|----------------------------------------------------------------------------------------------------|----------------------------------------------------------------------------------------------------|----------------------------------------------------------------------------------------------|----------------------------------------|
| (egana-)                                                                                              |                                                                                                    | Seaso.                                                                                       |                                        |
| Data masi fa:<br>Lumme di Nasula                                                                      |                                                                                                    | Francis and set<br>Finders Freedo                                                            | ura.                                   |
|                                                                                                    | teate                                                                                                   | ne Patre Rettarationi Afte Info                                                              | magdiaet                               |
| <u></u>                                                                                               |                                                                                                    | Variation: d                                                                                 |                                        |
| Registrazione esegu                                                                                   | ita correttamente.                                                                                      |                                                                                              |                                        |
| Some shall feneral ( senseral<br>Dechares<br>- di aver prostoto servicio<br>- di avera oppartamenta a | ntatate<br>netras demontes solle servic<br>de categorie det con accient<br>de categorie prevente dall'a | rirtmateri autolithe<br>Opensiste dall'art. Al della Leige n<br>11. 21 della Legge ad 111/42 | 271/82 (salo per la scuria sersuitora) |
|                                                                                                    |                                                                                                    | Vica                                                                                         |                                        |

## 4.6 RIEPILOGO E STAMPA DEL MODELLO 1

Alla conclusione delle operazioni di acquisizione delle informazioni, è possibile verificare il contenuto del modello 1. Per visualizzare il riepilogo dei dati acquisiti è necessario posizionarsi nella pagina di accesso alle sezioni E ed F dei Titoli.

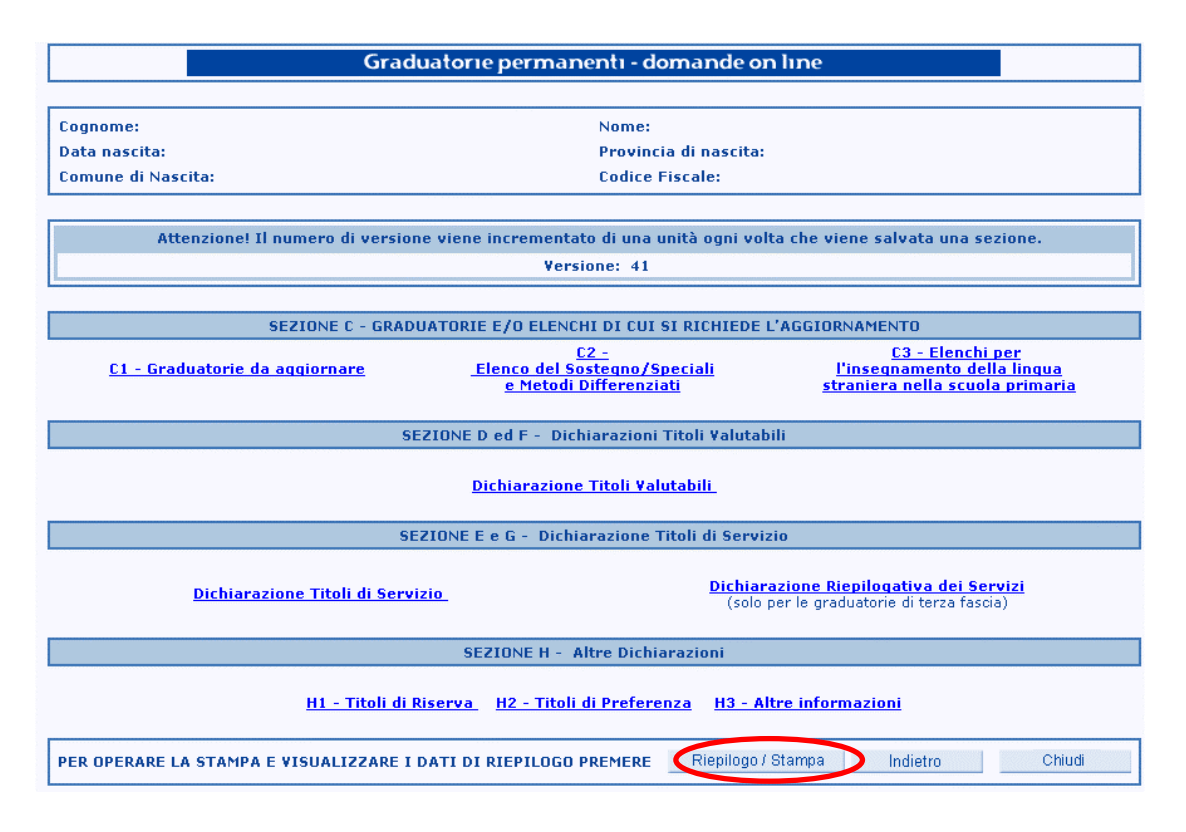

Una volta verificata la correttezza del contenuto del modello 1, sarà possibile procedere alla stampa.

La pagina che verrà prospettata conterrà **solo** le informazioni **Confermate e Registrate** in precedenza.

STOP

|                                       | Gradua                                                                                                    | atorie permanenti - domande on line                                                                                         |  |  |
|---------------------------------------|----------------------------------------------------------------------------------------------------|----------------------------------------------------------------------------------------------------|--|--|
|                                       | Cognome:<br>Data nascita:<br>Comune di Nascita:                                                                                                    | Nome:<br>Provincia di nascita:<br>Codice Fiscale:                                                                           |  |  |
|                                       |                                                                                                    | Recapito                                                                                                    |  |  |
| are clic sul tasto                    | Indirizzo: VIA NAZIONALE 55<br>Comune/Stato Estero: MONTEFORTE IRPINO<br>Primo recapito telefonico: 0825 / 753284                                                 | Provincia: AV C.A.P.: 83024<br>≸econdo recapito telefonico: /                                                               |  |  |
| a <b>mpa</b> " per<br>guire la stampa | ALL'UFFICIO SCOLASTICO REGIO<br>PROVINCIA DI                                                                                                    | VEFSIORE: 78 NALE CENTRO SERVIZI AMMINISTRATIVI DELLA PROVINCIA DI : SALERNO INCLUSIONE IN GRADUATORIA PERMANENTE : SALERNO |  |  |
| epilogativa del<br>nodello.           | SEZIONE B - RICHIESTA DI AGGIORNAMENTO E/O TRASFEI<br>Richiesto l'aggiornamento della propria posizione.                                                          | RIMENTO                                                                                                    |  |  |
|                                       | SEZIONE C - GRADUATORIE DI CUI SI RICHIEDE L'AGGIOR<br>GRADUATORIE DA AGGIORNARE                                                                                  | NAMENTO                                                                                                    |  |  |
|                                       | AN77 VIOLONCELLO<br>A032 EDUCAZIONE MUSICALE NELLA SCUOLA M                                                                                                    | EDIA                                                                                                    |  |  |
|                                       | ELENCO DEL SOSTEGNO/SPECIALI E METODI DIFFERENZI<br>Scuola<br>Scuola media                                                                                        | ATI<br>Tipologia di posto<br>polivalente                                                                                    |  |  |
|                                       | Diploma conseguito il: 01/01/2005 presso:<br>ELENCHI PER L'INSEGNAMENTO DELLA LINGUA STRANIER.<br>Lingua straniera richiesta:<br>Titole conseguito il: 01/01/2005 | A NELLA SCUOLA PRIMARIA<br>inglese<br>presso:                                                                               |  |  |
| apportare                             |                                                                                                    |                                                                                                    |  |  |
| riori modifiche                       | al fine dell'aggiornamento del punteggio nella graduatoria AN77                                                                                                   |                                                                                                    |  |  |
| re clic sul tasto                     | -<br>Servizio utilizzato nelle seguenti graduatorie:<br>Graduatoria                                                                                               | Per complessivi mesi<br>Valutazione 200% Valutazione 100% Valutazione 50%                                                   |  |  |
| sente quindi di                       | A059                                                                                                    | 1 2 3<br>Totale complessivo delle 3 colonne. Max 6 mesi: 6                                                                  |  |  |
| F da cui si può                       | Servizio effettuato e dichiarato per i seguenti insegnamenti:                                                                                                    | A.S. 2004/2005                                                                                                    |  |  |
| cessivamente<br>edere alle sezioni    | Graduatoria<br>AAAA                                                                                                    | Tipo servizio Per complessivi mesi<br>S 4<br>Totale. Max 6 mesi: 4                                                          |  |  |
| G.                                    | Servizio utilizzato nelle seguenti graduatorie:<br>Graduatoria<br>A345                                                                                            | Per complessivi mesi<br>Valutazione 200% Valutazione 100% Valutazione 50%<br>2                                              |  |  |
|                                       |                                                                                                    | Totale complessivo delle 3 colonne. Max 6 mesi: 2                                                                           |  |  |
|                                       | Codice Er<br>A ENTE 1<br>E DDS 1                                                                                                    | H1 - TITOLI DI RISERVA  te Data dell'Atto Numero Atto 01/01/2004 1 02/03/2004 23                                            |  |  |
|                                       | M                                                                                                    | 01/01/2005<br>H2 - <b>TITOLI DI PREFERENZA</b><br>Dati non presenti<br>H3 - <b>ALTRE INFORMAZIONI</b><br>Dati non presenti  |  |  |
|                                       | SEZIONE I - DICHIARAZIONI AI FINI DELLE SUPPLENZE<br>Si richiede l'attribuzione di contratti a tempo determinato in base                                          | allo scorrimento delle graduatorie permanenti in codesta provincia.                                                         |  |  |

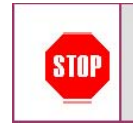

Per effettuare la procedura di download e di stampa del modello 1 è necessario seguire la stessa procedura indicata per il Modello 3..

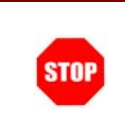

Dopo aver stampato, datato e firmato il modello 1 occorrerà inoltrarlo al CSA destinatario della domanda.